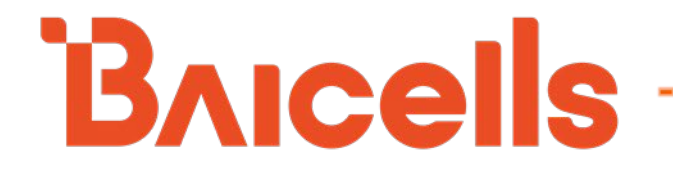

# **CPE Configuration Guide**

### CAT4: BaiCE\_AP\_2.4.7\_NA CAT6/7/15: BaiCE\_BG\_1.6.20

December 2021

Version 1.07

Bricells

# About This Document

This document describes the Baicells indoor and outdoor CAT4 and CAT6/7/15 Customer Premise Equipment (CPE) GUIs, and explains how to configure the various features and functions that are available. The primary audiences for this document are equipment installers, network administrators, and support technicians.

NOTE: Installation procedures can be found in the CPE user manuals on the website Baicells.com > Resources > *Documents*.

This publication of the document is written to the following software versions:

- **CAT4:** BaiCE\_AP\_2.4.7\_NA
- CAT6/7/15: BaiCE\_BG\_1.6.20

Terms used in this document or related to LTE are listed in alphabetical order and described in *Acronyms and Abbreviations*, which can be found at Baicells.com > Resources > *Documents*.

### New in This Release

The following updates have been provided in this release:

• Updated the Spectrum Access System (SAS) information in *section 9.15.2*.

### **Copyright Notice**

Baicells Technologies, Inc., copyrights the information in this document. No part of this document may be reproduced in any form or means without the prior written consent of Baicells Technologies, Inc. The Baicells logo is a proprietary trademark of Baicells Technologies, Inc. Other trademarks mentioned in this document belong to their owners.

### Disclaimer

All products, services, and features bought from Baicells Technologies, Inc., are subject to the constraints of the company's business contract and terms. All or part of the products, services, or features described in this document might not be your specific Baicells network. Unless stated in the contract, Baicells Technologies, Inc., does not make any explicit or default statement or guarantee about the contents of this document.

Unless stated otherwise, this document serves only as a user guide, and all descriptions / information / suggestions mean no guarantee, neither explicit nor implicit.

The information in this document is subject to change at any time without notice. For more information, please consult with a Baicells technical engineer or the support team. Refer to the *Contact Us* section.

# **Revision Record**

| Date        | Version        | Description                                                                                                    | SMEs/Contributors                                                   | Author/Editor  |
|-------------|----------------|----------------------------------------------------------------------------------------------------|---------------------------------------------------------------------|----------------|
| 22-Dec-2021 | V1.07          | Updated SAS procedures.                                                                                                    | Anna Ch                                                             | Kathy Clark    |
| 9-Dec-2021  | V1.06          | Updated for BaiCE_BG_1.6.20 and added CAT15 data                                                                                                    | Anna Ch, Seng Tang, Blake<br>Volk                                   | Kathy Clark    |
| 18-Dec-2020 | V1.05          | Updated for BaiCE_AP_2.4.7_NA and BaiCE_BG_1.6.5.3                                                                                                    | Jesse Raasch                                                        | Jocelyn Watson |
| 19-Oct-2020 | V1.04          | Updated for BaiCE_AP_2.4.5 and BaiCE_BG_1.6.4                                                                                                    | Nitisha Potti, Jesse Raasch                                         | Jocelyn Watson |
| 8-Oct-2020  | V1.03          | Incorporated SME review comments                                                                                                    | Nitisha Potti                                                       | Sharon Redfoot |
| 28-Sep-2020 | V1.02<br>V1.01 | Created separate manual from previous<br>Configuration & Network Administration Guide<br>section 3. Integrated and updated content for v2.4.4<br>(CAT4) and v1.6.1 (CAT6/7). | TangHoucheng, WangYong,<br>Nitisha Potti, Sonny May,<br>Pengyu Chen | Sharon Redfoot |

# **Support Resources**

- Documentation Baicells product datasheets and technical manuals can be found at Baicells.com > Resources > Documents.
- Support Open a support ticket, process an RMA, and the Support Forum are at Baicells.com > Support.

# **Contact Us**

| Baicells Technologies Co., Ltd.<br>China              | Baicells Technologies North America, Inc.<br>North America |
|-------------------------------------------------------|------------------------------------------------------------|
| Address: 3F, Bldg. A, No. 1 Kai Tuo Rd, Haidian Dist, | Address: 5700 Tennyson Pkwy, #300, Plano, TX               |
| Beijing, China                                        | 75024, USA                                                 |
| Phone: +86-10-62607100                                | Phone: +1-888-502-5585                                     |
|                                                       | Email: sales_na@Baicells.com or                            |
| E-mail: contact@Baicelis.com                          | support_na@Baicells.com                                    |
| Website: www.Baicells.com                             | Website: https://na.Baicells.com                           |

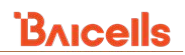

# **Table of Contents**

| 1 | I   | NTR   | ODUCTION                                             | .1 |
|---|-----|-------|------------------------------------------------------|----|
| 2 | L   | AUN   | ICHING THE CPE GUI                                   | .2 |
| 3 | S   | στατι | US MENU                                              | .4 |
|   | 3.1 |       | Overview                                             | .4 |
|   | 3.2 |       | ROUTES                                               | .9 |
| 4 | Ν   | NETV  | VORK MENU                                            | 11 |
|   | 4.1 |       | LAN SETTINGS                                         | 11 |
|   | 4.2 |       | WAN SETTINGS                                         | 14 |
|   | 4   | 1.2.1 | WAN Settings (CAT4)                                  | 14 |
|   | 4   | 1.2.2 | WAN Settings (CAT6/7/15)                             | 15 |
|   | 4.3 |       | WLAN SETTINGS                                        | 18 |
|   | 4.4 |       | WIFIDOG (CAT6/7/15)                                  | 20 |
|   | 4.5 |       | Static Routes                                        | 21 |
|   | 4.6 |       | DMZ                                                  | 22 |
|   | 4.7 |       | UPNP (CAT6/7/15)                                     | 23 |
| 5 | Ľ   | TE N  | 1ENU                                                 | 24 |
|   | 5.1 |       | CONNECTION MODE / CONNECTION SETTINGS                | 24 |
|   | 5.2 |       | SCAN MODE (CAT4) / CELL SELECTION (CAT6/7/15)        | 25 |
|   | 5   | 5.2.1 | CAT4                                                 | 26 |
|   | 5   | 5.2.2 | CAT6/7/15                                            | 27 |
|   | 5.3 |       | APN MANAGEMENT (CAT4) / EDIT APN PROFILE (CAT6/7/15) | 29 |
|   | 5   | 5.3.1 | CAT4                                                 | 29 |
|   | 5   | 5.3.2 | CAT6/7/15                                            | 30 |
|   | 5.4 |       | PIN MANAGEMENT                                       | 31 |
|   | 5.5 |       | SIM LOCK SETTINGS (CAT6/7/15)                        | 32 |
|   | 5.6 |       | MTU (CAT6/7/15)                                      | 33 |
| 6 | s   | ECU   |                                                      | 33 |
|   | 6.1 |       | Firewall Settings (CAT4)                             | 34 |
|   | 6.2 |       | MAC FILTER/FILTERING                                 | 34 |
|   | 6   | 5.2.1 | CAT4                                                 | 34 |
|   | 6   | 5.2.2 | CAT6/7/15                                            | 35 |
|   | 6.3 |       | IP FILTER/FILTERING                                  | 36 |

|   | 6.3.1 | CAT4                        | . 36 |
|---|-------|-----------------------------|------|
|   | 6.3.2 | CAT6/7/15                   | . 37 |
|   | 6.4   | IPv6 Filtering (CAT6/7/15)  | . 38 |
|   | 6.5   | URL FILTER/FILTERING        | . 39 |
|   | 6.5.1 | CAT4                        | . 39 |
|   | 6.5.2 | CAT6/7/15                   | .40  |
|   | 6.6   | System Security (CAT6/7/15) | .40  |
|   | 6.7   | Port Forwarding (CAT4)      | .42  |
|   | 6.8   | Port Triggering (CAT4)      | .43  |
|   | 6.9   | CONNECT LIMIT (CAT6/7/15)   | .44  |
|   | 6.10  | ALG (CAT4)                  | .45  |
|   | 6.11  | Schedule (CAT6/7/15)        | .46  |
|   | 6.12  | UPNP (CAT4)                 | .47  |
|   | 6.13  | ATTACK PROTECTION (CAT4)    | .47  |
| 7 | NAT   | MENU (CAT6/7/15)            | .48  |
|   | 7.1   | Port Forwarding (CAT6/7/15) | .48  |
|   | 7.2   | ALG Settings (CAT6/7/15)    | .49  |
|   | 7.3   | Port Trigger (CAT6/7/15)    | . 50 |
| 8 | VPN   | MENU (CAT4)                 | .51  |
|   | 8.1   | IPSEC (CAT4)                | . 52 |
|   | 8.2   | GENERAL VPN (CAT4)          | . 53 |
|   | 8.2.1 | L2TP (CAT4)                 | . 54 |
|   | 8.2.2 | PPTP (CAT4)                 | . 54 |
|   | 8.2.3 | GRE (CAT4)                  | . 55 |
|   | 8.3   | L2 (CAT4)                   | . 56 |
|   | 8.4   | OPENVPN (CAT4)              | . 57 |
| 9 | SYST  | EM MENU                     | .59  |
|   | 9.1   | NTP                         | . 60 |
|   | 9.2   | ACCOUNT                     | .61  |
|   | 9.3   | DYNAMIC DNS (CAT4)          | .61  |
|   | 9.4   | WEB SETTING                 | . 64 |
|   | 9.5   | FTP AUTO UPGRADE (CAT4)     | . 65 |
|   | 9.6   | FOTA (CAT6/7/15)            | .66  |
|   | 9.7   | TR-069                      | .66  |

| 9. | 8    | TR-069 Certificate (CAT6/7/15)                                |
|----|------|---------------------------------------------------------------|
| 9. | 9    | SNMP                                                          |
| 9. | 10   | Restore/Update (CAT4/6/7/15) and Backup Setting (CAT6/7/15)70 |
|    | 9.10 | 0.1 Backup and Restore                                        |
|    | 9.10 | 0.2 Restore Default Settings                                  |
|    | 9.10 | 0.3 Update Firmware                                           |
| 9. | 11   | DIAGNOSIS                                                     |
| 9. | 12   | PING WATCHDOG                                                 |
| 9. | 13   | System Log (CAT6/7/15)                                        |
| 9. | 14   | System Messages (CAT6/7/15)                                   |
| 9. | 15   | SAS                                                           |
|    | 9.15 | 5.1 Introduction                                              |
|    | 9.15 | 5.2 Enable SAS                                                |
| 9. | 16   | SAS Certificates (CAT6/7/15)                                  |
| 10 | REBO | OOT84                                                         |
| 11 | LOG  | OUT85                                                         |

# List of Figures

|                                                                                                    | 1                                                                                |
|----------------------------------------------------------------------------------------------------|----------------------------------------------------------------------------------|
| FIGURE 2-1: LOCAL CONNECTION TO CPE (EXAMPLE)                                                                                                    | 2                                                                                |
| Figure 2-2: First Login - Change Password                                                                                                    | 2                                                                                |
| FIGURE 2-3: CHANGE PASSWORD                                                                                                    | 3                                                                                |
| Figure 2-4: Login                                                                                                    | 3                                                                                |
| FIGURE 2-5: HOME PAGE                                                                                                    | 4                                                                                |
| Figure 3-1: Status > Overview (CAT4)                                                                                                    | 5                                                                                |
| Figure 3-2: Status > Overview (CAT6/7/15)                                                                                                    | 6                                                                                |
| Figure 3-3: Routes                                                                                                    | 10                                                                               |
| Figure 4-1: Network Menu                                                                                                    | 11                                                                               |
| FIGURE 4-2: LAN SETTINGS (CAT4)                                                                                                    | 12                                                                               |
| FIGURE 4-3: LAN SETTINGS (CAT6/7/15)                                                                                                    | 13                                                                               |
| Figure 4-4: WAN Settings (CAT4)                                                                                                    | 15                                                                               |
| FIGURE 4-5: WAN SETTINGS (CAT6/7/15) (1 OF 2)                                                                                                    | 16                                                                               |
| Figure 4-6: WAN Settings (CAT6/7/15) (2 of 2)                                                                                                    | 17                                                                               |
| FIGURE 4-7: WLAN SETTINGS                                                                                                    | 19                                                                               |
| Figure 4-8: Wifidog                                                                                                    | 21                                                                               |
| Figure 4-9: Static Routes                                                                                                    | 22                                                                               |
| Figure 4-10: DMZ                                                                                                    | 23                                                                               |
|                                                                                                    |                                                                                  |
| FIGURE 4-11: UPNP (CAT6/7/15)                                                                                                    | 24                                                                               |
| FIGURE 4-11: UPNP (CAT6/7/15)                                                                                                    | 24                                                                               |
| FIGURE 4-11: UPNP (CAT6/7/15)<br>FIGURE 5-1: LTE MENU<br>FIGURE 5-2: CONNECTION MODE/SETTINGS                                                                                                    | 24<br>24<br>25                                                                   |
| FIGURE 4-11: UPNP (CAT6/7/15)<br>FIGURE 5-1: LTE MENU<br>FIGURE 5-2: CONNECTION MODE/SETTINGS<br>FIGURE 5-3: SCAN MODE (CAT4) / CELL SELECTION (CAT6/7/15)                                                                                                    | 24<br>24<br>25<br>25                                                             |
| FIGURE 4-11: UPNP (CAT6/7/15)<br>FIGURE 5-1: LTE MENU<br>FIGURE 5-2: CONNECTION MODE/SETTINGS<br>FIGURE 5-3: SCAN MODE (CAT4) / CELL SELECTION (CAT6/7/15)<br>FIGURE 5-4: FREQUENCY LOCK (CAT4)                                                                                                    | 24<br>24<br>25<br>25<br>26                                                       |
| FIGURE 4-11: UPNP (CAT6/7/15)<br>FIGURE 5-1: LTE MENU<br>FIGURE 5-2: CONNECTION MODE/SETTINGS<br>FIGURE 5-3: SCAN MODE (CAT4) / CELL SELECTION (CAT6/7/15)<br>FIGURE 5-4: FREQUENCY LOCK (CAT4)<br>FIGURE 5-5: CELL LOCK (CAT4)                                                                                                    | 24<br>24<br>25<br>25<br>25<br>26<br>27                                           |
| FIGURE 4-11: UPNP (CAT6/7/15)<br>FIGURE 5-1: LTE MENU<br>FIGURE 5-2: CONNECTION MODE/SETTINGS<br>FIGURE 5-3: SCAN MODE (CAT4) / CELL SELECTION (CAT6/7/15)<br>FIGURE 5-4: FREQUENCY LOCK (CAT4)<br>FIGURE 5-5: CELL LOCK (CAT4)<br>FIGURE 5-6: PCI LOCK (CAT4)                                                                                                    | 24<br>24<br>25<br>25<br>25<br>26<br>27<br>27                                     |
| FIGURE 4-11: UPNP (CAT6/7/15)<br>FIGURE 5-1: LTE MENU<br>FIGURE 5-2: CONNECTION MODE/SETTINGS<br>FIGURE 5-3: SCAN MODE (CAT4) / CELL SELECTION (CAT6/7/15)<br>FIGURE 5-4: FREQUENCY LOCK (CAT4)<br>FIGURE 5-5: CELL LOCK (CAT4)<br>FIGURE 5-6: PCI LOCK (CAT4)<br>FIGURE 5-7: DEDICATED EARFCN (CAT6/7/15)                                                                                                    | 24<br>24<br>25<br>25<br>25<br>26<br>27<br>27<br>27<br>28                         |
| FIGURE 4-11: UPNP (CAT6/7/15)         FIGURE 5-1: LTE MENU         FIGURE 5-2: CONNECTION MODE/SETTINGS         FIGURE 5-3: SCAN MODE (CAT4) / CELL SELECTION (CAT6/7/15)         FIGURE 5-4: FREQUENCY LOCK (CAT4)         FIGURE 5-5: CELL LOCK (CAT4)         FIGURE 5-6: PCI LOCK (CAT4)         FIGURE 5-7: DEDICATED EARFCN (CAT6/7/15)         FIGURE 5-8: PCI LOCK (CAT6/7/15)                                                | 24<br>24<br>25<br>25<br>25<br>26<br>27<br>27<br>27<br>28<br>28                   |
| Figure 4-11: UPNP (CAT6/7/15)         Figure 5-1: LTE Menu         Figure 5-2: Connection Mode/Settings         Figure 5-3: Scan Mode (CAT4) / Cell Selection (CAT6/7/15)         Figure 5-4: Frequency Lock (CAT4)         Figure 5-5: Cell Lock (CAT4)         Figure 5-6: PCI Lock (CAT4)         Figure 5-7: Dedicated EARFCN (CAT6/7/15)         Figure 5-8: PCI Lock (CAT6/7/15)         Figure 5-9: PCI-onlly Lock (CAT6/7/15) | 24<br>24<br>25<br>25<br>25<br>26<br>27<br>27<br>27<br>27<br>28<br>28<br>28<br>29 |
| FIGURE 4-11: UPNP (CAT6/7/15)<br>FIGURE 5-1: LTE MENU<br>FIGURE 5-2: CONNECTION MODE/SETTINGS<br>FIGURE 5-3: SCAN MODE (CAT4) / CELL SELECTION (CAT6/7/15)<br>FIGURE 5-4: FREQUENCY LOCK (CAT4)<br>FIGURE 5-5: CELL LOCK (CAT4)<br>FIGURE 5-5: CELL LOCK (CAT4)<br>FIGURE 5-6: PCI LOCK (CAT4)<br>FIGURE 5-7: DEDICATED EARFCN (CAT6/7/15)<br>FIGURE 5-8: PCI LOCK (CAT6/7/15)<br>FIGURE 5-10: APN MANAGEMENT (CAT4)                  | 24<br>24<br>25<br>25<br>26<br>27<br>27<br>27<br>27<br>28<br>28<br>28<br>29<br>30 |

| FIGURE 5-12: PIN MANAGEMENT                      |    |
|--------------------------------------------------|----|
| FIGURE 5-13: SIM LOCK SETTINGS (CAT6/7/15)       |    |
| FIGURE 5-14: MTU (CAT6/7/15)                     |    |
| FIGURE 6-1: SECURITY                             |    |
| FIGURE 6-2: FIREWALL SETTINGS (CAT4)             |    |
| FIGURE 6-3: MAC FILTER/FILTERING                 |    |
| FIGURE 6-4: MAC FILTERING (CAT6/7/15)            |    |
| FIGURE 6-5: IP FILTER/FILTERING                  |    |
| FIGURE 6-6: ENABLE IP FILTERING ON CAT4 CPE      |    |
| FIGURE 6-7: ENABLE IP FILTERING ON CAT6/7/15 CPE |    |
| FIGURE 6-8: IPv6 FILTERING (CAT6/7/15)           |    |
| FIGURE 6-9: URL FILTER (CAT4)                    |    |
| FIGURE 6-10: URL FILTERING (CAT6/7/15)           | 40 |
| FIGURE 6-11: SYSTEM SECURITY (CAT6/7/15)         | 41 |
| FIGURE 6-12: SECURITY LEVEL = NONE (CAT6/7/15)   | 41 |
| FIGURE 6-13: ACL ENABLE (CAT6/7/15)              |    |
| FIGURE 6-14: PORT FORWARDING (CAT4)              |    |
| FIGURE 6-15: PORT TRIGGERING (CAT4)              |    |
| FIGURE 6-16: CONNECT LIMIT (CAT6/7/15)           | 45 |
| Figure 6-17: ALG (CAT4)                          |    |
| FIGURE 6-18: SCHEDULE (CAT6/7/15)                |    |
| FIGURE 6-19: UPNP (CAT4)                         | 47 |
| FIGURE 6-20: ATTACK PROTECTION (CAT4)            |    |
| FIGURE 7-1: NAT MENU (CAT6/7/15)                 |    |
| FIGURE 7-2: PORT FORWARDING (CAT6/7/15)          |    |
| FIGURE 7-3: ALG SETTINGS (CAT6/7/15)             | 50 |
| Figure 7-4: Port Trigger (CAT6/7/15)             | 51 |
| FIGURE 8-1: VPN MENU (CAT4)                      | 51 |
| Figure 8-2: IPSec (CAT4)                         | 52 |
| FIGURE 8-3: GENERAL VPN (CAT4)                   | 53 |
| FIGURE 8-4: PPTP (CAT4)                          | 55 |
| FIGURE 8-5: GRE (CAT4)                           | 56 |
| FIGURE 8-6: SET UP L2 (CAT4)                     | 57 |
| Figure 8-7: APN Status (CAT4)                    | 57 |

| FIGURE 8-8: OPENVPN (CAT4)                                               | 58 |
|--------------------------------------------------------------------------|----|
| Figure 8-9: Edit server (CAT4)                                           | 58 |
| FIGURE 8-10: EDIT CLIENT (CAT4)                                          | 59 |
| Figure 9-1: System Menu                                                  | 59 |
| FIGURE 9-2: NTP                                                          | 60 |
| Figure 9-3: Account                                                      | 61 |
| FIGURE 9-4: DYNAMIC DNS (CAT4)                                           | 62 |
| FIGURE 9-5: EDIT - BASIC SETTINGS TABS (CAT4)                            | 63 |
| FIGURE 9-6: Advanced Settings (CAT4)                                     | 63 |
| FIGURE 9-7: TIMER SETTINGS (CAT4)                                        | 64 |
| Figure 9-8: Log File Viewer (CAT4)                                       | 64 |
| FIGURE 9-9: WEB SETTING                                                  | 64 |
| FIGURE 9-10: FTP AUTO UPGRADE (CAT4)                                     | 65 |
| FIGURE 9-11: FOTA (CAT6/7/15)                                            | 66 |
| Figure 9-12: TR-069                                                      | 67 |
| FIGURE 9-13: TR-069 CERTIFICATE (CAT6/7/15)                              | 69 |
| Figure 9-14: SNMP                                                        | 69 |
| FIGURE 9-15: RESTORE/UPDATE (CAT4/6/7/15) AND BACKUP SETTING (CAT6/7/15) | 71 |
| Figure 9-16: Diagnosis                                                   | 72 |
| FIGURE 9-17: CAT4 PING                                                   | 73 |
| FIGURE 9-18: CAT6/7/15 PING                                              | 74 |
| FIGURE 9-19: TRACEROUTE                                                  | 75 |
| Figure 9-20: Iperf (CAT4)                                                | 75 |
| FIGURE 9-21: TCPDUMP                                                     | 76 |
| FIGURE 9-22: TCPDUMP EXAMPLE                                             | 77 |
| Figure 9-23: Ping Watchdog (CAT4)                                        | 78 |
| FIGURE 9-24: PING WATCHDOG (CAT6/7/15)                                   | 78 |
| FIGURE 9-25: SYSTEM LOG (CAT6/7/15)                                      | 79 |
| FIGURE 9-26: SYSTEM MESSAGES (CAT6/7/15)                                 | 80 |
| Figure 9-27: SAS (CAT4)                                                  | 82 |
| Figure 9-28: SAS (CAT6/7/15)                                             | 83 |
| FIGURE 9-29: SAS CERTIFICATES (CAT6/7/15)                                | 84 |
| Figure 10-1: Reboot                                                      | 84 |
| Figure 11-1: Logout                                                      |    |

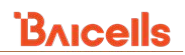

# **List of Tables**

| Table 2-1: Computer Requirements         | 2  |
|------------------------------------------|----|
| TABLE 3-1: STATUS > OVERVIEW FIELDS      | 6  |
| Table 3-2: Routes                        |    |
| TABLE 4-1: LAN SETTINGS                  |    |
| TABLE 4-2: WAN SETTINGS                  |    |
| TABLE 4-3: WLAN SETTINGS                 |    |
| TABLE 6-1: PORT FORWARDING (CAT4)        | 43 |
| TABLE 8-1: IPSEC ADVANCE SETTINGS (CAT4) | 52 |
| TABLE 8-2: L2TP (CAT4)                   | 54 |
| TABLE 8-3: PPTP (CAT4)                   | 55 |
| TABLE 8-4: GRE (CAT4)                    | 56 |
| TABLE 9-1: WEB SETTING                   | 65 |
| Table 9-2: TR-069 (CAT4)                 | 67 |
| Table 9-3: TR-069 (CAT6/7/15)            |    |
| TABLE 9-4: SNMP (CAT4)                   | 69 |
| Table 9-5: SNMP (CAT6/7/15)              | 70 |
| Table 9-6: Iperf (CAT4)                  |    |

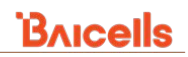

# **1** Introduction

The indoor (ID) and outdoor (OD) Customer Premise Equipment (CPE), also referred to as User Equipment (UE), is part of the Baicells broadband wireless access system (Figure 1-1). This system integrates with Long-Term Evolution (LTE) backhaul networks to provide subscribers with Internet access. The CPE, typically in or at a home or office, communicates with the operator's eNodeBs (eNBs), also called base stations, at cell sites located in the region.

The eNBs communicate with the LTE Evolved Packet Core (EPC) functions to handle traffic between CPEs and the backhaul network. The Baicells EPC is part of a cloud solution called CloudCore. Baicells owns and manages the CloudCore EPC. Operators have the option to host their own instance of the EPC in their private network.

CloudCore also provides two applications to which each Baicells operator is given an account:

- Operations Management Console (OMC) for network element management
- Business and Operation Support System (BOSS) for subscriber and service plan management

#### Figure 1-1: Network Architecture

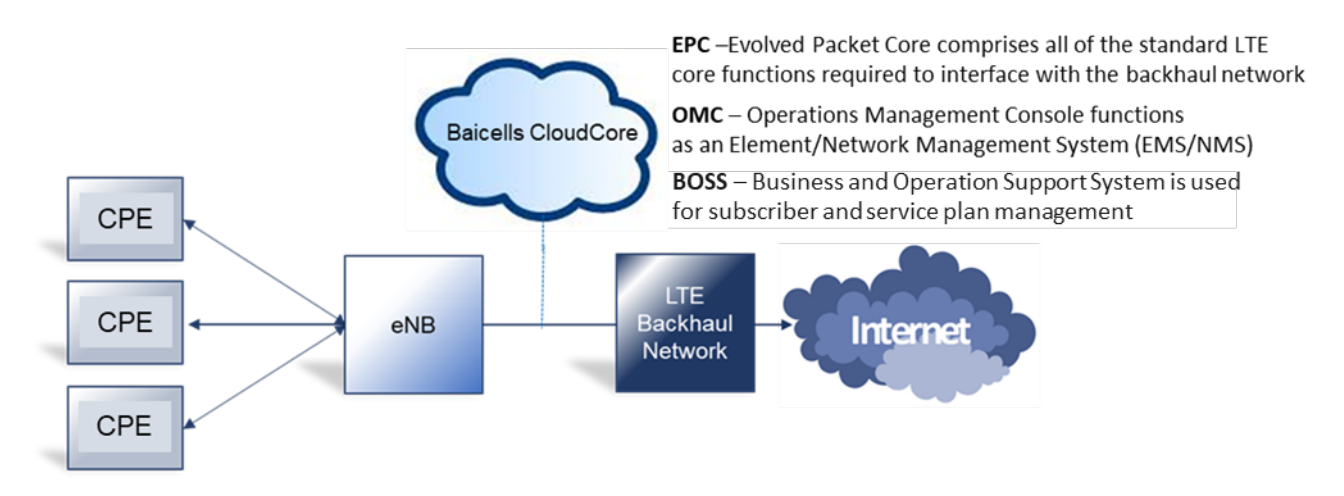

Though many subscribers can get good Internet service using an indoor CPE, others who are in more remote or heavily dense locations may require an outdoor CPE for clearer line-of-sight to a nearby eNB. Generally speaking, the indoor CPE has the lowest antenna gain of the Baicells models, and the outdoor high-gain CPE has the highest antenna gain. Specifications for each CPE model can be found on the website Baicells.com > Resources > *Documents*.

The LTE standards organization that defines certain characteristics of user equipment across manufacturers labels each progression of the standards as releases, such as Release 9, Release 10, etc., and categories, such as Category 4 (CAT4) and Category 6/7/15 (CAT6/7/15). Typically the difference from one release/category to the next is in capacity, i.e., higher throughput.

The CAT4 and CAT6/7/15 GUIs have some variations, as those products were released at separate times. This document covers both indoor and outdoor and both CAT4 and CAT6/7/15 CPE configuration options.

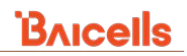

# 2 Launching the CPE GUI

The minimum computer requirements for accessing the CPE GUI are listed in Table 2-1.

| Item              | Description                                                                             |
|-------------------|-----------------------------------------------------------------------------------------|
| CPU               | Pentium 500 MHz or higher                                                               |
| Memory            | 128 MB RAM or higher                                                                    |
| Hard Disk         | 50 MB available space                                                                   |
| Operating System  | Microsoft: Windows XP, Windows Vista, or Windows 7                                      |
|                   | Mac: MacOSX 10.5 or higher                                                              |
| Screen Resolution | 1024 x 768 pixels or higher                                                             |
| Browser           | Google Chrome 9 or later; Internet Explorer 7.0 or later; Mozilla Firefox 3.6 or later; |
|                   | Safari 5 or later                                                                       |

#### Table 2-1: Computer Requirements

The CPE comes preloaded with a GUI to configure the device. The GUI can be accessed through a physical cable connection or through remote Web access. The local connection is typically used during installation, when the installer connects an Ethernet cable between the CPE LAN port and a computer LAN port (example in Figure 2-1). Post-installation, the CPE can be accessed remotely if the WEB Setting is enabled (*section 9.4*).

#### Figure 2-1: Local Connection to CPE (Example)

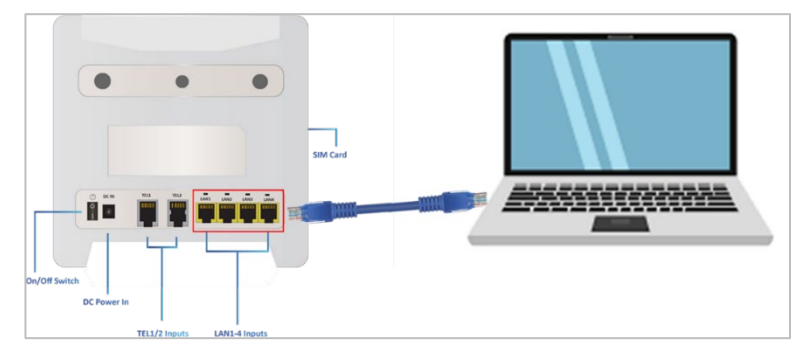

Follow the steps below to access the GUI and log in.

- Install the CPE as instructed in the user manual for your CPE model. The user manual instructions include how to access the GUI and enter basic configuration settings, including remote access. If you do not have the user manual, please go to Baicells.com > Resources > *Documents* to download a copy.
- 2. Open a Web browser, and enter http://192.168.150.1.

```
NOTE 1: Older CPEs referred to as "Gen 1" or "G1" use http://192.168.254.1.
NOTE 2: Gen 1 CAT4 CPEs are now EOL.
```

3. The first time you log in you may be prompted to change your password to protect your CPE from unauthorized access (Figure 2-2).

Figure 2-2: First Login - Change Password

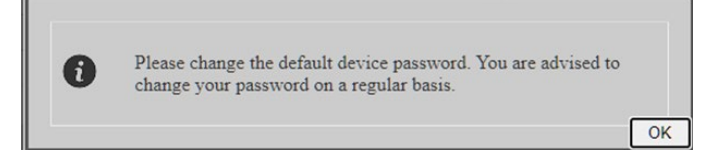

When you click on *OK*, you will be taken to the *System > Account* window (Figure 2-3). Change the password using five to 16 ASCII characters (letters, numbers, and special characters). Baicells recommends using a mix of upper and lower case letters plus numbers. Click on *Apply*.

While in the *System > Account* window you can also change the length of time of inactivity before the system logs you out. In the *Modify Web Lock Time* pane, the default time is set to 300 seconds (five minutes). You can increase the timeout setting up to 65535 seconds (~18 hrs).

#### Figure 2-3: Change Password

| Bricells    | Account                                     |
|-------------|---------------------------------------------|
| Status      |                                             |
| Network     | Modify Password                             |
| LTE         | User : admin                                |
| Security    | Original Password :                         |
| NAT         | New Password :                              |
| System      |                                             |
| Account     | Apply Cancel                                |
| WEB Setting |                                             |
| NTP         |                                             |
| TR-069      | Modify Web Lock Time                        |
|             | Timeout Setting : 300 (300 ~ 65535 seconds) |
|             | Apply Cancel                                |
|             |                                             |

4. At the 4G Router (CPE) login window (Figure 2-4), enter the default user name (**admin**) and your password. If you were not prompted to change the password upon initial login, enter the default password (**admin**). Click on *LOGIN*.

#### Figure 2-4: Login

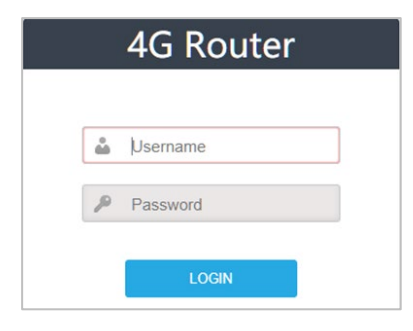

After you log in, all of the main GUI menus are shown in the left navigation pane on the home page (Figure 2-5).

| NOTE: The GUI menus vary somewhat between CAT4 and CAT6/7/15 CP | Es. |
|-----------------------------------------------------------------|-----|
|                                                                 |     |
|                                                                 |     |

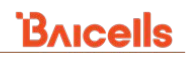

#### Figure 2-5: Home Page

CAT4

| Bricells |                                   |                  |                      |                            | English ~         |
|----------|-----------------------------------|------------------|----------------------|----------------------------|-------------------|
| Status   |                                   | Connected        | Excellent            | Link Down                  | 0                 |
| Overview | Current State                     | Connection State | Signal Intensity     | Lan State                  | Devices Connected |
| Routes   |                                   |                  |                      |                            |                   |
| Network  |                                   |                  |                      |                            |                   |
| LTE      | Device Info                       |                  |                      |                            |                   |
| Security | Product Name:                     | LTE ROUTER       | Software Version:    | BaiCE_AP_2.4.7_NA          |                   |
|          | Product Model:                    | EG7035L-M11      | Software Build Time: | 20200630-151525            |                   |
| VPN      | Hardware Version:                 | ver.A            | SN:                  |                            |                   |
| System   | Module Name:                      | MLH3B11          | Module Version:      | 4.2.2.0-30436-BYPASS-1.1.3 |                   |
|          | CloudKey:                         |                  | NickName:            |                            |                   |
|          | System Up Time:                   | 6 days, 13:13:26 | LTE Connection Time: | 00:57:51                   |                   |
| Logout   | and the first of the first of the |                  |                      |                            |                   |

#### CAT6/7/15

| Bricells |                         |                          |                               |                           |                   |
|----------|-------------------------|--------------------------|-------------------------------|---------------------------|-------------------|
| Status   |                         |                          |                               |                           |                   |
| Overview | Current State           |                          | Connected<br>Connection State | Signal Intensity          | Devices Connected |
| Network  |                         |                          |                               |                           |                   |
| LTE      |                         |                          |                               |                           |                   |
| Security | Device Info             |                          |                               |                           |                   |
| NAT      | Product Name :          | LTE ROUTER               | Software Version :            | BaiCE_BG_1.6.20           |                   |
| System   | Product Model :         | EG20138_M11              | Software Build Time :         | Jun 19 2020 15:22:08      |                   |
| Deheet   | Hardware Version :      | A                        | SN :                          |                           |                   |
| Kebool   | LTE Module FW Version : | 0.3.2.14                 | IMEI :                        |                           |                   |
| Log out  | LTE Connection Time :   | 6 hours, 36 mins, 0 secs | System Up Time :              | 6 hours, 36 mins, 30 secs |                   |

### 3 Status Menu

The *Status* menu is a dashboard of key information about the CPE. It provides the model number, software version, serial number, operational state, usage data, and more. The sub-menus, *Overview* (CAT4 and CAT6/7/15) and *Routes* (CAT4 only), are explained in this section.

### 3.1 Overview

The *Status > Overview* sub-menu provides system and device status information for the CPE - Figure 3-1 (CAT4) and Figure 3-2 (CAT6/7/15). The top row, *Current State*, shows the network connection status, signal intensity, LAN link status (CAT4 only), and the number of smart devices connected to the Internet through the CPE.

The *Device Info* pane displays the product name, software version, serial number, etc. The *LTE Status* pane shows important operational information, such as the CPE's SIM card status, its IMSI number, wireless frequency being used, eNB connection status, current signal strength and quality, and so forth.

Under *Throughput Statistics* you will see a graph and the data for downlink (DL) and uplink (UL) throughput (kbps), average rates, peak rates, and total throughput. The data is measured during a three-second interval every five minutes. The *APN Status* pane (CAT4) and *Internet Status* pane (CAT6/7/15) displays any external gateway connections. The *LAN Status* pane shows the CPE's Media Access Control (MAC) address, IP address, and netmask. The bottom pane, *Devices List*, will show details about all smart devices currently connected through the CPE. Each field is described in Table 3-1.

#### Figure 3-1: Status > Overview (CAT4)

| Bricells |                                                                                                    |                                                                                                    |                                                                                            |                                                              |            |                             |                        | Eng                                               | lish 🖍           |
|----------|----------------------------------------------------------------------------------------------------|----------------------------------------------------------------------------------------------------|--------------------------------------------------------------------------------------------|--------------------------------------------------------------|------------|-----------------------------|------------------------|---------------------------------------------------|------------------|
| Status   |                                                                                                    |                                                                                                    | _                                                                                          |                                                              | _          |                             |                        | _                                                 |                  |
| Overview | Current                                                                                                    | t State                                                                                                    | B                                                                                          | Connected<br>Connection State                                | Signal     | ellent<br>Intensity         | Link Down<br>Lan State | Device                                            | 0<br>s Connected |
| Routes   |                                                                                                    |                                                                                                    |                                                                                            |                                                              |            |                             |                        |                                                   |                  |
| Network  |                                                                                                    |                                                                                                    |                                                                                            |                                                              |            |                             |                        |                                                   |                  |
| LTE      | Device                                                                                                    | e Info                                                                                                    |                                                                                            |                                                              |            |                             |                        |                                                   |                  |
| Security | Product N                                                                                                    | lame:                                                                                                    | LTE ROUTER                                                                                 |                                                              | Software   | Version:                    | BaiCE_AP_2.4.2_NA      |                                                   |                  |
| MONI     | Product N                                                                                                    | Aodel:                                                                                                    | EG7035L-M11                                                                                |                                                              | Software   | Build Time:                 | 20200630-151525        |                                                   |                  |
| VPN      | Hardware                                                                                                    | Version:                                                                                                    | ver.A                                                                                      |                                                              | SN:        |                             |                        |                                                   |                  |
| System   | Module N                                                                                                    | lame:                                                                                                    | MLH3B11                                                                                    |                                                              | Module     | Version:                    | 4.2.2.0-30436-BYPASS   | -1.1.3                                            |                  |
|          | System L                                                                                                    | n Time:                                                                                                    | - 6 days 13:13:26                                                                          |                                                              | INICKINAN  | ne:                         | - 00:57:51             |                                                   |                  |
| Logout   | System O                                                                                                    | p time.                                                                                                    | 6 days, 15:15:26                                                                           |                                                              | LIE CON    | nection nine.               | 00.57.51               |                                                   |                  |
|          | LTE St<br>USIM Sta<br>LTE Mode<br>PLMN:<br>Cell<br>PCI:<br>DL Frequ<br>DL MCS:<br>SINR1:<br>Chroug<br>44.45 labers<br>29.43 labers<br>14.42 labers | atus: available<br>x: TDD-LTE<br>a690000 kl<br>28<br>35.0<br>hput Statis<br>(3.36 kl/m)<br>(3.7 kl/m)<br>(1.85 kl/m) | IIMSI:<br>IMEI:<br>Bandwid<br>RSRQ:<br>Earfcn:<br>Hz UL Frequ<br>UL MCS:<br>SINR2:<br>tics | th: 20 M<br>-7.1<br>56640<br>eency: 3690000 kHz<br>0<br>34.8 | 2m         | RSF                         | RP1                    | -53.9 dBm<br>-51.9 dBm                            |                  |
|          |                                                                                                    |                                                                                                    |                                                                                            |                                                              |            |                             |                        |                                                   |                  |
|          | DL:                                                                                                    | 6.87 kbit/s<br>(0.86 kB/s)                                                                                           | Average:                                                                                   | 5.57 kbit/s<br>(0.7 kB/s)                                    | Peak:      | 27.15 kbit/s<br>(3.39 kB/s) | ()<br>Sum:             | 3 minute window, 3 second<br>8,74 MB<br>50098 PKG | interval)        |
|          | UL:                                                                                                    | 20.27 kbit/s<br>(2.53 kB/s)                                                                                          | Average:                                                                                   | 16.22 kbit/s<br>(2.03 kB/s)                                  | Peak:      | 53.88 kbit/s<br>(6.74 kB/s) | Sum:                   | 228.28 MB<br>651464 PKG                           |                  |
|          |                                                                                                    |                                                                                                    |                                                                                            |                                                              |            | This A                      | APN IP address         |                                                   |                  |
|          | APN Sta                                                                                                    | atus                                                                                                    |                                                                                            |                                                              |            | comes                       | from the EPC.          |                                                   |                  |
|          | APN Numb                                                                                                    | er.                                                                                                    | Enable                                                                                     | MAC Address                                                  | Connection | n Type I                    | P Address              | DNS server                                        |                  |
|          | APN1                                                                                                    |                                                                                                    | enable                                                                                     |                                                              | dhcp       |                             |                        |                                                   |                  |
|          | APN2<br>APN3                                                                                                    |                                                                                                    |                                                                                            |                                                              |            |                             |                        |                                                   |                  |
|          | APN4                                                                                                    |                                                                                                    |                                                                                            |                                                              |            |                             | -                      |                                                   |                  |
|          | LAN Sta<br>MAC Addre<br>IP Address:<br>Netmask:                                                                                                    | atus<br>ss:                                                                                                    |                                                                                            |                                                              |            |                             |                        |                                                   |                  |
|          |                                                                                                    |                                                                                                    |                                                                                            |                                                              |            |                             |                        |                                                   |                  |
|          | Devices                                                                                                    | List                                                                                                    |                                                                                            |                                                              |            |                             |                        |                                                   |                  |
|          | Index                                                                                                    |                                                                                                    | Device Name                                                                                | MAC Addr                                                     | ess        | IP Address                  | Lease Tir              | пе Туре                                           |                  |

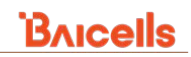

#### Figure 3-2: Status > Overview (CAT6/7/15)

| ells |                                                                  |                        |                              |                    |                                |                           |                                       |
|------|------------------------------------------------------------------|------------------------|------------------------------|--------------------|--------------------------------|---------------------------|---------------------------------------|
|      |                                                                  |                        |                              |                    |                                |                           |                                       |
|      | urrent State                                                     |                        | Connected                    | e al               | Strong                         | Link Down                 | 0                                     |
| ele  | unent State                                                      |                        | Connection State             |                    | Signal Intensity               | y Lan State               | Devices Cor                           |
| лк   |                                                                  |                        |                              |                    |                                |                           |                                       |
|      |                                                                  |                        |                              |                    |                                |                           |                                       |
| ty   | Device Info                                                      |                        |                              |                    |                                |                           |                                       |
|      | Product Name :                                                   | LTE ROUTER             |                              | Soft               | tware Version :                | BaiCE BG 1.6.20           |                                       |
|      | Product Model :                                                  | EG20138_M11            |                              | Soft               | tware Build Time               | : Jun 19 2020 15:22:08    |                                       |
|      | Hardware Version :                                               | A                      |                              | SN                 | 1                              |                           |                                       |
| ot   | LTE Module FW Version :                                          | 0.3.2.14               |                              | IME                | 91:                            |                           |                                       |
| ıt   | LTE Connection Time :                                            | 6 hours, 36 mins, 0 se | cs                           | Sys                | tem Up Time :                  | 6 hours, 36 mins, 30 secs |                                       |
|      |                                                                  |                        |                              |                    |                                |                           |                                       |
|      | LTE Status                                                       |                        |                              |                    |                                |                           |                                       |
|      | USIM : Availa                                                    | ble                    | DL Frequency(MHz) :          | 3690.0             |                                | RSRP1                     | 64.2 dBm                              |
|      | IMSI :                                                           |                        | UL Frequency(MHz) :          | 3690.0             |                                |                           | -64.2 dbm                             |
|      | PLMN :                                                           |                        | RSSI(dBm) :                  | -38.3 / -37.3 / -  | 38.5 / -36.8                   | RSRP2                     | -63.2 dBm                             |
|      | PCI :                                                            |                        | RSRQ(dB) :                   | -6.0 / -6.0 / -5.9 | 9 / -6.1                       | RSRP3                     | -64.4 dBm                             |
|      | Cell ID :                                                        |                        | SINR(dB):                    | 32                 |                                | RSRP4                     | 62.7 dBm                              |
|      | eNB ID :                                                         |                        | CQI :                        | 15 / 15            |                                |                           | -02.7 Ubiti                           |
|      | EARFCN : 56640                                                   | )                      | TXPWR(dBm) :                 | -18.6              |                                | Signal Sc                 | reen                                  |
|      | Bandwidth(MHz): 20                                               |                        | Roam :                       | Yes                |                                |                           |                                       |
|      | 911.3 kbit/s (113.91 kbit/s<br>455.65 kbit/s (56.96 kb/s         |                        |                              |                    |                                |                           |                                       |
|      | 01. 21.72 kbit/s                                                 | . Aure                 | 24.77 kbit/s                 |                    | 70.5                           | 2 kbit/s fum              | (4 minute window, 3 second in 2.04 MS |
|      | (2.71 kS/s)                                                      |                        | 94: (3.1 k0/s)<br>34.83 kb/s |                    | 1.65                           | Nbit/s                    | 13449 PKG                             |
|      | UL (5.55 kB/s)                                                   | Avera                  | ge: (4.35 k0/s)              | Pe                 | Nalk: (207.                    | .11 k0/s) Sum:            | 22367 PKG                             |
|      | Internet Status                                                  |                        |                              |                    |                                |                           |                                       |
|      | Profile Name:                                                    | APN1                   |                              |                    |                                |                           |                                       |
|      | IPv4 Address.                                                    |                        |                              | 19                 | V6 Address:                    | 1                         |                                       |
|      | IPv4 Primary DNS                                                 |                        |                              | 19                 | vo Primary DNS:                | =<br>21                   |                                       |
|      | or a storage y sets                                              |                        |                              |                    | in account of the              |                           |                                       |
|      | LAN Status                                                       |                        |                              |                    |                                |                           |                                       |
|      |                                                                  |                        |                              | 12                 | V6 Address                     |                           |                                       |
|      | IPv4 Address                                                     |                        |                              |                    |                                |                           |                                       |
|      | IPv4 Address:<br>IPv4 Netmask:                                   |                        |                              | 19                 | V6 Prefix                      |                           |                                       |
|      | IPvd Address:<br>IPvd Netmask:<br>IPvd MAC Address:              |                        |                              | iP<br>Ip           | lvő Prefix:<br>zvő Prefix Len: |                           |                                       |
|      | IPvd Address<br>IPvd Netmask<br>IPvd MAC Address<br>Devices List |                        |                              | ip<br>ip           | ryő Prefix:<br>ryő Prefix Len: |                           |                                       |

#### Table 3-1: Status > Overview Fields

| Field            | Description                                                                                                    |
|------------------|----------------------------------------------------------------------------------------------------|
| Current State    |                                                                                                    |
| Connection State | Indicates the connection status between the CPE and the network – either Checking SIM, Scanning, Registering, Acquiring IP, Connected, or Disconnected                                                |
| Signal Intensity | Indicates the strength of the signal between this CPE and the serving eNB - either excellent, good, general, bad, or severe. The CPE unit typically displays one to five LEDs to indicate this level. |

| Field                                      | Description                                                                                                    |  |  |  |
|--------------------------------------------|----------------------------------------------------------------------------------------------------|--|--|--|
| Lan State                                  | The connection between the CPE and the local area network is either Link Up or Link Down.                                                                                                    |  |  |  |
| Devices Connected                          | A count of the devices connected to the Internet through this CPE via a LAN or a Wireless LAN connection                                                                                                    |  |  |  |
| Device Info                                |                                                                                                    |  |  |  |
| Product Name                               | LTE ROUTER indicates the CPE is operating as a router between the local network and the backhaul network                                                                                                    |  |  |  |
| Product Model                              | Baicells's hardware model name                                                                                                    |  |  |  |
| Hardware Version                           | The version of hardware for this CPE unit                                                                                                    |  |  |  |
| Module Name                                | CAT4 only. Indicates the processor used in the CPE unit                                                                                                    |  |  |  |
| CloudKey                                   | CAT4 only. Operator's unique CloudCore account number issued by Baicells                                                                                                    |  |  |  |
| System Up Time                             | Number of days, hours, minutes, and seconds the CPE has been powered on. The timer will reset after a CPE reboot.                                                                                                    |  |  |  |
| Software Version                           | The version of software running on this CPE                                                                                                    |  |  |  |
| Software Build Time                        | Baicells's software build date                                                                                                    |  |  |  |
| SN                                         | The CPE's unique serial number                                                                                                    |  |  |  |
| Module Version or LTE<br>Module FW Version | The CPE's LTE module firmware version                                                                                                    |  |  |  |
| IMEI                                       | See LTE Status > IMEI description below*                                                                                                    |  |  |  |
| NickName                                   | CAT4 only. Optional name the operator can enter to identify the CPE and/or its user                                                                                                    |  |  |  |
| LTE Connection Time                        | Hours, minutes, and seconds the CPE has been connected to the LTE backhaul network                                                                                                    |  |  |  |
| LTE Status                                 |                                                                                                    |  |  |  |
| USIM or USIM Status                        | The Universal Subscriber Identity Module status is either available or not ready                                                                                                    |  |  |  |
| LTE Mode                                   | CAT4 only. The CPE is operating in either Frequency Division Duplexing (FDD) or Time<br>Division Duplexing (TDD) mode                                                                                                    |  |  |  |
| PLMN                                       | The Public Land Mobile Network (PLMN) to which the CPE is connected                                                                                                    |  |  |  |
| Cell ID                                    | The cell site ID to which the CPE is connected                                                                                                    |  |  |  |
| eNB ID                                     | CAT6/7/15 only. Indicates the serving eNB's identification number.                                                                                                    |  |  |  |
| PCI                                        | The Physical Cell Identifier (PCI) ID is unique to each eNB. PCI indicates to which eNB device the CPE is connected. An operator can have multiple eNB devices in the same cell.                                                                              |  |  |  |
| DL Frequency(MHz)                          | The frequency that the CPE is using in the downlink (eNB to CPE). In LTE, the carrier frequency in the uplink and downlink is designated by the E-UTRA Absolute Radio Frequency Channel Number (EARFCN), which identifies the LTE band and carrier frequency. |  |  |  |
| DL MCS                                     | CAT4 only. The downlink signal (eNB to CPE) Modulation and Coding Scheme (MCS) currently being used. This index represents the overall channel conditions and helps to indicate the maximum throughput available to the CPE.                                  |  |  |  |
| SINR1 or SINR(dB)                          | CAT4 GUI reports SINR1 and SINR2. CAT6/7/15 GUI reports SINR.<br>Signal-to-Interference-Plus-Noise Ratio – A value that reflects the signal strength of the<br>signal received from one of the antennas in the eNB, expressed in decibels (dB)                |  |  |  |
| CQI                                        | CAT6/7/15 only. The Channel Quality Indicator indicates how good or bad the communication channel quality is for data being transmitted from the eNB to the CPE. Value range is 1-15.                                                                         |  |  |  |

| Field                     | Description                                                                                                    |
|---------------------------|----------------------------------------------------------------------------------------------------|
| TXPWR(dBm)                | CAT6/7/15 only. Transmit power, in dBm.                                                                                                    |
| Roam                      | CAT6/7/15 only. Yes or No, roaming is enabled on this CPE.                                                                                                    |
| IMSI                      | The unique International Mobile Subscriber Identity (IMSI) number associated with the SIM card in the CPE. The IMSI must be identifiable by the operator's LTE network in order to access it.                                                 |
| *IMEI                     | The CPE's unique International Mobile Equipment Identity (IMEI) number, a 15- or 17-digit code that is essentially a serial number for the SIM card                                                                                           |
| Bandwidth(MHz)            | The range of frequencies within the band the CPE can use for transmitting a signal                                                                                                    |
| CINR                      | CAT6/7/15 only. Carrier-to-Interference-Plus-Noise-Ratio. CINR represents the ratio of the RF signal to the total power of interfering signals plus thermal noise.                                                                            |
| RSRQ(dB)                  | Reference Signal Received Quality – A value that reflects the signal quality of the received reference signal. Indicates the noise floor.                                                                                                    |
| Earfcn                    | The E-UTRA Absolute Radio Frequency Channel Number (band and frequency) within which the CPE operates                                                                                                    |
| UL Frequency(MHz)         | The frequency that the CPE is using in the uplink (CPE to eNB). In LTE, the carrier frequency in the uplink and downlink is designated by the EARFCN, which identifies the LTE band and carrier frequency.                                    |
| UL MCS                    | CAT4 only. The uplink signal (CPE to eNB) Modulation and Coding Scheme (MCS) currently being used. This index represents the overall channel conditions and indicates the maximum throughput available to the CPE.                            |
| SINR2                     | CAT4 only. Signal-to-Interference-Plus-Noise Ratio 2 – A value that reflects the signal strength of the signal received from a second antenna in the eNB, expressed in decibels (dB)                                                          |
| RSSI(dBm)                 | CAT6/7/15 only. Received Signal Strength Indicator – A linear mean value of all the signals that the user equipment has received, including the intra-frequency signal and interference, the inter-frequency interference, and thermal noise. |
| RSRP1                     | Reference Symbol Received Power 1 – A value, in dBm, that reflects the linear average over the power contributions for the resource elements in one antenna that carry cell-specific reference signals within the frequency bandwidth         |
| RSRP2                     | See "RSRP1" description.                                                                                                    |
| RSRP3                     | CAT6/7/15 only. See "RSRP1" description.                                                                                                    |
| RSRP4                     | CAT6/7/15 only. See "RSRP1" description.                                                                                                    |
| Throughput Statistics     |                                                                                                    |
| DL                        | The current downlink data throughput rate, in Kbps, for this CPE in the last three minutes                                                                                                    |
| UL                        | The current uplink data throughput rate, in Kbps, for this CPE in the last three minutes                                                                                                    |
| Average                   | The average DL and UL data throughput rates, in Kbps, for this CPE in the last three minutes                                                                                                    |
| Peak                      | The peak DL and UL data throughput rates, in Kbps, for this CPE in the last three minutes                                                                                                    |
| Sum                       | The total (sum) DL and UL data throughput rates, in Kbps, for this CPE in the last three minutes                                                                                                    |
| APN Status or Internet St | atus                                                                                                    |
| APN Number or Profile     | Access Point Name (APN) is a gateway between a 3G/4G mobile network and another                                                                                                    |
| Name                      | computer network, frequently the public Internet. At least one APN must be configured to                                                                                                    |

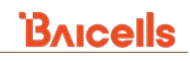

| Field                                                                                                    | Description                                                                                                    |
|----------------------------------------------------------------------------------------------------|----------------------------------------------------------------------------------------------------|
|                                                                                                    | establish the TR-069 connection to the CloudCore or other NMS.                                                                                                    |
| Enable                                                                                                    | CAT4 only. Shows the status of APN 1, 2, 3, or 4 - enable or disable                                                                                                    |
| MAC Address                                                                                                | CAT4 only. The APN gateway's Media Access Control address                                                                                                    |
| Connection Type                                                                                            | CAT4 only. Indicates the type of local area network connection the CPE uses to connect to                                                                                       |
| IP Address or IPv4<br>Address or IPv6 Address                                                              | The Internet Protocol address of the APN to which the CPE is connected                                                                                                    |
| DNS Server or IPv4<br>Primary DNS or IPv4<br>Secondary DNS or IPv6<br>Primary DNS or IPv6<br>Secondary DNS | The Domain Name Server used by the APN to which the CPE is connected. In CAT6/7/15, you can identify a primary and a secondary DNS for IPv4 and for IPv6.                       |
| LAN Status                                                                                                 |                                                                                                    |
| MAC Address or IPv4<br>MAC Address                                                                         | The Media Access Control address of the local area network                                                                                                    |
| IP Address or IPv4<br>Address or IPv6 Address                                                              | The IP address currently used by the local area network. In CAT6/7/15, you can differentiate between IPv4 and IPv6 addresses. For IPv6 addressing, enter the prefix and length. |
| Netmask or IPv4<br>Netmask                                                                                 | The subnet mask address currently used by the local area network                                                                                                    |
| Devices List                                                                                               |                                                                                                    |
| Index                                                                                                    | CAT4 only. An integer assigned to each device connected to the CPE                                                                                                    |
| Device Name or Host<br>Name                                                                                | The name of a device connected to the CPE                                                                                                    |
| MAC Address                                                                                                | The Media Access Control address of a device connected to the CPE                                                                                                    |
| IP Address                                                                                                 | The Internet Protocol address of a device connected to the CPE                                                                                                    |
| Lease Time                                                                                                 | Amount of time a device's IP address has been leased                                                                                                    |
| Туре                                                                                                    | CAT4 only. Identifies whether or not the device got its IP address from the LAN DHCP service                                                                                    |

### 3.2 Routes

The *Status > Routes* sub-menu that displays in the CAT4 GUI shows the current routing rules defined for the CPE, including Address Resolution Protocol (*ARP*) and *Active IPv4-Routes* (Figure 3-3). ARP is a protocol for mapping a Layer 3 network IP address to each device's Layer 2 MAC address on the local network.

The IP version rules will display according to how the settings for *Network > Static Routes* are configured (see *section 4.5*). The fields in the *Status > Routes* screen are described in Table 3-2 according to the example in the figure.

#### Figure 3-3: Routes

| Bricells      |                                             |                |                   |         | English |
|---------------|---------------------------------------------|----------------|-------------------|---------|---------|
| Status        | Routes                                      |                |                   |         |         |
| Routes        | The following rules are currently active or | n this system. |                   |         |         |
| Network       |                                             |                |                   |         |         |
| LTE           | ARP                                         |                |                   |         |         |
| Security      | IPv4-Addres                                 | \$             | MAC-Address       | Interfa | ce      |
| VPN           | -104.100.110.                               | 0              | -0011020041102201 | eth1.11 | 21      |
| System        |                                             |                |                   |         |         |
| <u>Logout</u> | Active IPv4-Routes                          |                |                   |         |         |
|               | Network                                     | Target         | IPv4-Gateway      | Metric  | Table   |
|               | wan1                                        |                |                   | 0       | main    |
|               | wan                                         |                |                   | 0       | main    |
|               | wan1                                        |                |                   | 0       | main    |
|               | lan                                         |                |                   | 0       | main    |

#### Table 3-2: Routes

| Field Name         | Description                                                                             |
|--------------------|-----------------------------------------------------------------------------------------|
| ARP                |                                                                                         |
| IPv4-Address       | Current or most recently used Internet Protocol address of the target device            |
| MAC-Address        | Current or most recently used Media Access Control address of the target device         |
| Interface          | The local area network interface through which the IP address reaches the target device |
| Active IPv4-Routes |                                                                                         |
| Network            | Name of the external network                                                            |
| Target             | IP address range for traffic on the external network                                    |
| IPv4-Gateway       | The gateway address for IPv4 addresses                                                  |
| Metric             | Number of times the CPE accessed the external network                                   |
| Table              | Name of the routing table used by the gateway                                           |

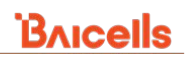

## 4 Network Menu

The *Network* menu opens to the sub-menus shown in Figure 4-1. Both CAT4 and CAT6/7/15 GUIs include *LAN Settings, WAN Settings, Static Routes,* and *DMZ* functions. In addition, CAT6/7/15 includes *WLAN Settings, Wifidog,* and *UPnP*. This section explains each sub-menu.

NOTE: The UPnP function is available in CAT4 under the Security menu (section 6.12).

#### Figure 4-1: Network Menu

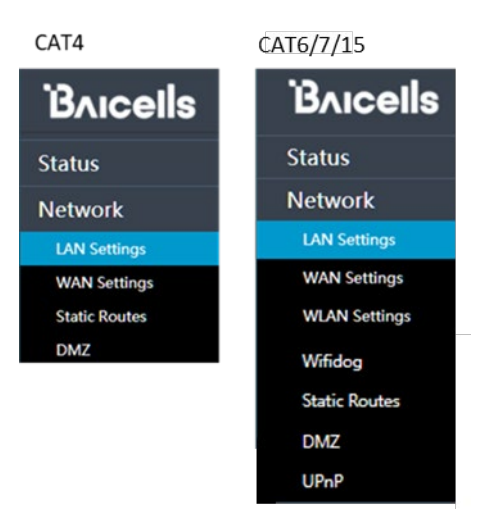

### 4.1 LAN Settings

The *Network > LAN Settings* sub-menu [Figure 4-2 (CAT4) and Figure 4-3 (CAT6/7/15)] is used to configure the LAN host and DHCP IP address settings for the CPE. By default, the LAN or DHCP IP address is 192.168.150.1 (Gen 2 CPEs) or 192.168.254.1 (Gen 1 CPEs) and the subnet mask is 255.255.255.0.

If you edit how the address displays - for example, by changing it to a name to make the address easier to remember - make sure the address you choose is unique to your network. You will use the address for remote access to the GUI.

DHCP dynamically assigns an IP address and other network configuration parameters to each device on the network so they can communicate with other IP networks. You can bind an IP address to the CPE based on its MAC address. If binding is configured, the CPE will provide IP addresses to any devices that connect to it.

When configured as a DHCP server, the CPE automatically provides the TCP/IP configuration for the LAN clients that support DHCP client capabilities. If DHCP services are disabled, you must have another DHCP server on the LAN or each client must be configured manually.

The fields are slightly different between CAT4 and CAT6/7/15, as shown in the figures. Refer to Table 4-1 for a description of all the fields.

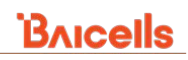

#### Figure 4-2: LAN Settings (CAT4)

| Bricells                                      | English                                                                   | ~ |
|-----------------------------------------------|---------------------------------------------------------------------------|---|
| Status<br>Network                             | LAN Settings                                                              |   |
| LAN Settings<br>WAN Settings<br>Static Routes | LAN Host Settings                                                         |   |
| DMZ<br>LTE<br>Security<br>VPN<br>System       | IP Address 192.168.150.1<br>Subnet Mask 255.255.0<br>MTU @range 1000-2000 |   |
| Logout                                        | DHCP Settings                                                             |   |
|                                               | DHCP Server Enable                                                        |   |
|                                               | Lease Time 12h @R.mgs: 10m-720h DNS1 (Optional)                           |   |
|                                               | DNS2 (Optional)<br>Option138 Øip address                                  |   |
|                                               | Option138 Oip address<br>Option138 Oip address                            |   |
|                                               | Bundled Address List                                                      |   |
|                                               | ADD UST                                                                   | ] |
|                                               | Cattings                                                                  |   |
|                                               | IP Address                                                                |   |
|                                               | MAC Address OF format to COCCOCCOCCOCCOCCOC                               |   |
|                                               |                                                                           |   |
|                                               | SAVE & APPLY                                                              |   |

#### Figure 4-3: LAN Settings (CAT6/7/15)

| Bricells      |                                                                |
|---------------|----------------------------------------------------------------|
| Status        |                                                                |
| Network       | DHCP                                                           |
| LAN Settings  |                                                                |
| WAN Settings  | DHCD                                                           |
| Wifidog       | DHCP Server : Enable V                                         |
| Static Routes | IP Address :                                                   |
| DMZ           | Subnet Mask :                                                  |
| UPhP          | DHCPv4 Start IP : Meansainten                                  |
| LTE           | DHCPv4 End IP : Recentering                                    |
| Security      | Lease Time : 43200                                             |
| NAT           | DNS Option : 😟 Auto 🔿 Manual                                   |
| System        |                                                                |
| Reboot        |                                                                |
| Log out       |                                                                |
|               | DHCP Static Leases : Exable   Apply  Cancel                    |
|               | Add DHCP Static Lease IP Address : MAC Address : MAC Address : |
|               | Apply Canon<br>Current DHCP Static Lasses                      |
|               | No. IP Address MAC Address Selected Edit                       |
|               |                                                                |
|               |                                                                |

#### Table 4-1: LAN Settings

| Field Name                             | Description                                                                                                    |
|----------------------------------------|----------------------------------------------------------------------------------------------------|
| LAN Host Settings (CAT4                | only)                                                                                                    |
| IP Address                             | Accept the default CPE IP address, or enter a new one                                                                                                    |
| Subnet Mask                            | Accept the default CPE subnet mask, or enter a new one                                                                                                    |
| MTU                                    | Maximum Transmission Unit - maximum packet size for this CPE. Range: 1000-2000 bytes                                                                                                    |
| DHCP Settings                          |                                                                                                    |
| DHCP Server                            | <ul> <li>Three options:</li> <li>Disable (or leave the Enable checkbox unchecked) - do not configure the CPE as a DHCP server (CAT4 and CAT6/7/15)</li> <li>Enable - configure the CPE as a DHCP server (CAT4 and CAT6/7/15)</li> <li>Enable DHCP relay - the CPE will forward packets between devices connected to the CPE and the DHCP server (CAT6/7/15 only)</li> </ul> |
| IP Address                             | CAT6/7/15 only. Accept the default CPE IP address, or enter a new one                                                                                                    |
| Subnet Mask                            | CAT6/7/15 only. Accept the default CPE subnet mask, or enter a new one                                                                                                    |
| Start IP Address or<br>DHCPv4 Start IP | Enter the starting IP address that the DHCP server can use for individual clients associated with this CPE.                                                                                                    |
| End IP Address or<br>DHCPv4 End IP     | Enter the last IP address that the DHCP server can use for individual clients associated with this CPE.                                                                                                    |
| Lease Time                             | Enter the lease time (in minutes). The range is 10 to 720 minutes. The default of 720 minutes is recommended.                                                                                                    |
| DNS1 & DNS2                            | CAT4 only. If using a Domain Name Server, enter the IP address. You can configure one or                                                                                                    |

| Field Name               | Description                                                                                                    |
|--------------------------|----------------------------------------------------------------------------------------------------|
|                          | two DNS servers.                                                                                                    |
| Option 138               | CAT4 only. Option to enable DHCP Option 138 Control And Provisioning of Wireless Access<br>Points. Up to three Option 138 IP addresses can be entered.                                                           |
| DNS Option               | CAT6/7/15 only. Select Auto if you want to allow any of the defined DNS servers to be used.<br>Select Manual to designate a Primary DNS, Secondary DNS, and/or Third DNS IP address.                             |
| Bundled Address List (CA | T4 only)                                                                                                    |
| ADD LIST                 | You can bind a device's IP address to the CPE based on its MAC address. If binding is configured, the CPE will provide IP addresses to those devices that connect to it. You can add multiple bundled addresses. |
| IP Address               | Device's IP address to bundle with the CPE MAC address                                                                                                    |
| MAC Address              | Device's MAC address                                                                                                    |
| DHCP Static Leases (CAT6 | 5/7/15 only)                                                                                                    |
| Basic Settings           |                                                                                                    |
| DHCP Static Leases       | Enable or disable use of static IP addresses on this CPE                                                                                                    |
| Add DHCP Static Lease    |                                                                                                    |
| IP Address               | Device's IP address to bundle with the CPE MAC address                                                                                                    |
| MAC Address              | Device's MAC address                                                                                                    |

### 4.2 WAN Settings

The *Network > WAN Settings* pertain to how the CPE interfaces with the Wide Area Network (WAN) - typically the Internet; the network or operation mode; and Domain Name Server (DNS) information. Because the GUI screens for this function are laid out differently between CAT4 and CAT6/7/15, each is described separately in the sections below. Refer to Table 4-2 for a description of all fields in both GUIs.

### 4.2.1 WAN Settings (CAT4)

Looking at the CAT4 GUI in Figure 4-4, the only option for the first field - *WAN Interface* - is *LTE*. Therefore, you can leave the default setting for this field. For *Network Mode*, you can configure the CAT4 CPE in either *NAT* or *Bridge* mode, depending on your network topology.

Network Address Translation (NAT) mode allows multiple hosts on a private network to access the Internet using a single public IP address. Bridge mode disables NAT and allows the CPE to create a Layer 2 (L2) link and function as a DHCP server without IP address confliction. If you have enabled L2 in the *VPN > L2* sub-menu, the system will prompt you to disable those L2 settings first before changing the network mode to *Bridge*. When you get this prompt, click *OK*, go to the *VPN > L2* sub-menu, and select **Destroy** (refer to section 8.3).

In addition to the DNS server(s) configured for the LAN in the *Network > LAN Settings*, you can configure one or more DNS servers for the WAN. The DNS translates domain names such as *www.na.baicells.com* into their underlying IP addresses. The ISP may use DNS servers to cache domain names frequented by its users so the sites load more quickly in a browser. If you leave the *Manually DNS* checkbox unchecked, the CPE will check the first available DNS in the network to resolve the domain name to IP address translation. If you select this checkbox, you can specify a Primary DNS's IP address and a Secondary DNS's IP address.

#### Figure 4-4: WAN Settings (CAT4)

| Bricells      |                                                                        |     |
|---------------|------------------------------------------------------------------------|-----|
| Status        |                                                                        |     |
| Network       | WAN Settings                                                           |     |
| LAN Settings  |                                                                        |     |
| WAN Settings  | Notwork Mode                                                           |     |
| Static Routes |                                                                        |     |
| DMZ           |                                                                        |     |
| LIE           | WAN Interface                                                          |     |
| Security      | Network Mode NAT V                                                     |     |
| VPN           | Manually DNS                                                           |     |
| System        | Primary DNS                                                            |     |
|               | Secondary DNS (Optional)                                               |     |
| Logout        |                                                                        |     |
|               |                                                                        |     |
|               | SAVE & APPLY                                                           |     |
| WAN Interface | LTE ~ 128.104.224.21:2082 says                                         |     |
|               | Distra                                                                 |     |
| Network Mode  | Please disable L2                                                      |     |
| Manually DNS  |                                                                        |     |
| Primary DNS   |                                                                        |     |
| Secondary DNS | L. C. C. C. C. C. C. C. C. C. C. C. C. C.                              |     |
|               |                                                                        |     |
| N. C. L       | Status                                                                 |     |
| Network       |                                                                        |     |
| LTE           |                                                                        |     |
| Security      | Server IP: 192.168.22.52                                               |     |
| VPN           | Server Server is not reachable                                         |     |
| IPSec         | L2 ID: 0<br>Statue: 12 is set up                                       |     |
| General VPN   | Last Command/Result: set up/OK                                         |     |
| L2            | ann1. ADBINUARES 1 (00 101 102                                         |     |
| OpenVPN       | apn1: APNNAME1 100 101 102<br>apn2: APNNAME2   200 201 202             |     |
| System        | apn3: APNNAME3   300 301 302                                           |     |
|               | apn4: APNNAME4   400 401 402                                           |     |
| Logout        | Port Mode: Trunk Mode. Please connect the trunk port of your switch to | CPE |
|               |                                                                        |     |
|               |                                                                        |     |
|               | DESTROY                                                                |     |

### 4.2.2 WAN Settings (CAT6/7/15)

Looking at the CAT6/7/15 *Network > WAN Settings* in Figure 4-5 and Figure 4-6, select one of the following for the *Operation Mode*:

- *NAT Mode* Allows multiple hosts on a private network to access the Internet using a single public IP address. When *NAT* is selected, all eight Access Point Name (APN) gateways can be configured for either Default Router, Data, Mgmt, or Voip. Refer to *section 5.3* concerning APN configurations.
- Router Mode The CPE will dynamically update the router tables
- *Tunnel Mode* The CPE will support Layer 2 Tunneling Protocol (L2TP) or Generic Routing Encapsulation (GRE) VPN mode. You can set the *Default Route* to *VPN* or *WAN*.
- *Bridge Mode* The WAN port addresses will bridge to the LAN port; the LAN port will work in trunking mode.
- *Mixed Mode* Each APN gateway can be configured with a different mode, either *NAT* or *Bridge*, and a different bearer type.

In the list of APNs under *Profile List*, to change the *Bear Type* select the radio button under *Edit* and in *Profile Setting* choose the *Bear Type*. For *DNS Mode*, you can select either *Automatic* or *Manually*. The DNS server translates domain names such as *www.na.baicells.com* into their underlying IP addresses. The ISP may use DNS servers to cache domain names frequented by its users so the sites load more quickly in a browser.

If you select *Automatic*, the CPE will check the first available DNS in the network to resolve the domain name to IP address translation. If you select *Manually*, specify a Primary DNS IP address and a Secondary DNS IP address.

#### Figure 4-5: WAN Settings (CAT6/7/15) (1 of 2)

| Bricells                                                                  |                       |                                                |                                                          |           |                                                    |                                                                  |
|---------------------------------------------------------------------------|-----------------------|------------------------------------------------|----------------------------------------------------------|-----------|----------------------------------------------------|------------------------------------------------------------------|
| Status<br>Network                                                         | WAN Settings          |                                                |                                                          |           |                                                    |                                                                  |
| LAN Settings<br>WAN Settings<br>WLAN Settings<br>Wifidog<br>Static Routes | Operation Mode        | Operation Mode :                               | NAT Mode                                                 | ~         | NAT Mode<br>NAT Mode<br>Router Mode<br>Tunnel Mode | ~                                                                |
| DMZ<br>UPnP<br>LTE                                                        | Profile List          | Profile Name<br>APN1<br>APN2<br>APN3           | Bear Type<br>Default Router<br>Data<br>Mont              | Edit      | Bridge Mode<br>Mixed Mode                          |                                                                  |
| Security<br>NAT<br>System<br>Reboot                                       | 4<br>5<br>6<br>7<br>8 | APN4<br>APN5<br>APN6<br>APN7<br>APN8           | Ngmi<br>Voip<br>Reserve<br>Reserve<br>Reserve<br>Reserve | 0 0 0 0 0 |                                                    |                                                                  |
| Log out                                                                   | Profile Setting       | Profile Name :<br>Bear Type :                  | Default Router Apply                                     | ý         | Detault Router Data Mgmt Voip Reserve Cancel       |                                                                  |
|                                                                           | DNS Mode              | DNS Mode :<br>Primary DNS :<br>Secondary DNS : | Automatic O Manually                                     | F         | DNS Mode :<br>Primary DNS :<br>condary DNS :       | Fields open to enter<br>DNS IP addresses<br>Automaties thanually |

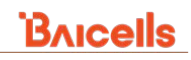

#### Figure 4-6: WAN Settings (CAT6/7/15) (2 of 2)

| Operation Mode   Operation Mode   Deparation Mode   Operation Mode   Deparation Mode   Operation Mode   Deparation Mode   Deparation Deparation Deparation Mode   Deparation Deparation Deparation Deparation Deparation Deparation                                                                                                    | Operation Mode                 | Operation Mode   |                  |                                       |                |        |
|----------------------------------------------------------------------------------------------------|--------------------------------|------------------|------------------|---------------------------------------|----------------|--------|
| Operation Mode                                                                                                    |                                |                  | Operation Mode : | Bridge Mode                           | ~]             |        |
| And     Operation Mode     Operation Mode <td>Operation Mode : Router Mode V</td> <td></td> <td></td> <td>, , , , , , , , , , , , , , , , , , ,</td> <td></td> <td></td>                                                                                                    | Operation Mode : Router Mode V |                  |                  | , , , , , , , , , , , , , , , , , , , |                |        |
| App       Cond         Operation Mode                                                                                                    |                                | Profile List     |                  |                                       |                |        |
| Operation Mode       Imme Mode       Imme Mode<                                                                                                    | Apply Cancel                   | Index            | Profile Name     | Vlan Id                               | Edit           |        |
| Operation Mode       Unnel Mode       1122       0         Tunnel Mode       Unnel Mode       0       0         VPN Type:       UTP U U U U U U U U U U U U U U U U U U                                                                                                    |                                | 1                | APN1             | 1121                                  | 0              |        |
| Image: Image:                                                                                                    | Operation Mode                 | 2                | APN2             | 1122                                  | 0              |        |
| Upteration Node:       Upteration Node:       Upteration Node: <td< td=""><td>Constition Made</td><td>3</td><td>APN3</td><td>1123</td><td>0</td><td></td></td<>                                                                                                    | Constition Made                | 3                | APN3             | 1123                                  | 0              |        |
| Tunnel Mode       VPN Type:       L2TP       L2TP       L2TP       L2TP       L2TP       BCP Support:       Deaded:       Deaded:       Deade:       Deade:       Deaded:       <                                                                                                    | Operation Wode :               | 4                | APN4             | 1124                                  | 0              |        |
| VPN Type:       L2TP       L2TP       L2TP         VNN Type:       Easle       Critic         VNN Type:       Easle       Critic         WNN Type:       Easle       Critic         WNN Type:       Default Route:       VNN Type:         BCP Support:       Default Route:       VNN Type:         L2TP       BCP Support:       Default         L2TP Server IP:       Critic       Profile Setting         L2TP Password:       Critic       May       Critic         L2TP Password:       Critic       May       Critic         Corration Mode:       Wan Id       Bear Type       Edit         12       APAN       Bridge       1123       Default Router       O         3       APAN       Bridge       1123       Default Router       O         3       APAN       Bridge       1123       Default Router       O         5       APAN       Bridge       1123       Default Router       O         5       APAN       Bridge       1123       Default Router       O         5       APAN       Bridge       1123       Bearrype       O         5       APAN       Bridge                                                                                                    | Tunnel Mode                    | 5                | APIN5<br>APN6    | 1125                                  | 0              |        |
| VN       NAT Support:       Image: virtual disport:       Image: virtual disp                                                                                                    | VPN Type : L2TP V              | 7                | APN7             | 1120                                  | 0              |        |
| VPN WAI Support:   BCP Support: Disble V   L2TP ECP Support:   BCP Support: Disble V   L2TP Server IP:                                                                                                    | VPN V                          | 8                | APN8             | 1128                                  | 0              |        |
| LZTP   BCP Support:   L2TP Server IP:   L2TP Server IP:   L2TP Server IP:   L2TP Server IP:   L2TP Server IP:   L2TP Mare:   Mare Mode   Van Id:   Mare Mode   Mare Mode <t< td=""><td>INAT Support : Enable V</td><td></td><td></td><td></td><td></td><td></td></t<>                                                                                                    | INAT Support : Enable V        |                  |                  |                                       |                |        |
| WAN       Host name :                                                                                                    | Default Route : VPN V          | Profile Setting  |                  |                                       |                |        |
| L2TP         BCP Support:         L2TP Server IP:         L2TP Vaer:         L2TP Password:         Depression Mode:         Depression Mode:         Depressin Mode:         D                                                                                                    | WAN Host name :                | Frome Setting    |                  |                                       |                |        |
| BCP Support: Diable v   L2TP Server IP:                                                                                                    | L2TP                           |                  | Profile Name :   |                                       |                |        |
| LiztP Server IP:   LiztP Dassword:     Apply     Cancel     Operation Mode     Under Profile List     Index Profile Name Mode Vian Id Bear Type Edit     1   APN1   Bridge   1122   Data     2   APN3   Bridge   1123   Data   2   APN3   Bridge   1123   Data   0   2   APN3   Bridge   1123   Data   0   2   APN3   Bridge   1125   Reserve   0   3   APN3   Bridge   1127   Reserve   0   3   APN3   Bridge   1126   Reserve   0   3   APN3   Bridge   1126   Reserve   0   3   4   APN3   Bridge   1128   Reserve   0   129   120   1210   1211   1220   1212   1221   123   124   125   125   126   127   128   129    120 <td></td> <td></td> <td>Vlan Id :</td> <td></td> <td>(0-4094</td> <td>)</td>                                                                                                    |                                |                  | Vlan Id :        |                                       | (0-4094        | )      |
| Let's stroot in:                                                                                                    |                                |                  |                  |                                       | Annala         | Ormal  |
| L2TP User:                                                                                                    |                                |                  |                  |                                       | Арріу          | Cancel |
| L2TP Password:     Apply     Cancel     Mode     Vanid   Bridge   1121   Defail/Bouter     1   APN1   Bridge   1123   Mgmt     1   APN3   Bridge   1123   Mgmt     1   APN3   Bridge   1124   Default Router     1   APN3   Bridge   1123   Mgmt     1   APN5   Bridge   1124   Reserve   125   Reserve   126   APN8   Bridge   1128   Reserve   129   BearType:   Default Router     Profile Setting     Profile Setting     Mode:     Natt Mode     Profile Setting     Profile Name:     Mode:     Natt Mode     Default Router     Profile Setting     Profile Name:     Mode:     Profile Name:     Profile Name:     Profile Name:     Profile Name:     Profile Setting     Default Router     Profile                                                                                                    | L2TP User :                    | Operation Mode   |                  |                                       |                |        |
| Appy       Cancel         Profile List         Index       Profile Name       Mode       Vian Id       Bear Type       Edit         1       APN1       Bridge       1121       Default Router       O         2       APN3       Bridge       1122       Data       O         3       APN3       Bridge       1122       Data       O         4       APN4       Bridge       1124       Voip       O         5       APN3       Bridge       1125       Reserve       O         6       APN4       Bridge       1126       Reserve       O         7       APN7       Bridge       1127       Reserve       O         8       APN8       Bridge       1128       Reserve       O         8       APN8       Bridge       1128       Reserve       O         8       APN8       Bridge       1128       Reserve       O         8       APN8       Bridge       1128       Reserve       O         8       Bridge       1128       Reserve       O       O         8       APN8       Bridge       1128       Carcel <td< td=""><td>L2TP Password :</td><td></td><td>Operation Mode :</td><td>Mixed Mode</td><td>^</td><td></td></td<>                                                                                                    | L2TP Password :                |                  | Operation Mode : | Mixed Mode                            | ^              |        |
| Apply       Cancel       Profile List         Index       Profile Name       Mode       Vian Id       Bear Type       Edit         1       APN1       Bridge       1121       Default Router                                                                                                    |                                |                  | 0,00000          |                                       |                |        |
| Index Profile Name Mode Vlan ld Bear Type Edit   1 APN1 Bridge 1121 Default Router 0   2 APN2 Bridge 1122 Data 0   3 APN3 Bridge 1123 Mgmt 0   4 APN4 Bridge 1125 Reserve 0   5 APN5 Bridge 1125 Reserve 0   6 APN5 Bridge 1127 Reserve 0   7 APN7 Bridge 1128 Reserve 0   8 APN8 Bridge 1128 Reserve 0   9 APN8 Bridge 1128 Reserve 0   1 APN8 Bridge 1128 Reserve 0   8 APN8 Bridge 1128 Reserve 0   9 APN8 Bridge 1128 Reserve 0   8 APN8 Bridge 1128 Reserve 0   8 APN8 Bridge 1128 Reserve 0   9 APN8 Bridge 1128 Reserve 0   8 APN8 Bridge 1128 Reserve 0   9 Bridge 1128 Reserve 0   9 Bridge 1128 Reserve 0   9 Bridge 1128 Reserve 0   9 Bridge 1128 Reserve 0   9 Bridge 1128 Reserve 0   9 Bridge<                                                                                                    | Apply Cancel                   | Profile List     |                  |                                       |                |        |
| 1 APN1 Bridge 1121 Default Router 0   2 APN2 Bridge 1122 Data 0   3 APN3 Bridge 1123 Mgmt 0   4 APN4 Bridge 1124 Voip 0   5 APN5 Bridge 1125 Reserve 0   6 APN6 Bridge 1126 Reserve 0   7 APN7 Bridge 1128 Reserve 0   8 APN8 Bridge 1128 Reserve 0   8 APN8 Bridge 1128 Reserve 0   9 Profile Setting  NaT Mode ~ ~   Bear Type : Default Router ~ ~ ~                                                                                                    |                                | Index Profile    | Name Mode        | Vlan Id                               | Bear Type      | Edit   |
| 2 APN2 Bridge 1122 Data O   3 APN3 Bridge 1123 Mgmt O   4 APN4 Bridge 1124 Voip O   5 APN5 Bridge 1125 Reserve O   6 APN6 Bridge 1127 Reserve O   7 APN7 Bridge 1128 Reserve O   8 APN8 Bridge 1128 Reserve O   9 Profile Setting I I I I   Profile Name :   Mode : NAT Mode v   Bear Type : Default Router v                                                                                                    |                                | 1 APN1           | Bridge           | 1121                                  | Default Router | 0      |
| 3 APN3 Bridge 1123 Mgmt O<br>4 APN4 Bridge 1124 Voip O<br>5 APN5 Bridge 1125 Reserve O<br>6 APN6 Bridge 1126 Reserve O<br>7 APN7 Bridge 1127 Reserve O<br>8 APN8 Bridge 1128 Reserve O<br>8 APN8 Bridge 1128 Reserve O<br>8 APN8 Bridg |                                | 2 APN2           | Bridge           | 1122                                  | Data           | 0      |
| 4       APN4       Bridge       1124       Voip       O         5       APN5       Bridge       1125       Reserve       O         6       APN6       Bridge       1126       Reserve       O         7       APN7       Bridge       1127       Reserve       O         8       APN8       Bridge       1128       Reserve       O         9       Profile Setting       I128       Reserve       O         Mode :       NAT Mode       V         Bear Type :       Default Router       V       Eancel                                                                                                    |                                | 3 APN3           | Bridge           | 1123                                  | Mgmt           | 0      |
| 5       APNS       Bridge       1125       Reserve       O         6       APN6       Bridge       1125       Reserve       O         7       APN7       Bridge       1127       Reserve       O         8       APN8       Bridge       1128       Reserve       O         Profile Setting           O         Mode :       NAT Mode              Bear Type :       Default Router          Cancel                                                                                                    |                                | 4 APN4           | Bridge           | 1124                                  | Voip           | 0      |
| 6 APN6 Bridge 1126 Reserve O<br>7 APN7 Bridge 1127 Reserve O<br>8 APN8 Bridge 1128 Reserve O<br>Profile Setting<br>Profile Name :<br>Mode : NAT Mode<br>Bear Type : Default Router<br>Cancel                                                                                                    |                                | 5 APN5           | Bridge           | 1125                                  | Reserve        | 0      |
| /       APN/       Bridge       112/       Reserve       O         8       APN8       Bridge       1128       Reserve       O         Profile Setting         Profile Name :                                                                                                    |                                | 6 APN6           | Bridge           | 1126                                  | Reserve        | 0      |
| Profile Setting Profile Name : Mode : NAT Mode  Bear Type : Default Router  Apply Cancel                                                                                                    |                                | 7 APN7<br>8 APN8 | Bridge           | 1127                                  | Reserve        | 0      |
| Profile Setting Profile Name : Mode : NAT Mode Bear Type : Default Router                                                                                                    |                                |                  | bildge           | 1120                                  | Reserve        | 0      |
| Profile Setting Profile Name : Mode : NAT Mode Bear Type : Default Router Apply Cancel                                                                                                    |                                |                  |                  |                                       |                |        |
| Profile Name : MAT Mode ·<br>Bear Type : Default Router ·<br>Apply Cancel                                                                                                    |                                | Profile Setting  |                  |                                       |                |        |
| Mode :     NAT Mode     ✓       Bear Type :     Default Router     ✓       Apply     Cancel                                                                                                    |                                |                  | Profile Name :   |                                       |                |        |
| Bear Type : Default Router   Apply Cancel                                                                                                    |                                |                  | Mode :           | NAT Mode                              | ~              |        |
| Apply Cancel                                                                                                    |                                |                  | Bear Type :      | Default Router                        | ~              |        |
| Apply Cancel                                                                                                    |                                |                  |                  |                                       |                |        |
|                                                                                                    |                                |                  |                  |                                       |                |        |

#### Table 4-2: WAN Settings

| Field Name              | Description                                                                                                    |
|-------------------------|----------------------------------------------------------------------------------------------------|
| Network or Operation Mo | ode                                                                                                    |
| WAN Interface           | CAT4 only. LTE is the only option.                                                                                                    |
| Network Mode or         | CAT4:                                                                                                    |
| Operation Mode          | <ul> <li>NAT - Network Address Translation. Allows multiple hosts on a private network to<br/>access the Internet using a single public IP address.</li> </ul>                                                                                       |
|                         | <ul> <li>Bridge - The WAN port addresses will bridge to the LAN port, and the LAN port will<br/>work in trunking mode. If you select <i>Bridge</i> mode, the system will prompt you to<br/>disable L2 in the <i>VPN &gt; L2</i> sub-menu.</li> </ul> |
|                         | CAT6/7/15:                                                                                                    |
|                         | <ul> <li>NAT - Allows multiple hosts on a private network to access the Internet using a<br/>single public IP address.</li> </ul>                                                                                                    |
|                         | Router - The CPE will dynamically update the router tables.                                                                                                    |
|                         | <ul> <li>Tunnel - The CPE will support Layer 2 Tunneling Protocol (L2TP) or Generic Routing<br/>Encapsulation (GRE) VPN mode. See field descriptions below*.</li> </ul>                                                                              |

| Field Name             | Description                                                                                                    |
|------------------------|----------------------------------------------------------------------------------------------------|
|                        | <ul> <li>Bridge - The WAN port addresses will bridge to the LAN port, and the LAN port will<br/>work in trunking mode. If you select <i>Bridge</i> mode, the system will prompt you to<br/>disable L2 in the <i>VPN &gt; L2</i> sub-menu.</li> </ul> |
|                        | <ul> <li>Mixed Mode - Each APN gateway can be configured with a different mode, either<br/>NAT or Bridge, and a different bearer type.</li> </ul>                                                                                                    |
| Manually DNS           | CAT4 only. If left unchecked, the CPE will automatically search the domain name on the first available DNS server. If checked, enter the primary and secondary DNS server IP addresses.                                                              |
| Primary DNS            | CAT4 only. If <i>Manually DNS</i> checkbox was checked, enter the primary DNS server's IP address for the CPE to check first for domain name resolution.                                                                                             |
| Secondary DNS          | CAT4 only. If <i>Manually DNS</i> checkbox was checked, enter the secondary DNS server's IP address for the CPE to check after the primary DNS if the domain name was not resolved.                                                                  |
| *Tunnel Mode (CAT6/7/1 | 5 Only)                                                                                                    |
| VPN Type               | L2TP or GRE                                                                                                    |
| NAT Support            | Enable/Disable NAT on the VPN                                                                                                    |
| Default Route          | VPN or WAN                                                                                                    |
| Host name              | Optional - enter the default route name                                                                                                    |
| *L2TP (CAT6/7/15 Only) |                                                                                                    |
| BCP Support            | Enable/Disable Bridge Control Protocol for L2TP tunneling. If enabled, must be set up on both ends, the CPE/router acting as Point-to-Point Protocol (PPP) client and the PPP server.                                                                |
| L2TP Server IP         | IP address of the L2TP server                                                                                                    |
| L2TP User              | L2TP server user name                                                                                                    |
| L2TP Password          | L2TP server password                                                                                                    |
| DNS Mode (CAT6/7/15 O  | nly)                                                                                                    |
| DNS Mode               | Automatic or Manually. If you select <i>Automatic</i> , the CPE will automatically search the domain name on the first available DNS server. If you select <i>Manually</i> , enter the primary and secondary DNS server IP addresses.                |
| Primary DNS            | If <i>DNS Mode</i> was set to <i>Manually</i> , enter the primary DNS server's IP address for the CPE to check first for domain name resolution.                                                                                                    |
| Secondary DNS          | If <i>DNS Mode</i> was set to <i>Manually</i> , enter the secondary DNS server's IP address for the CPE to check after the primary DNS if the domain name was not resolved.                                                                          |

### 4.3 WLAN Settings

The Baicells Atom ID04 and ID06 CPEs have an embedded Wi-Fi access point, providing converged Wireless LAN (WLAN) and LAN interfaces into one integrated LTE service. The Wi-Fi uses 2.4 GHz unlicensed spectrum and is compliant with IEEE 802.11b/g/n.

You can enable WLAN and configure up to four independent Service Set Identifiers (SSIDs) on the local network. This allows users to customize the settings for each SSID.

An example is shown in Figure 4-7. Refer to the field descriptions in Table 4-3.

#### Figure 4-7: WLAN Settings

| Bricells      |                                               |                               |
|---------------|-----------------------------------------------|-------------------------------|
| Status        |                                               |                               |
| Network       | WLAN                                          |                               |
| LAN Settings  |                                               |                               |
| WAN Settings  |                                               |                               |
| WLAN Settings | WLAN Network                                  | 1 b/g/n 🗸                     |
| Static Routes | WiFi : Enable 🗸 1                             | 1 b/g                         |
| DMZ           | Network Mode : 11 b/g/n v                     | 1b only                       |
| UPnP          | Frequency (Channel) : Auto 1                  | 1g only Auto                  |
| LTE           | MCS : Auto 🗸 1                                | 1 b/g/n 2.412 GHz (Channel 1) |
| Security      | Channel BandWidth : 💿 20M 🔿 20/40M            | 2.417 GHz (Channel 2)         |
| NAT           | MBSSID                                        | 2.422 GHz (Channel 3)         |
| System        | Natural Name (CCID) Canada Mada Chata Catalog | 2.427 GHz (Channel 4)         |
| Reboot        | EG2013B-C341 WPAPSK/WPA2PSK Enable            | 2.432 GHz (Channel 5)         |
| Log out       | EG2013B-C341_2 WPAPSK/WPA2PSK Disable O       | 2.437 GHz (Channel 6)         |
| Log out       | EG2013B-C341_3 WPAPSK/WPA2PSK Disable O       | 2.442 GHz (Channel 7)         |
|               | EG2013B-C341_4 WPAPSK/WPA2PSK Disable O       | 2.447 GHz (Channel 8)         |
|               | Network Name(SSID) : EG2013B-C341             | 2.452 GHz (Channel 9)         |
|               | Hide SSID :                                   | 2.457 GHz (Channel 10)        |
|               | AP Isolate :                                  | 2.462 GHz (Channel 11)        |
|               | Security Mode : WPAPSK/WPA2PSK V              | 2.467 GHz (Channel 12)        |
|               | WPA Algorithm :      TKIP/AES                 | 2.472 GHz (Channel 13)        |
|               | Display Password :                            | Open Mode                     |
|               | Pass Phrase :                                 | WPAPSK                        |
|               | Apply                                         | Cancel WPA2PSK                |
|               |                                               |                               |
|               |                                               |                               |
|               |                                               |                               |
|               | Wi-Fi Station List                            |                               |
|               | SSID 1                                        |                               |
|               | MAC Address Aid Wireless Mode                 | BW Sent BW Received           |
|               |                                               |                               |

#### Table 4-3: WLAN Settings

| Field Name          | Description                                                                                                    |
|---------------------|----------------------------------------------------------------------------------------------------|
| WLAN Network        |                                                                                                    |
| WiFi                | Enable/Disable the Wi-Fi access point                                                                                          |
| Network Mode        | Select the (802.11) Network Mode: 11b/g, 11b only, 11g only, 11g/n, or 11b/g/n                                                 |
| Frequency Channel   | Select Auto or select a specific channel. If set to Auto, the device will scan the network and                                 |
|                     | start a Wi-Fi association in a clear channel. The channel list will vary according to CPE model.                               |
| MCS                 | Modulation and Coding Scheme supported. Is set to Auto by default and cannot be                                                |
|                     | configured.                                                                                                    |
| Channel Bandwidth   | 20 MHz or 20/40 MHz channel bandwidth for Wi-Fi                                                                                |
| MBSSID              |                                                                                                    |
| Network Name (SSID) | Enter a name to identify the SSID                                                                                              |
| Hide SSID           | If the checkbox is selected, the SSID will not be broadcast.                                                                   |
| AP Isolate          | Isolate the SSID settings from each other. When enabled, traffic on one SSID will not be                                       |
|                     | forwarded to any other SSID.                                                                                                   |
| Security Mode       | Select the type of encryption to use:                                                                                          |
|                     | <ul> <li>Open mode - No security settings; anyone within range of your network can access it<br/>without a password</li> </ul> |
|                     | WPAPSK - Software based Wi-Fi Protected Access Pre-Shared Key generation between                                               |

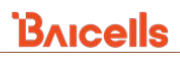

| Field Name       | Description                                                                                                    |
|------------------|----------------------------------------------------------------------------------------------------|
|                  | client devices and the WLAN. Requires the user to enter a password.                                                                                                    |
|                  | • WPA2PSK - Hardware based Wi-Fi Alliance variation of the WPAPSK encryption method. Requires the user to enter a password.                                                           |
|                  | WPAPSK/WPA2PSK - Access to the WLAN requires both a PSK and a password                                                                                                    |
| WPA Algorithm    | Only TKIP/AES is available at this time. Temporal Key Integrity Protocol keys and rekeys packet content, while Advanced Encryption Standard is a Wi-Fi Alliance certified encryption. |
| Display Password | Select the checkbox if you want to display the security password in the Pass Phrase field.                                                                                            |
| Pass Phrase      | Security password clients must enter to access the LAN. Must be at least eight characters.                                                                                            |

# 4.4 Wifidog (CAT6/7/15)

The feature, Wifidog, is available on Atom UEs and can be used to build wireless hotspots. The feature works in cooperation with a remote authentication server. When Wifidog is enabled, Wi-Fi devices such as guest users will have to be authenticated through the remote authentication server.

NOTE 1: The feature requires a connection to an authentication server to function. NOTE 2: Wifidog is not recommended for Baicells UEs using Power over Ethernet (PoE).

You can create a whitelist to identify which website addresses, or URLs, users are allowed to reach. You can also limit the number of times that a user can try to log in within a configured time period before failure to authenticate times out. These settings help to avoid unauthorized use of the network.

In the GUI, go to *Network > Wifidog* (Figure 4-8). Notice the three panes in the *Wifidog Settings* window - *Basic Settings*, *Whitelist*, and *Advanced Settings*. In the *Basic Settings* pane, click on the checkbox next to *Enable* to initiate Wifidog, and enter the *AP code* and the *Authentication Server Address*. If you don't want to create a whitelist or configure advanced settings, then click on *Apply*. Otherwise, continue to the additional procedures for these settings before clicking on *Apply*.

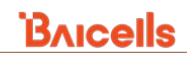

#### Figure 4-8: Wifidog

| Bricells      |                                        |          |           |                                  |
|---------------|----------------------------------------|----------|-----------|----------------------------------|
| Status        |                                        |          |           |                                  |
| Network       | Wifidog Settings                       |          |           |                                  |
| LAN Settings  |                                        |          |           |                                  |
| WAN Settings  |                                        |          |           |                                  |
| Wifidog       | Basic Settings                         |          |           |                                  |
| Static Routes | Wifidog : 🗌 Er                         | nable    |           |                                  |
| DMZ           | AP code : C63F7                        | AF753B6  |           |                                  |
| UPnP          | Authentication server address : 192.16 | 58.30.20 | IP add    | ress                             |
| LTE           | Whitelist                              |          |           |                                  |
| Security      | Website URL whitelist :                |          | ]eg:'www  | .abc.com,www.dfg.com'            |
| NAT           | Free certification equipment :         |          | ]eg:'11:2 | 2:33:44:55:66,aa:bb:cc:dd:ff:00' |
| System        | Advanced Settings                      |          |           |                                  |
| Reboot        | Authentication gateway port number :   | 2060     |           | (1-65535)                        |
| Log out       | HTTP port number :                     | 80       |           | (1-65535)                        |
|               | Authentication server path :           | /        |           | eg:'/','/wifidog/'               |
|               | Check interval :                       | 60       |           | seconds(1-65535)                 |
|               | Client timed out :                     | 5        |           | minutes(1-65535)                 |
|               |                                        |          |           |                                  |
|               |                                        |          |           | Apply Cancel                     |

In the *Whitelist* pane you can add URL addresses to be whitelisted – that is, allowed – without the user having to authenticate. Separate each URL with a comma (,). For the *Free certification equipment* field, enter the hotspot users' device MAC addresses. Use a comma (,) to separate each one. If you don't want to configure advanced settings, then click on *APPLY*. Otherwise, continue to the additional procedures for these settings before clicking on *APPLY*.

In the *Advanced Settings* pane, if you want all hotspot users to use the same authentication server and login requirements, enter the server path information and set the *Check interval* field (maximum time, in seconds), for logging in and the *Client timed out* field (maximum amount of time before failure to authenticate times out, in minutes). Click on *APPLY*.

### 4.5 Static Routes

Routes specify over which interface and gateway a certain host or network can be reached. Static routes are typically used in small local networks where the routing table entries are populated manually.

To enable one or more static routes, go to *Network > Static Routes* (Figure 4-9). The CAT4 GUI separates IPv4 and IPv6 routes. To add a static route, enter the Target Host-IP or Network address, the Netmask, the type of Interface (lan, APN1, APN2, APN3, APN4, wan5, or wan6), and the Gateway. Click on *ADD*.

In the CAT6/7/15 GUI, select the route type (LAN), and enter the gateway, destination network, and route subnet mask. The configured routes will display at the bottom of the window.

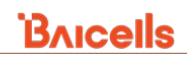

#### Figure 4-9: Static Routes

| T4                            |                                      |                                                                                                    |                          |                                                                           |              |                                               |
|-------------------------------|--------------------------------------|----------------------------------------------------------------------------------------------------|--------------------------|---------------------------------------------------------------------------|--------------|-----------------------------------------------|
| Bricells                      |                                      |                                                                                                    |                          | _                                                                         |              | English                                       |
| atus                          |                                      |                                                                                                    | APN1                     | _                                                                         |              |                                               |
| etwork                        | Routes                               |                                                                                                    | AP102                    |                                                                           |              |                                               |
| LAN Settings                  | Routes specify over which inter      | face and gateway a certain                                                                                                    | host or network can APN3 |                                                                           |              |                                               |
| WAN Settings<br>Static Routes | Static IPv4 Rout                     | es                                                                                                    | wan5<br>wan5             |                                                                           |              |                                               |
| E                             | Target<br>Host- <u>IP</u> or Network | <u>IPv-1</u> -Netmask<br>if target is a netw                                                                                                    | i Interface              | IPv1-Gateway                                                              | Metric       |                                               |
| N N                           |                                      | 255.255.255.255                                                                                                    | lan                      |                                                                           | 0            | DELETE                                        |
|                               | Static IPv6 Route                    | 25                                                                                                    |                          |                                                                           |              |                                               |
|                               |                                      | Target                                                                                                    |                          | Interface                                                                 | IPv6-Gateway | Metric                                        |
|                               | 100                                  | -Houres or Network (CID                                                                                                    | This santise con         | stains no values unt                                                      |              |                                               |
|                               |                                      |                                                                                                    | 7785 562007 00           | nans no values yet                                                        |              | AN                                            |
|                               |                                      |                                                                                                    |                          |                                                                           |              |                                               |
|                               |                                      |                                                                                                    |                          |                                                                           |              |                                               |
|                               |                                      |                                                                                                    |                          |                                                                           |              |                                               |
|                               |                                      |                                                                                                    | SAVE                     | & APPLY                                                                   |              |                                               |
|                               |                                      |                                                                                                    | SAVE                     | & APPLY                                                                   |              |                                               |
|                               | CAT6/7/15                            | 3nicells                                                                                                    | SAVE                     | & APPLY                                                                   |              |                                               |
|                               | САТ6/7/15                            | 3∧ıcells<br>atus                                                                                                    | SAVE                     | 8 APPLY                                                                   |              |                                               |
|                               | CAT6/7/15                            | <b>3ricells</b><br>tatus<br>etwork                                                                                                    | swe<br>Route Settings    | & APPLY                                                                   | -            |                                               |
|                               | CAT6/7/15                            | <b>3Aicells</b><br>tatus<br>etwork<br>LAN Settings                                                                                                    | swe<br>Route Settings    | & APPLY                                                                   |              |                                               |
|                               | CAT6/7/15                            | BAICEIIS<br>tatus<br>etwork<br>LAN Settings<br>WAN Settings                                                                                                    | swe<br>Route Settings    | & APPLY                                                                   |              |                                               |
|                               | CAT6/7/15                            | Ancells<br>tatus<br>etwork<br>LAN Settings<br>WAN Settings<br>WAN Settings                                                                                                    | Route Settings           | & APPLY                                                                   |              |                                               |
|                               | CAT6/7/15                            | Ancells<br>tatus<br>etwork<br>LAN Settings<br>WAN Settings<br>WAN Settings<br>Wifidog                                                                                                    | Route Settings           | & APPLY<br>Route Type :                                                   |              |                                               |
|                               | CAT6/7/15                            | Ancells<br>tatus<br>etwork<br>LAN Settings<br>WAN Settings<br>Wifidog<br>Static Routes                                                                                                    | Route Settings           | & APPLY<br>Route Type :<br>Gateway :                                      |              |                                               |
|                               | CAT6/7/15                            | Ancells<br>tatus<br>etwork<br>LAN Settings<br>WAN Settings<br>WAN Settings<br>Wifidog<br>Static Routes<br>DAZ                                                                                                    | Route Settings           | & APPLY<br>Route Type :<br>Gateway :<br>Destination Network :             |              |                                               |
|                               | CAT6/7/15                            | BALCEIIS<br>tatus<br>etwork<br>LAN Settings<br>WAN Settings<br>WAN Settings<br>WAN Settings<br>WAN Settings<br>WAN Settings<br>WAN Settings<br>WAN Settings<br>WAN Settings                                                                                                    | Route Settings           | Route Type :<br>Gateway :<br>Destination Network :<br>Route Subnet Mask : |              |                                               |
|                               | CAT6/7/15                            | BALCEIIS<br>tatus<br>etwork<br>LAN Settings<br>WAN Settings<br>WAN Settings<br>Static Routes                                                                                                    | Route Settings           | Route Type :<br>Gateway :<br>Destination Network :<br>Route Subnet Mask : |              | coly Cancel                                   |
|                               | CAT6/7/15                            | BALCEIIS<br>tatus<br>etwork<br>LAN Settings<br>WAAN Settings<br>WAAN Settings<br>WAAN Settings<br>WAAN Settings<br>DMZ<br>UPwP<br>FE<br>ecurity                                                                                                    | Route Settings           | Route Type :<br>Gateway :<br>Destination Network :<br>Route Subnet Mask : |              | pşły Cancel                                   |
|                               | CAT6/7/15                            | BALCEIIS<br>tatus<br>etwork<br>LAN Settings<br>WAN Settings<br>WAN Settings<br>WAN Settings<br>Static Routes<br>OM2<br>UPuP<br>FE<br>security<br>AT<br>Settings                                                                                                    | Route Settings           | Route Type :<br>Gateway :<br>Destination Network :<br>Route Subnet Mask : |              | pply Cancel                                   |
|                               | CAT6/7/15                            | BALCEIIS<br>tatus<br>etwork<br>LAN Settings<br>WAN Settings<br>WAN Setings<br>WAN Settings<br>WAN Settings<br>WAN Se                                                                                                    | Route Settings           | Route Type :<br>Gateway :<br>Destination Network :<br>Route Subnet Mask : |              | pply Cancel                                   |
|                               | CAT6/7/15                            | BALCEIIS<br>tatus<br>etwork<br>LAN Settings<br>WAN Settings<br>WAN S                                                                                                    | Route Settings           | Route Type :<br>Gateway :<br>Destination Network :<br>Route Subnet Mask : |              | pply Cancel                                   |
|                               | CAT6/7/15                            | Ancells<br>tatus<br>etwork<br>UN settings<br>WUN Settings<br>WUN Settings<br>WUN Settings<br>WUN Settings<br>UN A Settings<br>WUN Settings<br>WUN Settin                                                                                                    | Route Settings           | Route Type :<br>Gateway :<br>Destination Network :<br>Route Subnet Mask : |              | <mark>spły Cancel</mark><br>ssk Selected Edit |
|                               | CAT6/7/15                            | Ancells<br>tatus<br>etwork<br>UN Settings<br>WUN Settings<br>WUN Settings<br>Sette<br>Sette<br>Sett | Route Settings           | Route Type :<br>Gateway :<br>Destination Network :<br>Route Subnet Mask : | LAN V<br>UN  | pply Cancel                                   |
|                               | CAT6/7/15                            | BALCEIIS<br>tatus<br>etwork<br>LAN Settings<br>WAN Settings<br>WAN S                                                                                                    | Route Settings           | Route Type :<br>Gateway :<br>Destination Network :<br>Route Subnet Mask : | LAN V<br>LN  | pply Cancel                                   |

### 4.6 DMZ

The DMZ refers to a firewall between incoming WAN traffic and the LAN to which the CPE is connected. When the LAN has a DMZ server, you can enable DMZ for the CPE so that packets from the WAN are sent directly to the DMZ server. Optionally, in the CAT4 GUI you can enable Internet Control Message Protocol (ICMP) redirect error messages to an ICMP server. Refer to Figure 4-10.

#### Figure 4-10: DMZ

| CAT4          |                        |
|---------------|------------------------|
| Bricells      |                        |
| Status        |                        |
| Network       | DMZ Configuration      |
| LAN Settings  |                        |
| WAN Settings  | DM7 Configuration      |
| Static Routes |                        |
|               | DMZ 🗆 Enable           |
| Cogurity      | ICMP Redirect 🔤 Enable |
| security      | DMZ Host Address       |
| VPN           |                        |
| System        |                        |
| Locout        | SAVE & APPLY           |
| CAT6/7/15     |                        |
| Bricells      |                        |
| Status        |                        |
| Network       | DMZ                    |
| LAN Settings  |                        |
| WAN Settings  |                        |
| Wifidog       | DMZ                    |
| Static Routes | DMZ Setting:           |
| DMZ           |                        |
| UPnP          | Apply Cancel           |
| LTE           |                        |

### 4.7 UPnP (CAT6/7/15)

NOTE: For CAT4, Universal Plug-n-Play (UPnP) is under the Security menu (section 6.12).

The UPnP function provides a set of networking protocols that allow device-to-device networking on a local network. When UPnP is enabled, devices seamlessly discover each other's presence on the local network and attach dynamically to one another and to network services. Typically, UPnP is reserved for residential or private networks and not used in an enterprise environment as it may consume too many resources in a network with many devices.

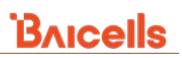

When you enable UPnP (Figure 4-11), you will receive a message that the system is initializing, and then it will indicate the change was successful. To remove UPnP, simply select *Disable* and the system will again prompt that it is initializing. Any redirects of traffic will display in the *Port Mapping List* at the bottom of the window, showing the host name, protocol, extended port, internal port, and a description.

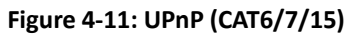

| Bricells |                 |               |          |               |                                |                                |             |    |
|----------|-----------------|---------------|----------|---------------|--------------------------------|--------------------------------|-------------|----|
| Status   |                 |               |          |               |                                |                                | 1           |    |
| Network  | UPnP            |               |          |               |                                | Initializing please wait.      |             |    |
| LTE      |                 |               |          |               |                                |                                |             |    |
| Security |                 |               |          | If you enable |                                | Current fully alwayed entries  |             |    |
| NAT      | UPnP            |               |          |               | Successionly changed settings. | Successionly changed settings. |             |    |
| System   |                 | UPnP Setting: | Disable  | ~             |                                |                                |             | OK |
| Reboot   |                 |               |          | Apply         | Cancel                         |                                |             |    |
| Log out  |                 |               |          |               |                                |                                |             |    |
|          |                 |               |          |               |                                |                                |             |    |
|          |                 |               |          |               |                                |                                |             |    |
|          | Port Mapping Li | st            |          |               |                                |                                |             |    |
|          | Internal Host   |               | Prototol | Extend Port   |                                | Internal Port                  | Description |    |
|          |                 |               |          |               |                                |                                |             |    |

# 5 LTE Menu

The *LTE* menu for CAT4 and CAT6/7/15 contains sub-menus for how users connect to the network through the CPE, frequency scanning settings, APN management, and PIN management. In addition, CAT6/7/15 also provides Edit APN Profile, SIM Lock Settings, and MTU settings (Figure 5-1). All LTE sub-menus are described in this section.

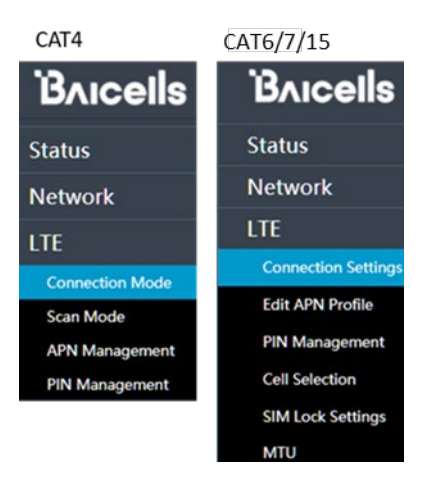

#### Figure 5-1: LTE Menu

### 5.1 Connection Mode / Connection Settings

Looking at the top of the CAT4 *Connection Mode* window (Figure 5-2), you can set the CPE connection mode to *Automatic* to connect automatically to the network (assuming the user has inserted a valid SIM card), or you can set the connection mode to *Manual*, where the user has to select *CONNECT* to connect to the network each time.

In the CAT6/7/15 GUI the *Roaming Settings* pane is used to enable roaming for the CPE, allowing the user to access other PLMN networks. When disabled, the CPE accesses the PLMN as programmed on the SIM card. The *Default Connection* pane shows the connection status and mode. The mode can be set to *Always on* or *Manual*. If set as *Manual*, the user will have to manually connect to the network each time. In the *Power Scan Option* 

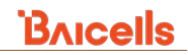

pane, select either First Detected Cell or with the Strongest Cell.

#### Figure 5-2: Connection Mode/Settings

| CAT4                                                                    |                                 | CAT6/7/15                                                                                               |                               |                                                         |
|-------------------------------------------------------------------------|---------------------------------|----------------------------------------------------------------------------------------------------|-------------------------------|---------------------------------------------------------|
| Bricells                                                                |                                 | Bricells                                                                                                |                               |                                                         |
| Status<br>Network                                                       | Connection Mode                 | Status<br>Network                                                                                       | Roaming Settings              |                                                         |
| LTE<br>Connection Mode<br>Scan Mode<br>APN Management<br>PIN Management | Connection Mode Automatic ~     | LTE<br>Connection Settings<br>Edit APN Profile<br>PIN Management<br>Cell Selection<br>SIM Lock Settings | Roam Settings :               | Enable O Disable     Apply Cancel                       |
| Security<br>VPN                                                         | Manual<br>SAVE & APPLY          | MTU<br>Security<br>NAT                                                                                  | Default Connection            |                                                         |
| Connection Mode                                                         | Connecting network, Please wait | System<br>Reboot<br>Log out                                                                             | Status :<br>Connection Mode : | Connected<br>Aways on<br>Apply<br>Cancel                |
|                                                                         | SAVESAVY                        |                                                                                                    | Power Scan Option             | First Detected Cell<br>Strongest Cell<br>Strongest Cell |

### 5.2 Scan Mode (CAT4) / Cell Selection (CAT6/7/15)

The *Scan Mode* sub-menu, as it is called in the CAT4 GUI, and *Cell Selection*, the sub-menu name in CAT6/7/15, determines which frequencies the CPE's routine scan of available frequencies will cover. When scanning, the CPE tunes to a specific frequency and measures the simplest signal quality - Received Signal Strength Indication (RSSI).

As part of the cell selection and reselection process, the CPE performs the scan first and then selects a small number of candidate cells to go through the next step of measuring and evaluating signals to select the best eNB to serve it. There are four different scanning options, as shown in Figure 5-3. The mode names vary slightly between CAT4 and CAT6/7/15, but function essentially the same.

| CAT4                             |                                                                             |                             | CAT6/7/15                           |                |                        |
|----------------------------------|-----------------------------------------------------------------------------|-----------------------------|-------------------------------------|----------------|------------------------|
| Bricells                         |                                                                             |                             | Bricells                            |                |                        |
| Status<br>Network                | Scan Mode<br>To ensure the setting is effective, please click the SAVEADPLY | button after adding list    | Status<br>Network                   | Cell Selection |                        |
| LTE<br>Connection Mode           | Settings                                                                    |                             | LTE<br>Connection Settings          |                |                        |
| APN Management<br>PIN Management | Can Mode                                                                    | PCILok                      | Edit APN Profile<br>PIN Management  | Scan Mode :    | PCI-only Lock ~        |
| Security<br>VPN                  |                                                                             | Full Band<br>Frequency Lock | Cell Selection<br>SIM Lock Settings |                | Dedicated EARFCN       |
| System                           |                                                                             | Cell Lock<br>PCI Lock       | мти<br>Security                     |                | PCI Look PCI-only Look |
| 1 acout                          |                                                                             |                             |                                     |                |                        |

Figure 5-3: Scan Mode (CAT4) / Cell Selection (CAT6/7/15)

Each of the modes is explained below.

- **Full Band** Default setting. The CPE will routinely scan all channels in the band, which can make the time it takes to connect to the network longer than the other modes. The band is dependent on the CPE model.
- Frequency Lock or Dedicated EARFCN You can specify which frequencies or EARFCNs the CPE will

scan when it is first powered on. If the CPE cannot connect to the network after scanning the list, it will scan other supported bands and frequencies. You can add up to 10 EARFCNs or frequencies.

- **Cell Lock or PCI Lock** A combination of Physical Cell Identifier (PCI) + EARFCN or frequency. The CPE will scan only the list of eNBs with the PCI and EARFCN combination, which accelerates network access time.
- **PCI-only Lock** You can lock the CPE to a designated PCI or PCI range.

If you wish to leave the scan mode as Full Band, you do not need to make any configuration changes in this menu. The procedures for configuring the other three modes are described for CAT4 and for CAT6/7/15 in the sections that follow.

### 5.2.1 CAT4

Following are the procedures for configuring Frequency Lock, Cell Lock, and PCI Lock on a CAT4 CPE.

- Frequency Lock (Figure 5-4)
  - 1. For *Scan Mode*, select *Frequency Lock* from the pull-down menu.
  - 2. Click on ADD LIST to open the Frequency Lock Setting pane.
  - 3. Select the *Band* number, and enter the *Earfcn*.
  - 4. Click on *ADD*.

#### Figure 5-4: Frequency Lock (CAT4)

| Settings               |                |                |                |            |
|------------------------|----------------|----------------|----------------|------------|
|                        | Scan Mode      | Frequency Lock | ~              |            |
|                        |                |                |                |            |
| Frequency Lock         |                |                |                |            |
|                        |                |                |                | ADD LIST   |
|                        |                |                |                |            |
| Frequency Lock Setting |                |                |                |            |
|                        | Band<br>Earfcn | 40             | ✓ ●38650-39649 |            |
|                        |                |                |                | ADD CANCEL |
|                        |                |                |                |            |

- Cell Lock (Figure 5-5)
  - 1. For Scan Mode, select Cell Lock from the pull-down menu.
  - 2. Click on *ADD LIST* to open the *Cell Lock Setting* pane.
  - 3. Select the *Band* number, and enter the *Earfcn* and *PCI* number combination.
  - 4. Click on *ADD*.
#### Figure 5-5: Cell Lock (CAT4)

| Settings          |           |           |                      |
|-------------------|-----------|-----------|----------------------|
|                   | Scan Mode | Cell Lock | <u>~</u>             |
|                   |           |           |                      |
| Cell Lock         |           |           |                      |
|                   |           |           | A00 LI37             |
|                   |           |           |                      |
| Cell Lock Setting |           |           |                      |
|                   |           | ×         |                      |
|                   | Band      | 40        | <u> </u>             |
|                   | Earfcn    |           | <b>©</b> 38650-39649 |
|                   | PCI       |           | • 0-503              |
|                   |           |           |                      |
|                   |           |           | ADD CANCEL           |

- PCI Lock (Figure 5-6)
  - 1. For *Scan Mode*, select *PCI Lock* from the pull-down menu.
  - 2. Click on *ADD LIST* to open the *PCI Lock Setting* pane.
  - 3. Enter the *PCI* number.
  - 4. Click on ADD. Then, click SAVE & APPLY.

#### Figure 5-6: PCI Lock (CAT4)

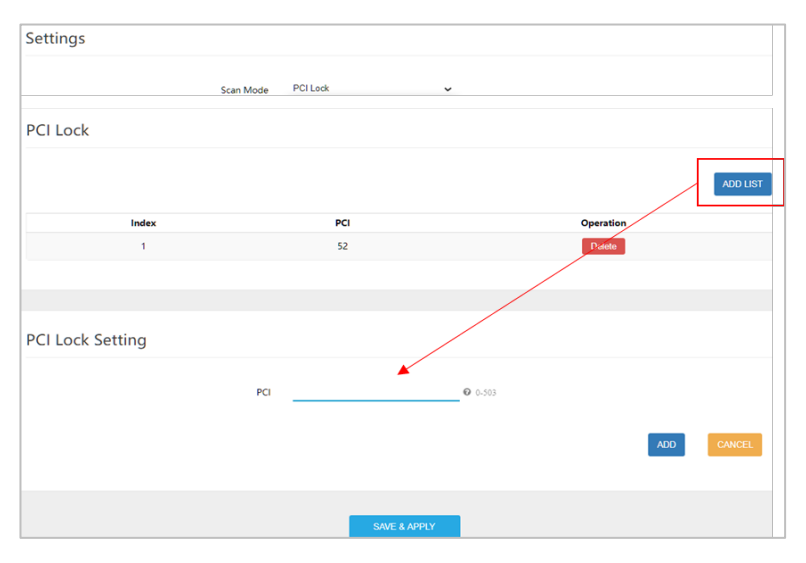

### 5.2.2 CAT6/7/15

Following are the procedures for configuring Dedicated EARFCN, PCI Lock, and PCI-only Lock on a CAT6/7/15 CPE.

- Dedicated EARFCN (Figure 5-7)
  - 1. For Scan Mode, select Dedicated EARFCN from the pull-down menu.
  - 2. Identify the CPE LTE duplexing mode, *TDD* or *FDD*, and then select *Apply*.
  - 3. In the *EARFCN Settings* pane, choose the *Band* number from the pull-down menu.
  - 4. Select either *EARFCN* or *Frequency*, and enter the associated number to identify the EARFCN or frequency.
  - 5. Click on *Apply*. The configuration will appear in the *EARFCN List* in the bottom pane.

#### Figure 5-7: Dedicated EARFCN (CAT6/7/15)

|                  | Scan<br>I                                    | Mode : Dedicated<br>Duplex :      TDD | EARFCN V<br>O FDD                                          | Cancel       |
|------------------|----------------------------------------------|---------------------------------------|------------------------------------------------------------|--------------|
|                  |                                              |                                       |                                                            |              |
| EARFCN           | Settings<br>Ban<br>Typ<br>EARFCI<br>Frequenc | d : 42<br>e : O EARFCN C<br>N :       | Frequency     (41590~43589)     (3400~3599.9 MHz     Apply | )<br>Cancel  |
| EARFCN L<br>Band | ist<br>EARFCN                                | Frequency (MHz)                       | Selected Edi                                               | it<br>Cancel |

- PCI Lock (Figure 5-8)
  - 1. For *Scan Mode*, select *PCI Lock* from the pull-down menu, and click on *Apply*.
  - 2. In the *PCI Setting* pane, select the *Band* number from the pull-down menu.
  - 3. For *Type*, choose either *EARFCN* or *Frequency*, and enter the associated number.
  - 4. Enter a *PCI ID* number, (0-503) and click on *Apply*. The configuration will appear in the *PCI List* in the bottom pane.

|          |        | Scan Mode :  | PCI Loc | k          | ~                 |        |
|----------|--------|--------------|---------|------------|-------------------|--------|
|          |        |              |         |            | Apply             | Cancel |
|          |        |              |         |            |                   |        |
|          |        |              |         |            |                   |        |
| CI Sotti | ing    |              |         |            |                   |        |
| Cr Setti | ing    | Band : 42    | e.      |            | ~                 |        |
|          |        | Type :       | EARFCN  | O Frequenc | v                 |        |
|          |        | EARFCN :     |         |            | (41590~43589)     |        |
|          | Fr     | equency :    |         |            | (3400~3599.9 MHz) |        |
|          |        | PCI ID :     |         |            | 0-503             |        |
|          |        |              |         |            |                   |        |
|          |        |              |         | l          | Apply             | Cancel |
|          |        |              |         |            |                   |        |
|          |        |              |         |            |                   |        |
| PCI List |        |              |         |            |                   |        |
| Band     | EARFCN | Frequency (I | MHz)    | PCIID      | Selected          | Edit   |
|          |        |              |         |            |                   |        |

#### Figure 5-8: PCI Lock (CAT6/7/15)

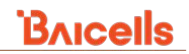

- PCI-only Lock (Figure 5-9)
  - 1. For *Scan Mode*, select *PCI-only Lock* from the pull-down menu, and click on *Apply*.
  - 2. In the *PCI Setting* pane, enter the *PCI Start* and *PCI End* numbers.
  - 3. Click on *Apply*. The configuration will appear in the *PCI List* in the bottom pane.

#### Figure 5-9: PCI-only Lock (CAT6/7/15)

|                   | Sca       | n Mode :                 | PCI-only Lock | Apply                       |      | Cancel |
|-------------------|-----------|--------------------------|---------------|-----------------------------|------|--------|
|                   |           |                          |               |                             |      |        |
| PCI Setting       | ,         | PCI Start :<br>PCI End : |               | (0-504)<br>(0-504)<br>Apply |      | Cancel |
| PCI List<br>Index | PCI Start | PC                       | I End         | Selected<br>Delete          | Edit | Cancel |

## 5.3 APN Management (CAT4) / Edit APN Profile (CAT6/7/15)

An Access Point Name (APN) is the name of a gateway between a 3G/4G mobile network and another computer network, frequently the public Internet. Generally, multiple APNs are used for different business flows such as TR-069 management traffic, voice, data, etc., and may support different services and QoS levels.

The CAT4 CPE supports up to four APN configurations, while CAT6/7/15 supports eight APNs. In both cases, APN1 must be configured when the CPE to eNB communications connect to the Baicells CloudCore using TR-069.

NOTE: If you are using a Local EPC, typically you would configure the APNs in the core.

### 5.3.1 CAT4

To configure an APN profile on a CAT4 CPE:

- 1. Go to *LTE > APN Management* (Figure 5-10).
- 2. Select the *APN Number* 1, 2, 3, or 4 to configure, and select the *Enable* checkbox. *NAT* mode is the default. If desired, use the pull-down menu to select *Bridge* mode.
- 3. Enter an APN Name for this gateway.
- 4. Enter the *MTU* size of a packet that can be sent on this APN. The range is 576-1500 bytes.

NOTE: For CAT6/7/15, refer to the *LTE > MTU* sub-menu (*section 5.6*).

- 5. Select the checkbox for *Default gateway* if you want this APN to serve as the default APN for this CPE.
- 6. In the *Apply To* field, choose either *No Specified*, *TR069*, *SNMP*, or *SNMP+TR069* to indicate which protocol can be used to collect information about the eNBs to which this CPE can connect.
- 7. Click on SAVE & APPLY. The configuration will appear in the APN List in the bottom pane.

### Figure 5-10: APN Management (CAT4)

| Bricells        |                 |                |                     |                                                      |
|-----------------|-----------------|----------------|---------------------|------------------------------------------------------|
| Status          | ADNI Management |                |                     |                                                      |
| Network         | APIN Management |                |                     |                                                      |
| LTE             |                 |                | #1                  |                                                      |
| Connection Mode |                 |                | #2                  |                                                      |
| Scan Mode       | APN Number      | #1             | ×                   |                                                      |
| APN Management  | Enable          | 12             | #4                  |                                                      |
| PIN Management  | Mode            | NAT or Bridge  | • <u> </u>          |                                                      |
| Security        | APN Name        |                |                     | NAT mode is the default, so when                     |
| VPN             | MTU             | 1500           | <b>O</b> (576-1500) | Network > WAN Settings is set to NAT                 |
| System          | Default gateway |                | No Specified        |                                                      |
|                 | Apply To        | No Specified   | ✓TR069              | When <i>Network &gt; WAN Settings</i> is set         |
| <u>Logout</u>   |                 |                | SNMP                | to <i>Bridge</i> the <i>Mode</i> field here displays |
|                 |                 |                | SNMP+TR069          | with a pull-down menu NAT or Bridge                  |
|                 |                 |                |                     | option.                                              |
|                 |                 | SAVE & APPLY   |                     |                                                      |
|                 | APN List        |                |                     |                                                      |
|                 | APN Name        | Enable         | Default Gateway     |                                                      |
|                 | APNNAME1        | enable         | enable              |                                                      |
|                 |                 | enable         |                     |                                                      |
|                 | APNNAME4        | enable         |                     |                                                      |
|                 |                 | 225-224 Aug 11 |                     |                                                      |

### 5.3.2 CAT6/7/15

To edit and enable an APN profile on a CAT6/7/15 CPE:

Go to *LTE > Edit APN Profile* (Figure 5-11) to display the *APN Profile* window.

- 1. In the APN Profile List, select the radio button under Edit. The current settings for that APN will display under APN Profile Settings.
- 2. When you are ready to execute the edits, select the *Enable* checkbox.
- 3. Enter a *Profile Name* and an *APN* number or description.
- 4. For Auth, select NULL, AUTO, CHAP, or PAP for the type of authentication required to access the APN.
- 5. Optionally, enter a User Name and Password to access the APN.
- 6. Select the *PDP Type*, or type IP addressing *IPv4*, *IPv6*, or *IPv4v6* supported on this interface.
- 7. Click on *Apply* to execute the changes.

### Figure 5-11: Edit APN Profile (CAT6/7/15)

| Bricells            |                      |               |          |          |        |        |                      |
|---------------------|----------------------|---------------|----------|----------|--------|--------|----------------------|
| Status              |                      |               |          |          |        |        |                      |
| Network             |                      |               |          |          |        |        |                      |
| LTE                 |                      |               |          |          |        |        |                      |
| Connection Settings | APN Profile          |               |          |          |        |        |                      |
| Edit APN Profile    | APN Profile List     |               |          |          |        |        |                      |
| PIN Management      | Profile Name APN     | Licer Name    | Auth     | PDP Tupe | Enable | Edi+   |                      |
| Cell Selection      | APN1                 | User Name     | NULL     | IPv4     | Enable |        |                      |
| SIM Lock Settings   | APN2                 |               | NULL     | IPv4     |        |        | Select to display    |
| MTU                 | APN3                 |               | NULL     | IPv4     |        | $\sim$ | the current settings |
| Socurity            | APN4                 |               | NULL     | IPv4     |        | 0      |                      |
| Security            | APN5                 |               | NULL     | IPv4     |        | 0      |                      |
| NAT                 | APN6                 |               | NULL     | IPv4     |        | 0      |                      |
| System              | APN7<br>APN8         |               | NULL     | IPv4     | 7      | 0      |                      |
| Reboot              |                      |               |          |          |        |        |                      |
| Log out             | APN Profile Settings |               |          | /        |        | NULL 🗸 |                      |
|                     | A N Home Settings    |               | <b>1</b> | ▶        |        | NULL   |                      |
|                     |                      | Enable:       | Enable   |          |        |        |                      |
|                     | PDP Type: IPvd V     | Profile Name: | APNZ     |          |        | AUTO   |                      |
|                     | i di type.           | APN:          |          |          |        | CHAR   |                      |
|                     | IPv4                 | Auth:         | NULL 🗸   |          |        | Cive   |                      |
|                     | IPv6                 | User Name :   |          |          |        | PAP    |                      |
|                     |                      | Password :    |          |          |        |        | l                    |
|                     | IPv4v6               | PDP Type:     | IPv4 🗸   |          |        |        |                      |
|                     |                      |               |          |          |        |        |                      |
|                     |                      |               |          | Apply    |        | Cancel |                      |

### 5.4 PIN Management

You can configure a CPE login Personal Identification Number (PIN) using the *LTE > PIN Management* sub-menu. If a user attempts to access the Internet through the CPE but does not have the PIN or enters the wrong PIN, they will be denied access.

The USIM Status field indicates if the CPE's SIM card is inserted and available (CAT4), and the USIM Card Status field in CAT6/7/15 will indicate if a PIN is enabled or disabled. The USIM card must be available before you can configure a PIN or access the Internet through the CPE.

The *PIN Verification* field initially is not enabled. If you click on the checkbox next to *Enable*, it opens up the field where you can enter the PIN number that users will need (Figure 5-12). The PIN number can be four to eight digits, using numbers only. In the CAT4 GUI, you have the option to enable *Remember PIN*.

In CAT6/7/15, the *Remain Attempts* field indicates the maximum number of times (three) that a user can try to enter the correct PIN before getting locked out. If this happens, contact support.

**Important:** You will need the PIN number before you can modify the PIN Management settings. Be sure to record the PIN that you enter.

#### Figure 5-12: PIN Management

CAT4

| Bricells                                       |                                                                                                    |                                                                                                   |     |
|------------------------------------------------|----------------------------------------------------------------------------------------------------|---------------------------------------------------------------------------------------------------|-----|
| Status                                         | PINI Management                                                                                                    |                                                                                                   |     |
| Network                                        | r na management                                                                                                    |                                                                                                   |     |
| LTE                                            | PIN Lock prevent people unauthorized connect to internet by t<br>Note: when USIM card is not inserted or PIN check failed, the d | this device. You can activate, modify, unlock PIN of USIM ca<br>device cannot access to internet. | Ird |
| Connection Mode<br>Scan Mode<br>APN Management |                                                                                                    |                                                                                                   |     |
| PIN Management                                 | USIM Status                                                                                                    | Available                                                                                         |     |
| Security                                       | PIN Verification                                                                                                    | Enable                                                                                            |     |
| VPN                                            | Pir Venicaudi                                                                                                    |                                                                                                   |     |
| System                                         | Kemember PIN                                                                                                    | Enable                                                                                            |     |
|                                                | PIN                                                                                                    | 4~8 digits                                                                                        |     |
| <u>Logout</u>                                  | Remaining input times                                                                                                    | 3                                                                                                 |     |
|                                                |                                                                                                    | SAVE & APPLY                                                                                      |     |

CAT6/7/15

| 'P                  |                                        |
|---------------------|----------------------------------------|
| BAICEIIS            |                                        |
| Status              |                                        |
| Network             | PIN Management                         |
| LTE                 |                                        |
| Connection Settings |                                        |
| Edit APN Profile    | USIM Card Status : PIN Disabled.       |
| PIN Management      | PIN Verification :    Enable O Disable |
| Cell Selection      | Input PIN :                            |
| SIM Lock Settings   | Kemain Attempts : 3                    |
| MTU                 | Apply                                  |
| Cocurity            | Apply Cancer                           |

## 5.5 SIM Lock Settings (CAT6/7/15)

Use the *LTE > SIM Lock Settings* sub-menu to lock the CPE's SIM card to a specific operator's network using the Public Land Mobile Network (PLMN) identification number. By default, the *SIM Lock* is set to *SIM Lock Uncheck*. To enable, select the *SIM Lock Check* radio button, enter the *PLMN ID*, and click *Apply* (Figure 5-13). When enabled, the CPE will be able to attach only to that PLMN operator network.

Figure 5-13: SIM Lock Settings (CAT6/7/15)

| Bricells            |                                               |
|---------------------|-----------------------------------------------|
| Status              |                                               |
| Network             | SIM Lock                                      |
| LTE                 |                                               |
| Connection Settings |                                               |
| Edit APN Profile    | SIM Lock : O SIM Lock Check  SIM Lock Uncheck |
| PIN Management      |                                               |
| Cell Selection      | Apply Cancel                                  |
| SIM Lock Settings   |                                               |
|                     | SIM Lock :<br>PLMN ID :                       |

# 5.6 MTU (CAT6/7/15)

While the CAT4 GUI contains the MTU setting as part of the APN Management configuration (*section 5.3.1*), in CAT6/7/15 the *MTU* sub-menu is located under the *LTE* menu (Figure 5-14). The MTU pertains to the WAN (LTE) connection, and the range is 1280 to 1500 bytes you can enter to set the maximum data packet size that can be transmitted to/from this CPE.

### Figure 5-14: MTU (CAT6/7/15)

| Bricells            |                                    |
|---------------------|------------------------------------|
| Status              |                                    |
| Network             | MTU                                |
| LTE                 |                                    |
| Connection Settings |                                    |
| Edit APN Profile    | MTU : 1500 (Between 1280 and 1500) |
| PIN Management      |                                    |
| Cell Selection      | Apply Cancel                       |
| SIM Lock Settings   |                                    |
| MTU                 |                                    |

# 6 Security Menu

The *Security* menu provides several protection feature options, and varies between CAT4 and CAT6/7/15 CPEs (Figure 6-1). Each sub-menu is described in this section.

Figure 6-1: Security

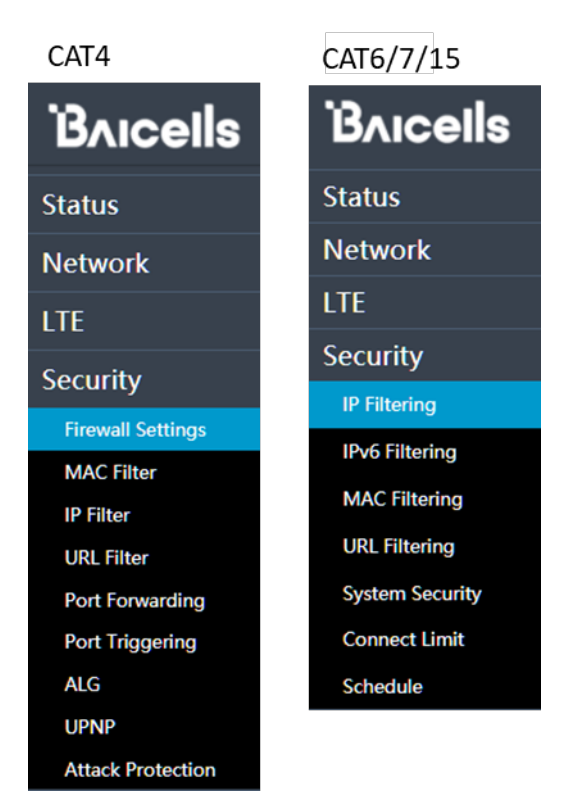

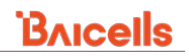

## 6.1 Firewall Settings (CAT4)

When you select the *Security* menu it opens to the *Firewall Settings* window (Figure 6-2). If you enable the firewall by clicking on the checkbox, the other sub-menus under *Security* allow you to configure the firewall's MAC filter, IP filter, and so forth.

Figure 6-2: Firewall Settings (CAT4)

| Bricells          |                   |
|-------------------|-------------------|
| Status            | Firewall Settings |
| Network           | Filewaii Settings |
| LTE               |                   |
| Security          | Settings          |
| Firewall Settings |                   |
| MAC Filter        | Firewall 🗷 Enable |
| IP Filter         |                   |
| Port Forwarding   |                   |
| Port Triggering   | SAVE & APPLY      |

### 6.2 MAC Filter/Filtering

The Media Access Control Filter (*MAC Filter*) allows you to identify a list of devices either allowed/whitelisted to access or forbidden/blacklisted from accessing the network (Figure 6-3). Refer to the configuration procedure for CAT4 and for CAT6/7/15 in the following two sections.

| Figure | 6-3: | MAC | Filter | /Filtering |
|--------|------|-----|--------|------------|
|        |      |     |        |            |

| CAT4                                                                       |            |                                            |                              |                           |            | CAT6/7/15                                                   |                |                                                                 |                               |             |              |
|----------------------------------------------------------------------------|------------|--------------------------------------------|------------------------------|---------------------------|------------|-------------------------------------------------------------|----------------|-----------------------------------------------------------------|-------------------------------|-------------|--------------|
| Bricells                                                                   |            |                                            |                              |                           | English    | Bricells                                                    |                |                                                                 |                               |             |              |
| Status<br>Network                                                          | MAC Filter |                                            |                              |                           |            | Status<br>Network                                           | MAC Filtering  |                                                                 |                               |             |              |
| Security                                                                   | Settings   |                                            |                              |                           |            | LTE                                                         | -              |                                                                 |                               |             |              |
| Firewall Settings<br>MAC Fiber<br>IP Fiber<br>URL Fiber<br>Port Forwarding |            | MAC Fitter<br>Authority besides list items | C Enable<br>O allow 💿 forbid |                           |            | Security<br>IP Filtering<br>IPv6 Filtering<br>MAC Filtering | Basic Settings | MAC Filter :                                                    | Disable                       | ¥           |              |
| Port Triggering<br>ALG<br>UPNP<br>Attack Protection                        | MAC List   |                                            |                              |                           |            | URL Filtering                                               | Basic Settings |                                                                 |                               | Apply       | Cancel       |
| VPN<br>System<br>Logout                                                    |            |                                            |                              |                           | ACO LIST   |                                                             | мас            | MAC Filter :<br>MAC Filtering Mode :<br>Filtering Log Dropped : | Enable<br>Blacklist<br>Enable | *<br>*<br>* | Or Whitelist |
|                                                                            | Settings   |                                            |                              |                           |            |                                                             |                |                                                                 |                               | Apply       | Cancel       |
|                                                                            |            | MAC Address                                |                              | Of ormat: XXXXXXXXXXXXXXX |            |                                                             |                |                                                                 |                               |             |              |
|                                                                            |            |                                            |                              |                           | ADD CANCEL |                                                             |                |                                                                 |                               |             |              |
|                                                                            |            |                                            | SAVE & A                     | WLY                       |            |                                                             |                |                                                                 |                               |             |              |

### 6.2.1 CAT4

To set up MAC filtering on a CAT4 CPE:

- 1. Go to the Security > MAC Filter sub-menu, and select the Enable checkbox for MAC Filter.
- 2. For the *Authority besides list items* field, select *allow* if you want to identify the MAC addresses of devices allowed to access the network through the CPE, or *forbid* to enter the MAC addresses of devices that will be denied access.

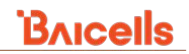

- 3. In the MAC List pane, select ADD LIST.
- 4. In the *Settings* pane, enter the first *MAC Address*, and click on *ADD*. To add more MAC addresses, repeat steps 3 and 4.
- 5. Click on SAVE & APPLY to implement the filtering configuration.

### 6.2.2 CAT6/7/15

To set up MAC filtering on a CAT6/7/15 CPE:

- 1. Go to the *Security > MAC Filtering* sub-menu to display the *MAC Filtering* window. Then, select *Enable* for *MAC Filter* in the *Basic Settings* window. Additional fields will appear.
- 2. For *MAC Filtering Mode*, select *Whitelist* if you want to identify the MAC addresses of devices allowed to access the network through the CPE, or select *Blacklist* to enter the MAC addresses of devices that will be denied access.
- 3. The *MAC Filtering Log Dropped* field can be used to enable or disable logs pertaining to dropped MAC addresses.
- 4. Click on *Apply*. The system will indicate it is initializing the changes and then display when the basic filter settings have been successfully changed (Figure 6-4). Click on *OK*.
- 5. In the *MAC Filter Settings* pane that pops up, enter the first *MAC Address*. Note that you can use the *Recent MAC Address* list to select an address. Click on *Apply*. The added MAC address will appear under the *Current Settings* pane, where you can edit or delete an address.
- 6. To add more addresses, repeat step 5.

#### Figure 6-4: MAC Filtering (CAT6/7/15)

| MAC Filtering                      |                                   |                                |                        |             |  |
|------------------------------------|-----------------------------------|--------------------------------|------------------------|-------------|--|
| Basic Settings                     | MAC Filter:                       | Enable                         |                        |             |  |
| MAC<br>MAC Filterin                | Filtering Mode:<br>g Log Dropped: | Blacklist<br>Disable           | <u> </u>               |             |  |
|                                    | Initializing                      | . please wait.                 |                        |             |  |
|                                    | Successfully                      | changed MAC filter sett        | ings.                  | ОК          |  |
| MAC Filter Setting<br>MAC Address: | s                                 | ( <sup>ex</sup> : xxxxxxxxxxxx | CCXX) Recent MAC Addre | ess  Cancel |  |
|                                    |                                   |                                |                        |             |  |
| Current Settings<br>No.            | MAC Address                       | Selected                       | Edit                   | Cancel      |  |

# 6.3 IP Filter/Filtering

When using a firewall server in the local network, invoke this setting to enable the firewall for this CPE. You can define a list of devices either allowed/whitelisted to access or forbidden/blacklisted from accessing the network services (Figure 6-5). Refer to the configuration procedure for CAT4 and for CAT6/7/15 in the following two sections.

Figure 6-5: IP Filter/Filtering

| CAT4              |                    |          | CAT6/7/15      |                |                     |         |       |        |
|-------------------|--------------------|----------|----------------|----------------|---------------------|---------|-------|--------|
| Bricells          |                    | English  | Bricells       |                |                     |         |       |        |
| Status            | ID Filter          |          | Status         |                |                     |         |       |        |
| Network           |                    |          | Network        | IP Filtering   |                     |         |       |        |
| LTE               |                    |          | LTE            |                |                     |         |       |        |
| Security          | Settings           |          | Security       |                |                     |         |       |        |
| Firewall Settings |                    |          | IP Filtering   | Basic Settings |                     |         |       |        |
| MAC Filter        | IP Filter 🗌 Enable |          | IPv6 Filtering |                | IP/Port Filtering : | Disable | ~     |        |
| IP Filter         |                    |          | MAC Filtering  |                |                     |         |       |        |
| Port Forwarding   |                    |          | URL Filtering  |                |                     |         | Apply | Cancel |
| Port Triggering   |                    |          |                |                |                     |         |       |        |
| ALG               | IP List            |          |                |                |                     |         |       |        |
| UPNP              |                    |          |                |                |                     |         |       |        |
| Attack Protection |                    | ADD LIST |                |                |                     |         |       |        |
| VPN               |                    |          |                |                |                     |         |       |        |
| System            |                    |          |                |                |                     |         |       |        |
| Logout            | SAVE & A           | PPLY     |                |                |                     |         |       |        |

### 6.3.1 CAT4

To set up IP filtering on a CAT4 CPE (Figure 6-6):

- 1. Go to the *Security > IP Filter* sub-menu to display the *IP Filter* window. Then, select the *Enable* checkbox for *IP Filter* in the *Settings* pane.
- 2. In the *IP List* pane, click on *ADD LIST* to open the *Settings* fields.
- 3. Select a Service Type: custom, FTP, SSH, TELNET, SMTP, HTTP, POP3, HTTPs, or HTTP Proxy
- 4. Select a Protocol: ALL, TCP, UDP, TCU&UDP, or ICMP
- 5. For *Source Address Range*, enter the beginning IP address or subnet mask, for example, x.x.x.x or x.x.x.x/mask.
- 6. To indicate a range of source addresses, enter the Source Port Range: 1000 to 1500, or 1000
- 7. Repeat steps 5 and 6, but this time enter the *Destination Address Range* and *Destination Port Range*.
- 8. For the range of addresses that you entered, in the *Status* field select *allow* if you want those services to be allowed through the CPE, or *forbid* if you want to deny those services through the CPE.
- 9. Click on SAVE & APPLY to implement the filtering configuration.

#### Figure 6-6: Enable IP Filtering on CAT4 CPE

| P Filter |                           |          |                      |                      |              |         |
|----------|---------------------------|----------|----------------------|----------------------|--------------|---------|
| Settings |                           |          |                      |                      |              |         |
|          | IP Filter                 | M Enable |                      |                      |              |         |
|          |                           |          |                      |                      |              |         |
| IP List  |                           |          |                      |                      |              |         |
|          |                           |          |                      |                      |              | ADD LIS |
|          |                           |          |                      |                      |              |         |
| Settings |                           |          |                      |                      |              |         |
| custom   | Service Type              | custom   | ~                    |                      |              |         |
| FTP      | Protocol                  | ALL      | ×                    |                      |              | ALL     |
| TELNET   | Source Address Range      |          | OFormat: (X X X X )  | r x x x x/Mask) Mask | range [0.32] | TCP     |
| SMTP     | Source Port Pange         |          | QEormat: 1000-150    | 0 or 1000            | range [etca] | UDP     |
| HTTP     | Source Fort Range         |          | 0                    |                      |              | TCP&UDP |
| POP3     | Destination Address Range |          | OF ormat: (X.X.X.X.) | r x.x.x.x/Mask) Mask | range [0,32] | ICMP    |
| HTTPs    | Destination Port Range    |          | • Format: 1000:150   | 0 or 1000            |              |         |
| THE FWAY | Status                    | allow    | forbid               |                      | ADD          | CANCEL  |
|          |                           |          | _                    |                      |              |         |

### 6.3.2 CAT6/7/15

To set up IPv4 filtering on a CAT6/7/15 CPE (Figure 6-7):

NOTE: Refer to section 6.4 for IPv6 Filtering.

- 1. Go to the *Security > IP Filtering* sub-menu to display the *IP Filtering* window. Then, select *Enable* from the pull-down menu for *IP/Port Filtering* in the *Basic Settings* pane.
- 2. Click on *Apply*. The system will initialize the setting change, and then display "*Successfully changed settings*". Click on *OK*.
- 3. In the *Basic Settings* pane, for *IP/Port Filtering Mode* select either *Blacklist* or *Whitelist*. Blacklisting services means they will not be allowed through the CPE. Whitelisting services means they will be allowed through the CPE.
- 4. In the *Basic Settings* pane, the *IP/Port Filtering Log Dropped* field can be used to enable or disable logs pertaining to dropped IP addresses.
- 5. In the *IP/Port Filter Settings* pane, enter the *Destination IP Address* range and the *Source IP Address* range.
- 6. Select the Protocol to filter: TCP, UDP, TCU&UDP, ICMP, or ALL
- 7. Enter the Destination Port Range and Source Port Range information.
- The Schedule Index field allows you to enter the index number of a time schedule configured in Security > Schedule (section 6.11). Add any notes regarding this configuration in the Remarks text box.

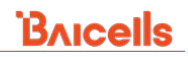

9. Click on *Apply* to implement the filtering configuration.

### Figure 6-7: Enable IP Filtering on CAT6/7/15 CPE

| IP Filtering                                                         | →IP Filtering                                                                                                    |
|----------------------------------------------------------------------|----------------------------------------------------------------------------------------------------|
| Basic Settings<br>IP/Port Filtering: Enable<br>Apply Cancel          | Basic Settings<br>IP/Port Filtering: Enable   IP/Port Filtering Mode: Blacklist   IP/Port Filtering Log Dropped: Enable |
| IP/Port Filtering: Enable Canod<br>Successfully changed settings. OK | Apply Cancel                                                                                                    |

## 6.4 IPv6 Filtering (CAT6/7/15)

The *Security > IPv6 Filtering* sub-menu in CAT6/7/15 essentially works the same way as *Security > IP Filtering*, explained in *section 6.3*, except the settings are specific to IPv6 traffic. Please refer to the procedure in *section 6.3*, noting the addition of "IPv6" in some of the *IPv6 Filtering* fields (Figure 6-8).

| Figure 6-8: IPV6 Filtering (CAI 6/ // 15) | Figure | 6-8: II | Pv6 | Filtering | (CAT6/ | /7/15) |
|-------------------------------------------|--------|---------|-----|-----------|--------|--------|
|-------------------------------------------|--------|---------|-----|-----------|--------|--------|

| Bricells                                                                                                    | ► IPv6 Filtering                                                                                                    |
|----------------------------------------------------------------------------------------------------|----------------------------------------------------------------------------------------------------|
| Status<br>Network IPv6 Filtering<br>LTE                                                                                                    | Basic Settings IPv6/Port Filtering: Enable                                                                                                    |
| Security     Basic Settings       IP Filtering     Basic Settings       IPv6 Filtering     IPv6/Port Filtering : Disable       MAC Filtering     IPv6/Port Filtering : Cancel | IPv6/Port Filtering Mode: Blacklist  IPv6/Port Filtering Log Dropped: Enable  Apply Cancel                                                                |
| Basic Settings<br>IPv6/Port Filtering: Enable<br>Cencel<br>IPv6 Filtering<br>Basic Settings<br>IPv6/Port Filtering: Enable                                                    | IPv6/Port filter settings                                                                                                    |
| Acpty Cancel<br>Initializing please wait.                                                                                                    | Current Settings<br>No. Destination IP Address Source IP Address Protocol Destination Port Range Source Port Range Remarks Selected Edit<br>Detete Cancel |

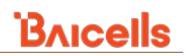

# 6.5 URL Filter/Filtering

The Uniform Resource Location (URL) Filter allows you to define a list of URL addresses that CPE users are forbidden from accessing. The fields and procedures are slightly different between CAT4 and CAT6/7/15 CPEs. Each is explained in the following sections.

### 6.5.1 CAT4

To enable URL filtering on a CAT4 CPE (Figure 6-9):

- 1. Go to Security > URL Filter, and select the Enable checkbox for the URL Filter feature in the Settings pane.
- 2. In the top URL List pane, select ADD LIST.
- 3. In the URL Settings pane, enter the first URL address.
- 4. Click on ADD. The URL will be added in the bottom URL List. Repeat steps 3 and 4 to add more URLs.
- 5. When you've added all the desired URLs, then click on SAVE & APPLY.

#### Figure 6-9: URL Filter (CAT4)

| Bricells                                                   |                          |                     |
|------------------------------------------------------------|--------------------------|---------------------|
| Status                                                     | LIDI Filtor              |                     |
| Network                                                    |                          |                     |
| LTE                                                        |                          |                     |
| Security                                                   | Settings                 |                     |
| Firewall Settings<br>MAC Filter<br>IP Filter<br>URL Filter |                          | URL Filter 🗌 Enable |
|                                                            | URL Filter 🔰 Enable 🛛 1  |                     |
| URL List                                                   |                          | 2                   |
|                                                            |                          | ADD LIST            |
| Settings                                                   |                          |                     |
|                                                            | URL                      | 4<br>ADD CANCEL     |
|                                                            | SAVE & APPLY             |                     |
| URL List                                                   |                          | ADD LIST            |
| Index<br>1                                                 | URL 🔸<br>www.youtube.com | Operation Delete    |

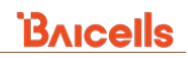

### 6.5.2 CAT6/7/15

To enable URL filtering on a CAT6/7/15 CPE (Figure 6-10):

- 1. Go to *Security > URL Filtering* to display the *URL Filtering* window. Then, select *Enable* from the pulldown menu for *URL Filter* in the *Basic Settings* pane.
- 2. Click on *Apply*. The system will initialize the setting change, and then display "Successfully changed settings." Click on *OK*.
- 3. For URL Filtering Mode, select either Blacklist or Whitelist in the Basic Settings pane. Use Blacklist to enter the URL addresses that CPE users will not be allowed to access. Use Whitelist to identify URL addresses that CPE users will be allowed to access.
- 4. In the *Basic Settings* pane, the *URL Filtering Log Dropped* field can be used to enable or disable logs pertaining to dropped (allowed or denied) URL addresses.
- 5. In the URL Filter Settings pane, enter the first URL address and click on Apply. The URL will be added in the Current Settings list at the bottom of the URL Filtering window.
- 6. To add more URL addresses, repeat step 5.

### Figure 6-10: URL Filtering (CAT6/7/15)

| Status   Network   LTE   Security   Basic Settings   URL Filtering   Basic Settings   URL Filtering   Basic Settings   URL Filtering   Security   Basic Settings   URL Filtering   Security   Basic Settings   URL Filtering   Security   Basic Settings   URL Filtering   Security   Basic Settings   URL Filtering   Security   Security   Security   Basic Settings   URL Filtering   Security   Security <th>Bricells</th> <th></th> <th></th> <th>URL Filtering</th> <th></th> <th></th> <th></th> | Bricells                                                    |                              |                      | URL Filtering                                     |                     |       |        |
|----------------------------------------------------------------------------------------------------|-------------------------------------------------------------|------------------------------|----------------------|---------------------------------------------------|---------------------|-------|--------|
| Security   P Floring   URL Florers   URL Florers  <                          | Status<br>Network<br>LTE                                    | URL Filtering                |                      | Basic Settings<br>URL Filter:                     | Enable              | ~     |        |
| URL Filtering     URL Filtering     URL Filter                                                                                                 | Security<br>IP Filtering<br>IPv6 Filtering<br>MAC Filtering | Basic Settings               | URL Filter : Disable | URL Filtering Mode:<br>URL Filtering Log Dropped: | Blacklist<br>Enable | Apply | Cancel |
| URL Filtering<br>Basic Settings<br>URL Filter<br>URL Filter<br>URL Filter<br>URL Filter<br>Emable<br>URL Filter<br>Emable<br>URL Filter<br>Emable<br>Intializing_please wait<br>Intializing_please wait                                                                                                    | URL Filtering                                               | Basic Settings               | URL Filter Enable    | URL Filter Settings                               | [                   | Apply | Cancel |
| Activity Canced                                                                                                    |                                                             | URL Filtering Basic Settings | URL Filter Enable V  | Current Settings<br>No. URL                       | Selected            | Edit  | Capel  |
| ★                                                                                                    |                                                             |                              | Anny Coost           |                                                   |                     | _     |        |

## 6.6 System Security (CAT6/7/15)

The CAT6/7/15 CPE provides two pre-configured security profiles, as well as the option to customize or the option not to use a security profile. The settings determine how the CPE handles remote access and rejects unauthorized use or unrecognized packets. The two pre-configured profiles are referred to as High (default) and Medium. When you change the *Security Level*, the *System Security Settings* in the bottom pane change (Figure 6-11).

If you select None, a warning prompt pops up indicating that disabling the Stateful Packet Inspection (SPI) firewall

will affect network security (Figure 6-12). If you are sure you want to make the change, select *Yes*. The system will then return a message, "*Successfully changed settings*." Select *OK* to view the updated fields.

Figure 6-11: System Security (CAT6/7/15)

| Bricells        |                               |              | Security Level :         | None ~    |
|-----------------|-------------------------------|--------------|--------------------------|-----------|
| Status          |                               |              |                          |           |
| Network         | System Security               |              |                          |           |
| LTE             |                               |              |                          |           |
| Security        |                               |              | System Security Settings |           |
| IP Filtering    | System Security Profiles      |              | Remote Web Login -       | Fnable    |
| IPv6 Filtering  | Security Level :              | ÷            | Bamata Talaat i          | Disable   |
| URL Filtering   |                               |              | Kenote renet :           |           |
| System Security |                               |              | Access Control List :    | Disable ~ |
| Connect Limit   | System Security Settings      |              | Block Port Scan :        | Disable 🗸 |
| Schedule        | Remote Web Login : Enable     | · ·          | Block Syn Flood :        | Disable 🗸 |
| NAT             | Remote Telnet : Disable       | e <b>~</b>   | SPI Firewall :           | Disable 🗸 |
| System          | Access Control List : Disable | e 🗸          |                          |           |
| Reboot          | Block Port Scan : Enable      | ~            | Security Level :         | Custom 🗸  |
| Log out         | Block Syn Flood : Enable      |              |                          |           |
|                 | SPI Firewall : Enable         | Annie        |                          |           |
|                 |                               | түрлу Сапсет |                          |           |
|                 | Security Level :              | Medium ~     | System Security Settings |           |
|                 |                               |              | Remote Web Login :       | Enable ~  |
|                 |                               |              | Remote Telnet :          | Disable 🗸 |
|                 |                               |              | Access Control List :    | Disable 🗸 |
|                 | System Security Settings      |              | Block Port Scan :        | Disable 🗸 |
|                 | Remote Web Login :            | Enable 🗸     | Block Syn Flood :        | Disable 🗸 |
|                 | Remote Telnet :               | Disable 🗸    | SPI Firewall :           | Disable 🗸 |
|                 | Access Control List :         | Disable ~    | ī                        |           |
|                 | Block Port Scan :             | Enable ~     | Ĩ                        |           |
|                 | Block Syn Flood :             | Enable ~     |                          |           |
|                 | SPI Firewall :                | Disable 🗸    |                          |           |

### Figure 6-12: Security Level = None (CAT6/7/15)

| 2 Disabling SPI firewall will affect network security! |     |    |
|--------------------------------------------------------|-----|----|
|                                                        | Yes | No |
| e remer i produci • 1                                  |     |    |
| Successfully changed settings.                         |     | ОК |

If you enable the Access Control List (ACL) setting, after the warning and successful change prompts the ACL Settings pane will appear (Figure 6-13). Enter the Interface as WAN or LAN, the Service Type as ICMP, HTTPS, or ICMP/HTTPS, and the IPv4/IPv6 Range. Click on Apply to implement the changes. The new settings will appear in the Current Settings pane.

#### Figure 6-13: ACL Enable (CAT6/7/15)

| Access Control List :<br>Block Port Scan :<br>Block Syn Flood :<br>SPI Firewall : | Enable   Disable   Disable   Disable   Cancel                    |
|-----------------------------------------------------------------------------------|------------------------------------------------------------------|
| ACL Settings<br>Interface : WA<br>Service Type : ICM<br>IPv4/IPv6 Range :         | N VAN<br>LAN ICMP<br>HTTPS<br>ICMP/HTTPS<br>ICMP/HTTPS<br>Cancel |
| Current Settings<br>No. Interface Service Type                                    | IP Address Selected Edit<br>Delete Cancel                        |

## 6.7 Port Forwarding (CAT4)

NOTE: For CAT6/7/15, refer to the NAT > Port Forwarding function described in section 7.1.

When Network Address Translation (NAT) is selected for the *Network > WAN > Network Mode* setting, you can redirect a communication request from one address and port number combination to another. Only the IP address on the WAN side is open to the Internet.

If a computer on the LAN is enabled to provide services for the Internet (for example, work as an FTP server), configuring the *Port Forwarding* settings is required so that all accesses to the external server port from the Internet are redirected to the server on the LAN.

To add a port forwarding rule, click on the checkbox next to *Enable*, and click on *ADD LIST* as shown in Figure 6-14. To add more lists, click on *ADD*. The fields are explained in Table 6-1.

### Bricells

#### Figure 6-14: Port Forwarding (CAT4)

| Bricells                                                               |                                                                           |                   |                                        | English •  |
|------------------------------------------------------------------------|---------------------------------------------------------------------------|-------------------|----------------------------------------|------------|
| Status                                                                 | Port Forwarding                                                           |                   |                                        |            |
| Network                                                                |                                                                           |                   |                                        |            |
| Security<br>Firewall Settings<br>MAC Filter<br>IP Filter<br>URL Filter | Settings<br>Port Forwarding                                               | 1∮ Enable         |                                        |            |
| Port Forwarding Port Triggering ALG UPNP Attack Protection VPN         | Port Forwarding List                                                      |                   |                                        | ADD LIST   |
| System                                                                 | Settings                                                                  |                   |                                        |            |
|                                                                        | Service Type<br>Protocol<br>Remote Port Range<br>Local Host<br>Local Port | custom •<br>TCP • | •Format: 1000:1500 or 1000<br>•*<br>•* | ADD CANCEL |
|                                                                        |                                                                           | SAVE & APPLY      |                                        |            |

#### Table 6-1: Port Forwarding (CAT4)

| Field Name        | Description                                                                                                    |  |  |  |
|-------------------|----------------------------------------------------------------------------------------------------|--|--|--|
| Service Type      | Select the type of service, either Custom, DNS, FTP, IPSec, POP3, SMTP, PPTP, Realplay, SSH, HTTPs, SNMP, SNMP Trap, Telnet, TFTP, or HTTP |  |  |  |
|                   | NOTE: SNMP is supported on CAT6/7/15 CPEs (see <i>section 9.9</i> ).                                                                       |  |  |  |
| Protocol          | Select the type of data protocol, either TCP, UDP, or TCP&UDP                                                                              |  |  |  |
| Remote Port Range | Enter the port number range for the remote device in the format of 1000 to 1500                                                            |  |  |  |
| Local Host        | Enter the local host IP address. The address must be different from the IP address that is se                                              |  |  |  |
|                   | for the LAN Host Settings parameter, but they must be on the same network segment.                                                         |  |  |  |
| Local Port        | Enter the local port number. Range is 1 to 65,535.                                                                                         |  |  |  |

# 6.8 Port Triggering (CAT4)

NOTE: For CAT6/7/15, refer to the *NAT* > *Port Trigger* function described in *section* 7.3.

The *Port Triggering* feature is a configuration option on a router - in this case, the CPE - when its *Network* > *WAN* > *Network Mode* setting is Network Address Translation (NAT). When an application uses a trigger port to build a connection, the CPE will forward the data to the forward port.

To enable port triggering (Figure 6-15):

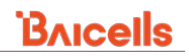

- 1. Go to Security > Port Triggering.
- 2. Select the Enable checkbox and click on ADD LIST.
- 3. Enter the Service Type: custom, DNS, FTP, IPSec, SSH, TELNET, SMTP, PPTP, Realplay, HTTP, POP3, SNMP, SNAP Trap, HTTPs, or TFTP.
- 4. Choose a *Protocol*: *TCP*, *UDP*, or *TCP&UDP*.
- 5. Click on SAVE & APPLY.

### Figure 6-15: Port Triggering (CAT4)

| Bricells                                                               |                      |                 |              |                            | English | •        |
|------------------------------------------------------------------------|----------------------|-----------------|--------------|----------------------------|---------|----------|
| Status                                                                 | Port Triggering      |                 |              |                            |         |          |
| Network                                                                | rontinggening        |                 |              |                            |         |          |
| LTE                                                                    |                      |                 |              |                            |         |          |
| Security                                                               | Settings             |                 |              |                            |         |          |
| Firewall Settings<br>MAC Filter<br>IP Filter<br>URL Filter             |                      | Port Triggering | 🖗 Enable     |                            |         |          |
| Port Forwarding<br>Port Triggering<br>ALG<br>UPNP<br>Attack Protection | Port Triggering List |                 |              |                            |         | ADD LIFT |
| VPN                                                                    |                      |                 |              |                            | /       | ADDUST   |
|                                                                        | Settings             |                 |              |                            |         |          |
|                                                                        |                      | Service Type    | custom       |                            |         |          |
|                                                                        |                      | Protocol        | TCP          | •                          |         |          |
|                                                                        |                      | Trigger Port    |              | OFermat: 1000:1500 or 1000 |         |          |
|                                                                        |                      | Forward Port    |              | @Format: 1000:1500 or 1000 |         |          |
|                                                                        |                      |                 |              |                            | ADD     | CANCEL   |
|                                                                        |                      |                 | SAVE & APPLY |                            |         |          |

## 6.9 Connect Limit (CAT6/7/15)

The Connect Limit feature is used to control the number of connections through the CPE to a host device, for example, a peer-to-peer file sharing application such as BitTorrent. Such apps require a large amount of bandwidth. By limiting the number of connections to the host device, you can control how much bandwidth each active connection receives. You can configure a Connect Limit for up to 16 host devices.

To enable the Connect Limit feature (Figure 6-16):

- 1. Go to Security > Connect Limit and select Enable.
- 2. Enter the LAN IP Address range.
- 3. Enter the Limit Value, from 1 to 16.
- 4. The *Schedule Index* currently is always *None*. Enter any *Remarks* you wish to make concerning this configuration, and click on *Apply*. The configuration will appear in the *Connect Limit List*.

### Figure 6-16: Connect Limit (CAT6/7/15)

| Bricells        |                                                                                                    |
|-----------------|----------------------------------------------------------------------------------------------------|
| Status          |                                                                                                    |
| Network         | Connect Limit                                                                                              |
| LTE             |                                                                                                    |
| Security        |                                                                                                    |
| IP Filtering    | Connect Limit : Disable 🗸                                                                                  |
| IPv6 Filtering  | Apply                                                                                                    |
| MAC Filtering   | cipping Concer                                                                                             |
| URL Filtering   |                                                                                                    |
| System Security |                                                                                                    |
|                 | Connect Limit : Enable  Lan IP Address : Limit Value : Schedule Index : None  Remarks : Apply Cancel       |
|                 | Connect Limit List<br>No. Lan IP Address Limit Value Schedule Index Remarks Selected Edit<br>Delete Cancel |

# 6.10 ALG (CAT4)

NOTE: For CAT6/7/15, refer to the *NAT* > *ALG Settings* described in *section* 7.2.

The Application Layer Gateway (ALG) function provides a security component that augments a firewall or the Network Address Translation (NAT) mode used by the CPE if *Network > WAN > Network Mode = NAT*. The ALG function allows customized NAT traversal filters to be plugged into the gateway to support address and port translation for certain application layer control/data protocols such as *FTP ALG*, *H.323 ALG*, *SIP ALG*, and *PPTP ALG*.

You can enable the different types of application protocols by selecting the checkbox next to the protocol name and then clicking on *SAVE & APPLY* (Figure 6-17).

#### Figure 6-17: ALG (CAT4)

| Bricells          |             |           |               | English •    |
|-------------------|-------------|-----------|---------------|--------------|
| Status            | NCCHI       |           |               |              |
| Network           | ALG Setting |           |               |              |
| LTE               |             |           |               |              |
| Security          | ALG         |           |               |              |
| Firewall Settings |             |           |               |              |
| MAC Filter        |             | FTP ALG   | 🗷 Enable      |              |
| IP Filter         |             | H.323 ALG | 🗷 Enable      |              |
| URL Filter        |             | SIP ALG   | 🗷 Enable      |              |
| Port Forwarding   |             | PPTP ALG  | Enable Enable |              |
| Port Triggering   |             |           |               |              |
| ALG               |             |           |               |              |
| UPNP              |             |           |               | SAVE & APPLY |

## 6.11 Schedule (CAT6/7/15)

The *Security > Schedule* feature can be used in conjunction with the IP Filtering function, where you can select a *Schedule Index* (*section 6.3.2*) that is configured in this *Security > Schedule* sub-menu. If assigned, the schedule determines when IP/port filtering will occur. You can create up to 16 schedules.

Referring to Figure 6-18, create a schedule by entering the *Start Date*, *Start Time*, *Duration Time*, and *Frequency*, and then click on *Apply*. The schedule will be shown in the *Schedule List* at the bottom of the window, where it is given an index number.

#### Figure 6-18: Schedule (CAT6/7/15)

| Network         | Schedule         |                          |                  |                   |        |
|-----------------|------------------|--------------------------|------------------|-------------------|--------|
| LTE             |                  |                          |                  |                   |        |
| Security        |                  |                          |                  |                   |        |
| IP Filtering    | Schedule         |                          |                  |                   |        |
| IDu6 Filtoring  |                  | Start Date (yyyy-mm-dd): | 2020 🗸 - 9 🖌 -   | 9 🗸               |        |
| IF VO FILTERING |                  | Start Time (hh:mm) :     |                  |                   |        |
| MAC Filtering   |                  | Duration Time (hh:mm) :  | 0 • : 0 • M      | ins: 0-59 once    |        |
| URL Filtering   |                  | Frequency :              | once 🗸           | cycle             |        |
| System Security |                  |                          |                  | 0,00              |        |
| Connect Limit   |                  |                          | Apply            | Delete            | Cancel |
| Schedule        |                  |                          |                  |                   |        |
| NAT             |                  |                          |                  |                   |        |
| System          | Schedule List    |                          |                  |                   |        |
| Reboot          | Index Start Date | e Start Time Duratio     | n Time Frequency | Week Day Selected | Edit   |
| Keboot          | 1                |                          |                  |                   | 0      |
| Log out         | 2                |                          |                  |                   | 0      |
|                 | 3                |                          |                  |                   | 0      |
|                 | 4                |                          |                  |                   | 0      |
|                 | 5                |                          |                  |                   | 0      |
|                 | 6                |                          |                  |                   | 0      |
|                 | 7                |                          |                  |                   | 0      |
|                 | 8                |                          |                  |                   | 0      |
|                 | 9                |                          |                  |                   | 0      |
|                 | 10               |                          |                  |                   | 0      |
|                 | 11               |                          |                  |                   | 0      |
|                 | 12               |                          |                  |                   | 0      |
|                 | 13               |                          |                  |                   | 0      |
|                 | 14               |                          |                  |                   | 0      |
|                 | 15               |                          |                  |                   | 0      |
|                 | 16               |                          |                  |                   | 0      |

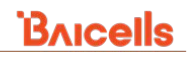

# 6.12 UPNP (CAT4)

NOTE: For a CAT6/7/15 CPE, the Universal Plug & Play (UPnP) feature is configured in the *Network* > UPnP sub-menu (*section 4.7*).

The UPnP function provides a set of networking protocols that allow device-to-device networking on a local network. When UPnP is enabled, devices seamlessly discover each other's presence on the local network and dynamically attach to one another and to network services. Often, UPnP is used for streaming media between devices on the network.

Go to *Security > UPNP > UPNP Settings* and click on the checkbox next to *Enable UPnP*. This action enables the CPE to be searched by other devices (Figure 6-19). The *Universal Plug & Play* window will temporarily display "*Waiting for changes to be applied*" and then "*Configuration applied*". Once enabled, any redirects of traffic will display in the *Active UPnP Redirects* section of the window.

| Bricells          |                                          |                                        |                            |             |
|-------------------|------------------------------------------|----------------------------------------|----------------------------|-------------|
| Status            |                                          | lau c                                  |                            |             |
| Network           | Universal Plug & P                       | lay                                    |                            |             |
| LTE               | UPnP allows clients in the local network | to automatically configure the router. |                            |             |
| Security          | Applying changes                         |                                        |                            |             |
| Firewall Settings | Applying changes                         |                                        |                            |             |
| MAC Filter        | Configuration applied.                   |                                        |                            |             |
| IP Filter         |                                          |                                        |                            |             |
| OKL Filter        |                                          |                                        |                            |             |
| Port Triggering   | Active UPnP Redirect                     | S                                      |                            |             |
| ALG               | Protocol                                 | External Port                          | Client Address             | Client Port |
| UPNP              |                                          | 76                                     |                            |             |
| Attack Protection |                                          | Ther                                   | e are no active redirects. |             |
| VPN               |                                          |                                        |                            |             |
| System            |                                          |                                        |                            |             |
|                   | UPnP Settings                            |                                        |                            |             |
| <u>Logout</u>     |                                          | Enable UPnP                            |                            |             |
|                   |                                          |                                        | SAVE & APPLY               |             |

# 6.13 Attack Protection (CAT4)

The Attack Protection settings provide an additional security measure to help prevent computer hacker attacks such as TCP SYN FLOOD, UDP FLOOD, and IMCP FLOOD for devices connected to the network through the CPE. In the Security > Attack Protection window (Figure 6-20), click on the flood protection options you want to enable. When you click the checkbox, the field on the right becomes editable. Accept the default timer value, in seconds, or enter a value for each type of protection.

#### Figure 6-20: Attack Protection (CAT4)

| Bricells                                                                                                    |                                                                                                    |                                                                                                    | English 🔻                            |
|----------------------------------------------------------------------------------------------------|----------------------------------------------------------------------------------------------------|----------------------------------------------------------------------------------------------------|--------------------------------------|
| Status<br>Network                                                                                                    | Attack Pro                                                                                            | tection                                                                                                    |                                      |
| Security                                                                                                    | Settings                                                                                              |                                                                                                    |                                      |
| MAC Filter<br>IP Filter<br>URL Filter<br>Port Forwarding<br>Port Triggering<br>ALG<br>UPNP<br>Attack Protection                              | against multi<br>against multi<br>against multi<br>against singli<br>against singli<br>against singli | ple connections TCP SYN FLOOD attack<br>iple connections UDP FLOOD attack<br>iple connections ICMP FLOOD attack<br>e connections TCP SYN FLOOD attack<br>e connections UDP FLOOD attack<br>e connections ICMP FLOOD attack | 100<br>500<br>20<br>100<br>500<br>20 |
| @ against multiple connectio                                                                                                    | ns TCP SYN FLOOD attack                                                                               | 100                                                                                                    | SAVE & APPLY                         |
| against multiple connections UDP FLOOD attack against multiple connections ICMP FLOOD attack against single connections TCP SYN FLOOD attack |                                                                                                    | 500<br>20<br>100                                                                                                    |                                      |
| <ul> <li>against single connections</li> <li>against single connections</li> </ul>                                                           | UDP FLOOD attack                                                                                      | 500<br>20                                                                                                    |                                      |

# 7 NAT Menu (CAT6/7/15)

The *NAT* menu contains the *Port Forwarding*, *ALG Settings*, and *Port Trigger* functions (Figure 7-1). Each of these is described in the sections that follow.

NOTE: The CAT4 GUI provides these three functions under the *Security* menu (see *section 6.7*, *section 6.8*, and *section 6.10*).

#### Figure 7-1: NAT Menu (CAT6/7/15)

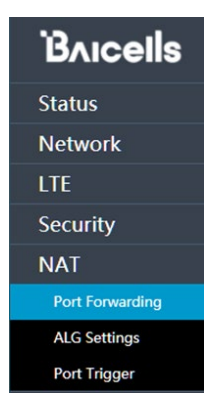

### 7.1 Port Forwarding (CAT6/7/15)

When Network Address Translation (NAT) is selected for the Network Mode under *Network > WAN Settings* (*section 4.2*), you can redirect a communication request from one address and port number combination to another. Only the IP address on the WAN side is open to the Internet. If a computer on the LAN is enabled to provide services for the Internet (for example, work as an FTP server), configuring the *Port Forwarding* settings

is required so that all accesses to the external server port from the Internet are redirected to the server on the LAN.

To add a port forwarding rule (Figure 7-2):

- 1. Go to NAT > Port Forwarding, and select Enable.
- 2. Enter the Wan Port Range for the remote device in the format of 1000 to 1500.
- 3. Enter the local host *Lan IP Address*. The address must be different from the IP address that is set for the LAN Host Settings parameter, but they must be on the same network segment.
- 4. Enter the local *Lan Port number*. The range is 1 to 65,535.
- 5. Select a type of data *Protocol*: *TCP*, *TCP/UDP*, or *UDP*.
- 6. Optionally, enter any *Remarks* you wish to make about this configuration, and then click on *Apply*. The port forwarding rule will be added to the *Port Forwarding List* at the bottom.
- 7. To add more rules, repeat steps 2-6.

#### Figure 7-2: Port Forwarding (CAT6/7/15)

| Network         | Port Forwarding                                                           |
|-----------------|---------------------------------------------------------------------------|
| LTE             |                                                                           |
| Security        |                                                                           |
| NAT             | Port Forward                                                              |
| Port Forwarding | Port Forwarding : Disable 🗸                                               |
| ALG Settings    |                                                                           |
| Port Trigger    | Apply Cancel                                                              |
|                 | Port Forward                                                              |
|                 | Port Forwarding : Enable                                                  |
|                 | Wan Port Range :                                                          |
|                 | Lan IP Address :                                                          |
|                 | Lan Port :                                                                |
|                 | Protocol : TCP V TCP/UDP                                                  |
|                 | Remarks : UDP                                                             |
|                 |                                                                           |
|                 | Apply Cancel                                                              |
|                 | Port Forwarding List                                                      |
|                 | No. Wan Port Range Lan IP Address Lan Port Protocol Remarks Selected Edit |
|                 |                                                                           |
|                 | Delete Cancel                                                             |

## 7.2 ALG Settings (CAT6/7/15)

The Application Layer Gateway (ALG) function provides a security component that augments a firewall or the Network Address Translation (NAT) used by the CPE when NAT is configured for the Network Mode under *Network > WAN Settings (section 4.2)*. ALG allows customized NAT traversal filters to be plugged into the

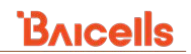

gateway to support address and port translation for certain application layer control/data protocols such as *SIP*, *TFTP*, *PPTP Passthrough*, *L2TP Passthrough*, and *IPsec Passthrough*.

You can enable the different types of application protocols by clicking on the checkbox next to the protocol name and clicking on *Apply* (Figure 7-3).

### Figure 7-3: ALG Settings (CAT6/7/15)

| Bricells        |                     |          |        |
|-----------------|---------------------|----------|--------|
| Status          |                     |          |        |
| Network         | ALG Settings        |          |        |
| LTE             |                     |          |        |
| Security        |                     |          |        |
| NAT             | ALG Settings        |          | _      |
| Port Forwarding | SIP :               | Enable ~ |        |
| ALG Settings    | TFTP :              | Enable ~ |        |
| Port Trigger    | PPTP Passthrough :  | Enable ~ | ]      |
| System          | L2TP Passthrough :  | Enable ~ | ]      |
| Reboot          | IPsec Passthrough : | Enable 🗸 |        |
| Log out         |                     | Apply    | Cancel |

## 7.3 Port Trigger (CAT6/7/15)

Port triggering is a configuration option on a router - in this case, the CPE - if it is operating in Network Address Translation (NAT) mode for the Network Mode configured under *Network > WAN Settings* (*section 4.2*). When an application uses a trigger port to build a connection, the CPE will forward the data to the forward port.

To create a Port Trigger rule (Figure 7-4):

- 1. Go to NAT > Port Trigger, and select Enable.
- 2. Enter the *Trigger Port* range.
- 3. Select the type of data Protocol: TCP, TCP/UDP, or UDP.
- 4. Enter the *Open Port* number range.
- 5. Optionally, enter any *Remarks* you wish to add concerning this configuration, and then click on *Apply*. The rule will be added in the *Port Trigger List*.

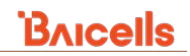

### Figure 7-4: Port Trigger (CAT6/7/15)

| Bricells        |                   |                  |             |         |               |
|-----------------|-------------------|------------------|-------------|---------|---------------|
| Status          |                   |                  |             |         |               |
| Network         | Port Trigger      |                  |             |         |               |
| LTE             |                   |                  |             |         |               |
| Security        |                   |                  |             |         |               |
| NAT             | Port Trigger      |                  |             |         |               |
| Port Forwarding |                   | Port Trigger :   | Disable     |         | ~             |
| ALG Settings    |                   |                  |             | Apply   | Capaci        |
| Port Trigger    |                   |                  |             | Арріу   | Cancel        |
|                 | Port Trigger      |                  |             |         |               |
|                 |                   | Port Trigger :   | Enable      |         | $\overline{}$ |
|                 |                   | Trigger Port :   | -           |         | тср           |
|                 |                   | Protocol :       | ТСР         |         | ✓ TCP/UDP     |
|                 |                   | Open Port :      |             |         | UDP           |
|                 |                   | Remarks :        |             |         |               |
|                 |                   |                  |             | Apply   | Cancel        |
|                 | Port Trigger List |                  |             |         |               |
|                 | No. Trigger Port  | Trigger Protocol | Open Port F | Remarks | Selected Edit |
|                 |                   |                  |             | Delete  | Cancel        |

# 8 VPN Menu (CAT4)

The Virtual Private Network (*VPN*) menu (Figure 8-1) enables you to configure a connection between the CPE and one or more VPNs - for example, to access a corporate network when telecommuting for work. Each submenu is described in this section.

### Figure 8-1: VPN Menu (CAT4)

| Bricells    |
|-------------|
| Status      |
| Network     |
| LTE         |
| Security    |
| VPN         |
| IPSec       |
| General VPN |
| L2          |
| OpenVPN     |

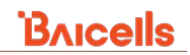

# 8.1 IPSec (CAT4)

The IP security (IPSec) network protocol suite is used between two communication points across the IP network. The protocols provide data authentication, integrity, and confidentiality protection services. They are needed for secure key exchange and key management between the two network entities.

To configure an IPSec policy for this CPE (Figure 8-2):

- 1. Go to *VPN > IPSec*, and click on the *ADD POLICY* button.
- 2. Select the checkbox for *Enable*, and enter a *Policy Name* (1 to 32 characters).
- 3. Enter the IP address of the *Remote Gateway*, and optionally, the IP address of the *Local Subnet* and *Remote Subnet*.
- 4. Enter a Pre-Shared Key with up to 128 characters for the VPN connection, and click on SAVE.
- 5. The *ADVANCE SETTINGS* offer additional parameters such as key exchange version, IKE encryption method, etc. Refer to Table 8-1 for a description of these fields.

| Bricells             |                                         |                                                     | English                  | ADVANCE SETTINGS     |                |                      |
|----------------------|-----------------------------------------|-----------------------------------------------------|--------------------------|----------------------|----------------|----------------------|
| Status               | IPSec                                   |                                                     |                          | Key Exchange Version | ikev2          | ~                    |
| TE                   |                                         |                                                     |                          | Negotiation Mode     | Initiator mode | ~                    |
| Security             | IPSec Policy List                       |                                                     |                          | IKE Encryption       | 3des           | ~                    |
| VPN                  |                                         |                                                     |                          | IKE DH Group         | modp2048       | ~                    |
| IPSec<br>General VPN |                                         |                                                     | ADD POLICY               | IKE Authentication   | md5            | ~                    |
| 12                   |                                         |                                                     |                          | ESP Encryption       | 3des           | ~                    |
| OpenVPN<br>System    |                                         |                                                     |                          | ESP DH Group         | none           | ~                    |
|                      | IPSec Status List                       |                                                     |                          | ESP Authentication   | md5            | ~                    |
| <u>Logout</u>        |                                         |                                                     |                          | Left Identifier      |                | ©1 to 28 characters  |
|                      | Index Policy Name SPI Ends of the tunne | Subnet of the tunnel Key Exchange Version ESP Authe | ntication ESP Encryption | Right Identifier     |                | ©1 to 28 characters  |
|                      |                                         |                                                     |                          | KeyLife              | 86400          | @Seconds(120-604800) |
|                      | Settings                                |                                                     |                          | IKELifeTime          | 86400          | @Seconds(120-604800) |
|                      |                                         |                                                     |                          | RekeyMargin          | 300            | @Seconds(60-604800)  |
|                      | Fnable                                  | Finable                                             |                          | Dpdaction            | restart        | ~                    |
|                      | Policy Name                             | Q1 to 32 characters                                 |                          | Dpddelay             | 30             | @Seconds(1-300)      |
|                      | Remote Gateway                          | ●Ip address                                         |                          | Keyingtries          | 0              | ©0 means forever     |
|                      | Local Subnet                            |                                                     |                          |                      |                |                      |
|                      | Remote Subnet                           | • O(Optional)Format: 192.168.1.0/24                 |                          |                      |                | CANCEL               |
|                      | Pre-Shared Key                          | • • • • • • • • • • • • • • • • • • •               |                          |                      | 1              |                      |
|                      | ADVANCE SETTINGS                        |                                                     |                          |                      |                |                      |
|                      |                                         |                                                     |                          |                      |                |                      |
|                      |                                         |                                                     | SAVE CANCEL              |                      |                |                      |

### Figure 8-2: IPSec (CAT4)

|  | Table 8-1: | <b>IPSec ADVANCE</b> | SETTINGS | (CAT4) |
|--|------------|----------------------|----------|--------|
|--|------------|----------------------|----------|--------|

| Field Name           | Description                                                                                                    |
|----------------------|----------------------------------------------------------------------------------------------------|
| Key Exchange Version | Internet Key Exchange (IKE) encryption method version 2 or version 1. IKE is a protocol used to ensure security for virtual private network (VPN) negotiation and remote host or network access. |
| Negotiation Mode     | Initiator mode or Responder mode                                                                                                    |
| IKE Encryption       | 3des, aes128, aes192, or aes256                                                                                                    |
| IKE DH Group         | modp768, modp1024, modp1536, modp2048, or modp4096                                                                                                    |

| Field Name         | Description                                              |
|--------------------|----------------------------------------------------------|
| IKE Authentication | md5, sha1, sha256, sha384, or sha512                     |
| ESP Encryption     | des, 3des, aes128, aes192, or aes256                     |
| ESP DH Group       | none, modp768, modp1024, modp1536, modp2048, or modp4096 |
| ESP Authentication | md5, sha1, sha256, sha384, or sha512                     |
| Left Identifier    | 1-28 characters                                          |
| Right Identifier   | 1-28 characters                                          |
| KeyLife            | 120-604800 seconds                                       |
| IKELifeTime        | 120-604800 seconds                                       |
| RekeyMargin        | 120-604800 seconds                                       |
| Dpdaction          | none, clear, hold, or restart                            |
| Dpddelay           | 1-300 seconds                                            |
| Keyingtries        | 0 means forever                                          |

Bricells

## 8.2 General VPN (CAT4)

The VPN > General VPN sub-menu offers three options for Virtual Private Network (VPN) setup: L2TP, PPTP, and GRE (Figure 8-3). Each method is explained below.

### Figure 8-3: General VPN (CAT4)

| Bricells      |                                                                                                    |                                           |                                             |                 |
|---------------|----------------------------------------------------------------------------------------------------|-------------------------------------------|---------------------------------------------|-----------------|
| Status        |                                                                                                    |                                           |                                             |                 |
| Network       | General VPN                                                                                                    |                                           |                                             |                 |
| LTE           |                                                                                                    |                                           |                                             |                 |
| Security      | Settings                                                                                                    |                                           |                                             |                 |
| VPN           |                                                                                                    |                                           | Lam                                         |                 |
| IPSec         | VPN                                                                                                    | 👽 Enable                                  | РРТР                                        |                 |
| General VPN   | Protocol                                                                                                    | L2TP                                      | ✓ GRE                                       |                 |
| L2            | Mode                                                                                                    | V2                                        | ✓                                           |                 |
| OpenVPN       | Default GW                                                                                                    | Enable                                    | V3 Static                                   |                 |
| System        | Master/standby switch                                                                                                    | Enable                                    |                                             |                 |
|               | Server IP                                                                                                    |                                           | *                                           |                 |
| <u>Logout</u> | Host Name                                                                                                    |                                           |                                             |                 |
|               | Tunnel Password                                                                                                    |                                           | 2                                           |                 |
|               | User Name                                                                                                    |                                           |                                             |                 |
|               | Password                                                                                                    |                                           | ₽ *                                         |                 |
|               | IPSec Encryption                                                                                                    | disable                                   | ~                                           |                 |
|               | Pre-Shared Key                                                                                                    |                                           | ©1 to 128 characters                        |                 |
|               |                                                                                                    |                                           |                                             |                 |
|               |                                                                                                    |                                           |                                             |                 |
|               | Chatura                                                                                                    |                                           |                                             |                 |
|               | Status                                                                                                    |                                           |                                             |                 |
|               | User Name                                                                                                    | Local Address                             | Remote Address                              | Status          |
|               |                                                                                                    | 0.0.0.0                                   | 0.0.0.0                                     | Disconnected    |
|               |                                                                                                    |                                           |                                             |                 |
|               |                                                                                                    | SAVE                                      | APPLY                                       |                 |
|               | Note                                                                                                    |                                           |                                             |                 |
|               | 1.Enable "Default GW" feature, all Internet traffic passes through<br>2.Disable "Default GW" feature and you need to add the specified | he VPN.<br>I host addresses or subnets pa | sses through the VPN in Static Route config | uration column. |

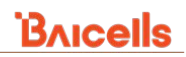

### 8.2.1 L2TP (CAT4)

The Layer 2 Tunneling Protocol (L2TP) is a computer networking protocol used by Internet Service Providers (ISPs) for VPN operations. Similar to Layer 2 Data Link layer in the OSI reference model, L2TP is a session layer protocol which provides an unencrypted tunnel between the CPE and the VPN. All Internet traffic including ISP services will pass through the VPN.

A User Datagram Protocol (UDP) port is used for L2TP communications. Because it does not provide any security for the data traffic, such as encryption and confidentiality, an encryption protocol such as IPSec is often used with L2TP.

To configure L2TP VPN, go to VPN > General VPN and click on the Enable checkbox next to VPN (Figure 8-3, above). Refer to Table 8-2 to complete the other fields. When you are finished, click on SAVE&APPLY. Any users who access the network through this VPN connection will be listed under Status in the bottom pane, showing the user name, local and remote addresses, and their connect/disconnect status.

| Field Name            | Description                                                                                                    |  |
|-----------------------|----------------------------------------------------------------------------------------------------|--|
| Mode                  | Select either LT2P tunneling protocol version 2 (V2) or version 3 static mode (V3 Static)                             |  |
| Default GW            | Click on the checkbox to enable this as the default gateway. If enabled, all Internet traffic v pass through the VPN. |  |
| Master/standby switch | Enable/Disable this VPN as the master server                                                                          |  |
| Server IP             | Virtual Private Network server IP address                                                                             |  |
| Host Name             | If Default GW setting is Disabled, enter the host addresses or subnets                                                |  |
| Tunnel Password       | Optionally, enter a tunnel password                                                                                   |  |
| User Name             | User name required to access the VPN connection                                                                       |  |
| Password              | Password required to access the VPN connection                                                                        |  |
| IPSec Encryption      | Enable/Disable IPSec encryption on this VPN connection                                                                |  |
| Pre-Shared Key        | 1 to 128 character key to be used for authentication between the local and remote connection                          |  |

Table 8-2: L2TP (CAT4)

### 8.2.2 PPTP (CAT4)

Point-to-Point Tunneling Protocol (PPTP) is a network protocol mostly used with Windows computers. Today, PPTP is considered obsolete for use in VPNs because of its many known security deficiencies. Nevertheless, PPTP is still in use in some networks.

PPTP uses a TCP control channel and a generic routing encapsulation (GRE) tunnel to encapsulate PPP packets. Enable VPN using the checkbox (Figure 8-4), and select PPTP for the VPN protocol. Refer to Table 8-3 for a description of each field.

Any users who access the network through this VPN connection will be listed under *Status* in the bottom pane, showing the user name, local and remote addresses, and their connect/disconnect status.

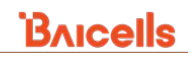

#### Figure 8-4: PPTP (CAT4)

| Settings    |                                      |                |              |
|-------------|--------------------------------------|----------------|--------------|
|             | VPN 🗐 Enable                         |                |              |
| Pro         | tocol PPTP                           |                |              |
| IPSec Encry | ption                                |                |              |
| Remote Su   | ibnet <sup>OFormat:</sup> 192.168.1. | 0/24           |              |
| Pre-Shared  | Key Ol to 128 character              | ca             |              |
| Defaul      | t GW 🔲 Enable                        |                |              |
| Ser         | ver IP                               |                |              |
| User N      | lame                                 |                |              |
| Pass        | word                                 | ø •            |              |
| ,           | MPPE Enable                          |                |              |
| Status      |                                      |                |              |
| User Name   | Local Address                        | Remote Address | Status       |
|             | 0.0.0.0                              | 0.0.0          | disconnected |

#### Table 8-3: PPTP (CAT4)

| Field Name | Description                                                       |  |
|------------|-------------------------------------------------------------------|--|
| VPN        | Enable/Disable VPN                                                |  |
| Protocol   | Select PPTP                                                       |  |
| Default GW | Click on the checkbox to enable this as the default gateway       |  |
| Server IP  | VPN server IP address                                             |  |
| User Name  | User name required to access the VPN connection                   |  |
| Password   | Password required to access the VPN connection                    |  |
| MPPE       | Select the checkbox to enable Microsoft Point-to-Point Encryption |  |

### 8.2.3 GRE (CAT4)

Generic Routing Encapsulation (GRE) is a communication protocol used to establish a direct, point-to-point connection between network nodes. GRE lets two peers share data they would not otherwise be able to share over the Internet. GRE encapsulates a wide variety of network layer protocols inside virtual point-to-point links over the IP network.

To use GRE VPN, click on the *Enable* checkbox next to *VPN* and select *GRE* as the protocol (Figure 8-5). Complete the parameters per Table 8-4.

Any users who access the network through this VPN connection will be listed under *Status* in the bottom pane, showing the user name, local and remote addresses, and their connect/disconnect status.

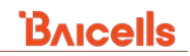

#### Figure 8-5: GRE (CAT4)

| Bricells                                                                       |                                                                                                    |                                                                                                    |               |                |                        | Erglish • |
|--------------------------------------------------------------------------------|----------------------------------------------------------------------------------------------------|----------------------------------------------------------------------------------------------------|---------------|----------------|------------------------|-----------|
| Status<br>Network                                                              | General VPN                                                                                                    |                                                                                                    |               |                |                        |           |
| Security                                                                       | Settings                                                                                                    |                                                                                                    |               |                |                        |           |
| VPN<br>L2 Setting<br>19%c<br>Beneral VPN<br>L2<br>Open/VPN<br>System<br>Logout | Prot<br>N<br>Default<br>Serve<br>Lac                                                                                           | PN Enable<br>col Geg<br>13<br>14<br>15<br>16<br>17<br>16<br>17<br>17<br>17<br>17<br>17<br>17<br>17<br>17<br>17<br>17 |               |                |                        |           |
|                                                                                | Status<br>User Name                                                                                                    | _                                                                                                    | Local Address | Remote Address | Status<br>Disconnected | _         |
|                                                                                | Note:<br>1.5mble "Default GW" feature, al Internet traffic passes th<br>2.5mble "Default GW" feature and you need to add the p | ough the VPN.<br>eclified host addresses or subnet                                                                   | SAVELAR       | PLr            |                        |           |

#### Table 8-4: GRE (CAT4)

| Field Name | Description                                                 |  |
|------------|-------------------------------------------------------------|--|
| VPN        | Enable/Disable VPN                                          |  |
| Protocol   | Select <i>GRE</i>                                           |  |
| Default GW | Click on the checkbox to enable this as the default gateway |  |
| Server IP  | VPN server IP address                                       |  |
| Local IP   | Local IP address                                            |  |
| Remote IP  | Remote IP address                                           |  |

### 8.3 L2 (CAT4)

Virtual Extensible Local Area Network (VxLAN) is a network virtualization technology that attempts to address the scalability problems associated with large cloud computing deployments. Baicells's L2 VPN technology is based on VxLAN and must be coordinated with the Baicells CloudCore Evolved Packet Core (EPC). L2 will not work if you are using another vendor's EPC.

To configure L2 VPN, go to VPN > L2 and click on SET UP (Figure 8-6). You will receive a message "Is Setting Up" to indicate the connection is being established. The resulting screen for a successful connection will show "Last Command/Result" or "set up/OK".

When the CPE starts an L2 VPN service, all APN services defined under *LTE > APN Management* will be activated and the CPE will work like a Layer 2/Layer 3 switch (Figure 8-7).

To release the L2 VPN connection, select *DESTROY*. The screen will report "*Is Destroying*", and then it will return to the *Set Up* screen.

## Bricells

### Figure 8-6: Set Up L2 (CAT4)

| Bricells      |            | English •                                                       |
|---------------|------------|-----------------------------------------------------------------|
| Status        |            |                                                                 |
| Network       | Status     |                                                                 |
| LTE           |            |                                                                 |
| Security      | Server IP: |                                                                 |
| VPN           | Server:    | Server is not reachable                                         |
| IPSec         | Status:    | L2 is not set up                                                |
| General VPN   | apn1:      | APNNAME1                                                        |
| L2            | apn2:      | APNNAME2                                                        |
| OpenVPN       | apn3:      | APNNAME3                                                        |
| System        | apn4:      | APNNAME4                                                        |
|               | Port Mode: | Trunk Mode. Please connect the trunk port of your switch to CPE |
| <u>Logout</u> |            | SET UP                                                          |
|               |            | IS SETTING UP                                                   |

### Figure 8-7: APN Status (CAT4)

| PN Status  |        |             |                 |            |            |
|------------|--------|-------------|-----------------|------------|------------|
| APN Number | Enable | MAC Address | Connection Type | IP Address | DNS server |
| APN1       | enable |             | dhcp            |            |            |
| APN2       | enable |             | dhcp            |            |            |
| APN3       | enable |             | dhcp            |            |            |
| APN4       | enable |             | dhcp            |            |            |

## 8.4 OpenVPN (CAT4)

OpenVPN is an open-source, Virtual Private Network (VPN) encryption protocol. As well as being extremely secure, OpenVPN is highly customizable and can be implemented in a number of ways. For that reason, using this VPN method requires significant networking experience to implement.

The range of options includes remote access, site-to-site VPNs, Wi-Fi security, and enterprise-scale remote access solutions. The remote access solutions support robust capabilities such as load balancing, failover, and more granular access controls, e.g., articles, examples, security overview, and non-English languages.

OpenVPN implements OSI Layer 2 or 3 secure network extension using the industry standard SSL/TLS protocol. It supports flexible client authentication methods based on certificates, smart cards, and/or two-factor authentication.

Using OpenVPN allows user or group-specific access control policies via firewall rules applied to the VPN interface. Setting up OpenVPN involves configuring server and client settings.

To view or change the server and client settings, go to VPN > OpenVPN and click on Edit. Refer to Figure 8-8 (initial window), Figure 8-9 (Edit server), and Figure 8-10 (Edit client).

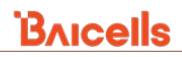

### Figure 8-8: OpenVPN (CAT4)

| Bricells      | -                           |                        |                        |           |          |      |
|---------------|-----------------------------|------------------------|------------------------|-----------|----------|------|
| Status        |                             |                        |                        |           |          |      |
| Network       | OpenVPN                     |                        |                        |           |          |      |
| LTE           |                             |                        |                        |           |          |      |
| Security      | OpenVPN insta               | nces                   |                        |           |          |      |
| VPN           | Below is a list of configur | ed OpenVPN instances a | nd their current state |           |          |      |
| IPSec         |                             | Enabled                | Started                | Port      | Protocol |      |
| L2            |                             |                        | no                     | 1194      | udp      | EDIT |
| OpenVPN       | server                      | 0                      |                        |           |          |      |
| System        |                             |                        |                        | 0000      |          | EDIT |
|               | client                      |                        | no                     | 1194      | udp      |      |
| <u>Logout</u> |                             |                        |                        |           |          |      |
|               |                             |                        |                        | _         |          |      |
|               |                             |                        |                        | SAVE & AP | PLY      |      |

### Figure 8-9: Edit server (CAT4)

| Overview »         | Instance "server"              |                                                                           | remove                                              |
|--------------------|--------------------------------|---------------------------------------------------------------------------|-----------------------------------------------------|
|                    |                                |                                                                           | 0                                                   |
|                    |                                |                                                                           | 1                                                   |
|                    |                                |                                                                           | 2                                                   |
|                    |                                |                                                                           | 3                                                   |
| - Additional Field | Allow client-to-client traffic |                                                                           | 4                                                   |
| nice               | verb                           | 3                                                                         | 5                                                   |
| lport              |                                | Set output verbosity                                                      | 6                                                   |
| rport              | port                           | 1194                                                                      | 7                                                   |
|                    |                                | TCP/UDP port # for both local and remote                                  | 8                                                   |
| dev_type           | tun ipv6                       |                                                                           | 9                                                   |
| ifconfig           |                                | O Make tun device IPv6 capable                                            | 10                                                  |
| server_bridge      | server                         | 10.8.0.0 255.255.255.0                                                    | 11                                                  |
| remote_cert_tls    |                                | O Configure server mode                                                   |                                                     |
| auth               | nobind                         |                                                                           |                                                     |
| cipher             |                                | O Do not bind to local address and port                                   |                                                     |
| cipiter            | comp_lzo                       | yes 🗸                                                                     |                                                     |
| remote             |                                | O Use fast LZO compression                                                |                                                     |
| secret             | keepalive                      | 10 120                                                                    |                                                     |
| pkcs12             |                                | ${oldsymbol{arepsilon}}$ Helper directive to simplify the expression of - | -ping andping-restart in server mode configurations |
| са                 | proto                          | udp 🗸 🚽                                                                   | remove                                              |
| dh                 |                                | O Use protocol                                                            | udp                                                 |
|                    | tls_client                     |                                                                           | tcp                                                 |
| Cent               |                                | O Enable TLS and assume client role during TLS I                          | handshake                                           |
| key                | client                         |                                                                           |                                                     |
| auth_user_pass     |                                | 🕼 Configure client mode                                                   |                                                     |
| tls_auth           |                                |                                                                           |                                                     |
| Additional Field 🗸 | ADD                            |                                                                           |                                                     |

#### Figure 8-10: Edit client (CAT4)

|                    |                              |                                                                                                    | remove -             |          |
|--------------------|------------------------------|----------------------------------------------------------------------------------------------------|----------------------|----------|
|                    | Overview » Instance "client" |                                                                                                    | 0                    |          |
|                    |                              |                                                                                                    | 1                    |          |
| - Additional Field |                              |                                                                                                    | 2                    |          |
| nice               |                              |                                                                                                    | 3                    |          |
| port               | Default GW                   |                                                                                                    | 4                    |          |
| lport              | verb                         | 3 v                                                                                                    | - 5                  |          |
| rport              | tun ipv6                     |                                                                                                    | 6                    |          |
| dev_type           |                              | Make tun device IPv6 capable                                                                                                    | 7                    |          |
| ifconfig           | nobind                       | ✓                                                                                                    | ort 8                | remove   |
| server             | comp_lzo                     | yes 🗸                                                                                                    | _ 9                  | yes      |
| server_bridge      | remove                       | O Use fast LZO compression                                                                                                    | 10                   | no       |
| keepalive          | udp proto                    | udp ~                                                                                                    | - 11                 | adaptive |
| remote_cert_tls    | top the client               |                                                                                                    |                      | L        |
| auth               | us_cient                     | Enable TLS and assume client role of the second second | luring TLS handshake |          |
| cipher             | client                       | ✓ Configure client mode                                                                                                    |                      |          |
| secret             | remote                       | my_server_1 1194                                                                                                    | <b>*</b>             |          |
| pkcs12             |                              | • Remote host name or ip address                                                                                                    |                      |          |
| са                 | Additional Sield             |                                                                                                    |                      |          |
| dh                 |                              |                                                                                                    |                      |          |
| cert               |                              |                                                                                                    |                      |          |
| key                |                              |                                                                                                    |                      |          |
| auth_user_pass     |                              |                                                                                                    |                      |          |
| tls_auth           |                              |                                                                                                    |                      |          |

# 9 System Menu

The *System* menu provides additional options for the CPE features. The sub-menus are different between CAT4 and CAT6/7/15 - some in a different order, some with different names for essentially the same functions, and some that are simply added or missing in comparison of the two *System* menus (Figure 9-1). Each sub-menu for both CAT4 and CAT6/7/15 is explained in the sections that follow.

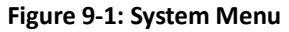

| CAT4             | CAT6/7/15          |
|------------------|--------------------|
| Bricells         | Bricells           |
| Status           | Status             |
| Network          | Network            |
| LTE              | LTE                |
| Security         | Security           |
| VPN              | NAT                |
| System           | System             |
| NTP              | Account            |
| Account          | WEB Setting        |
| Dynamic DNS      | NTP                |
| WEB Setting      | TR-069             |
| FTP Auto Upgrade | TR-069 Certificate |
| TR-069           | CNMD               |
| SNMP             | SINIVIE            |
| Ring Watchdog    | Restore/Update     |
|                  | FOTA               |
| Diagnosis        | Diagnosis          |
| Reboot           | Ping Watchdog      |
|                  | Backup Setting     |
| Logout           | System Log         |
| LUGUL            | System Messages    |
|                  | SAS                |
|                  | SAS Certificates   |
|                  | Reboot             |
|                  | Log out            |

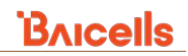

### 9.1 NTP

The operator can configure up to four NTP servers to provide correct time-of-day to the network devices. In the CPE GUI you can establish the time zone that the CPE is in, and enable NTP client to use any of the defined NTP services or select one or more specific NTP servers the CPE will use for time synchronization with the network (Figure 9-2). In CAT6/7/15, you can set the synchronization mode manually as well. In CAT6/7/15, you can also enable Daylight Saving Time to automatically start and stop on the designated dates. Use the *SYNC WITH BROWSER* button (CAT4) to refresh the local time that is displayed.

#### Figure 9-2: NTP

| CAT4                                                                                                |                                            |                                                                                                    |
|----------------------------------------------------------------------------------------------------|--------------------------------------------|----------------------------------------------------------------------------------------------------|
| Bricells                                                                                            |                                            |                                                                                                    |
| Status<br>Network<br>LTE                                                                            | NTP                                        |                                                                                                    |
| Security                                                                                            | Time Zone Configuration                    |                                                                                                    |
| VPN<br>System                                                                                       | Local Time                                 | Twe Sep 8 18:40:15 2020 SYNC WITH BROWSER                                                                                                 |
| NTP<br>Account<br>Dynamic DNS                                                                       | Timezone                                   | UTC 🗸                                                                                                    |
| WEB Setting<br>TR-069                                                                               |                                            |                                                                                                    |
| FTP Auto Upgrade<br>SNMP                                                                            | Time Synchronization                       |                                                                                                    |
| Restore/Update<br>Ping Watchdog<br>SAS Setting<br>SAS StandAlone<br>SAS Cert<br>Diagnosis<br>Reboot | Enable NTP client<br>NTP server candidates | 0 openwet pool intplang     N       1 openwet pool intplang     N       2 openwet pool intplang     N       3 openwet pool intplang     S |
| Logout                                                                                              |                                            | SAVE & APPLY                                                                                                    |

### CAT6/7/15

| Bricells           |                               |                                                                                      |
|--------------------|-------------------------------|--------------------------------------------------------------------------------------|
| Status             |                               |                                                                                      |
| Network            | NTP                           |                                                                                      |
| LTE                |                               |                                                                                      |
| Security           |                               |                                                                                      |
| NAT                | NTP Settings                  |                                                                                      |
| System             | Current Time :                | Thu 01/01 1970, 02:12:16                                                             |
| Account            | Mode :                        | Sync from network<br>Set manually (the time will be reset after the router restarts) |
| WEB Setting        | Time Zone :                   | (GMT-06:00) Central Time V                                                           |
| NTP                | NTD Server -                  | time.nist.gov                                                                        |
| TR-069             | NTF Server :                  | time.nist.gov<br>ntpO.broad.mit.edu<br>time.stritue.gov.bv                           |
| TR-069 Certificate | Enable Daylight Saving Time : |                                                                                      |
| SNMP               | Start Date :                  | First v Sunday v of March v                                                          |
| Restore/Update     | End Date :                    | Finst v Sunday v of Novembe v                                                        |
| FOTA               |                               |                                                                                      |
| Diagnosis          |                               | Apply Cancel                                                                         |
| Ping Watchdog      |                               |                                                                                      |
| Backup Setting     |                               |                                                                                      |
| System Log         |                               |                                                                                      |
| System Messages    |                               |                                                                                      |
| SAS                |                               |                                                                                      |
| SAS Certificates   |                               |                                                                                      |
| Reboot             |                               |                                                                                      |
| Log out            |                               |                                                                                      |

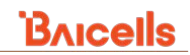

### 9.2 Account

The *System > Account* sub-menu is used to change the CPE administrative user's login password (Figure 9-3). The password must be five to 12 characters. Baicells recommends using a combination of upper- and lower-case letters and numbers. The new password must be re-entered to confirm it.

In the CAT6/7/15 GUI, you can also set a Web Lock Time which will force a logout of users after that period of time. Enter 0 to 65535 (default) seconds.

Figure 9-3: Account

| CAT4                                                                                                    |                                                                                                    | CAT6/7/15                                                                                                    |     |
|----------------------------------------------------------------------------------------------------|----------------------------------------------------------------------------------------------------|----------------------------------------------------------------------------------------------------|-----|
| Bricells                                                                                                    |                                                                                                    | Bricells                                                                                                    |     |
| Status<br>Network<br>LTE<br>Security<br>VPN<br>System<br>NTP<br>Account<br>Opnamic ONS<br>WES Seming<br>WES Seming | Conterner Password         Other the new password (information of 1), maximum of 1), character/Decommended (see a conductor of report and lever case intern and numbers)         Other password         Other password | Status         Account           Network         Account           LTE         Security           NAT         Modify Password           System         Original Password           Modify Password         Imer           System         Original Password           Mit Storing         Imer Password           Nitr         Confirm Password           Status         Imer Password           Status         Imer Password           Status         Imer Password           Status         Imer Password           Status         Imer Password           Status         Imer Password | nor |
| FTP Auto Upgrade<br>SPAMP                                                                                          | SME AVRY                                                                                                    | Rebot       Lagood       Status       Modify Web Lock Time:       Pay Wahdag       Status Entrop       Symm Nanoge       Symm Nanoge       Add       Schekawa       Rebot       Lag out                                                                                                    |     |

### 9.3 Dynamic DNS (CAT4)

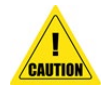

**Caution**: Baicells recommends that only experienced IP networking professionals change or configure the Dynamic DNS settings. It is not recommended for casual users.

Typically the CPE, functioning as a router, changes the IP address of connected devices periodically. The Dynamic Domain Name System (DNS) is a service that assigns the CPE a fixed domain name even when it is using a dynamic IP address. It makes a dynamic IP address act as though it is static.

This feature is based on the OpenWRT Project, a Linux OS based application. For more information on OpenWRT and client configuration options, please visit *https://openwrt.org*.

To view the global Dynamic DNS settings, click on the link in the *Overview* window that says "*To change global settings, click here*" as shown in Figure 9-4. This opens a *Global Settings* window where you can enter or change the settings that will affect IPv4 and IPv6 traffic.

# Bricells

### Figure 9-4: Dynamic DNS (CAT4)

| Bricells                                       |                                                                     |                                                                           |                                                                |                                                                       |                                                                                                    |                                                        | English                     |
|------------------------------------------------|---------------------------------------------------------------------|---------------------------------------------------------------------------|----------------------------------------------------------------|-----------------------------------------------------------------------|----------------------------------------------------------------------------------------------------|--------------------------------------------------------|-----------------------------|
| Status                                         |                                                                     |                                                                           |                                                                |                                                                       |                                                                                                    |                                                        |                             |
| Network                                        | Dynamic DNS                                                         |                                                                           |                                                                |                                                                       |                                                                                                    |                                                        |                             |
| LTE                                            | Dynamic DNS allows that your route                                  | r can be reached with a fixed ho                                          | stname while h                                                 | iving a dynamically                                                   | changing IP address.                                                                                    |                                                        |                             |
| Security                                       |                                                                     |                                                                           |                                                                |                                                                       |                                                                                                    |                                                        |                             |
| VPN                                            | Overview                                                            |                                                                           |                                                                |                                                                       |                                                                                                    |                                                        |                             |
| System                                         | Below is a list of configured DD<br>If you want to send updates for | NS configurations and their cur<br>IPv4 and IPv6 you need to defi         | rent state.<br>ne two separate                                 | Configurations i.e.                                                   | 'myddns ipv4' and 'my                                                                                   | ddns_ipv6'                                             |                             |
| NTP                                            | To change global settings click                                     | here<br>Hostname/Domain                                                   |                                                                | Last Undate                                                           | Process ID                                                                                              |                                                        |                             |
| Account                                        | Configuration                                                       | Registered IP                                                             | Enabled                                                        | Next Update                                                           | Start / Stop                                                                                            |                                                        |                             |
| WEB Setting<br>TR-069                          | myddns_ipv4                                                         | yourhost.example.com<br><i>No data</i>                                    |                                                                | Never<br>Disabled                                                     |                                                                                                    | EDIT                                                   | DELETE                      |
| FTP Auto Upgrade<br>SNMP<br>Restore/Update     | myddns_ipv6                                                         | yourhost.example.com<br><i>No data</i>                                    |                                                                | Never<br>Disabled                                                     |                                                                                                    | EDIT                                                   | DELETE                      |
| Ping Watchdog<br>SAS Setting<br>SAS StandAlone |                                                                     |                                                                           |                                                                |                                                                       |                                                                                                    |                                                        | ADD                         |
| SAS Cert<br>Diagnosis                          |                                                                     |                                                                           |                                                                | SAVE & APPLY                                                          |                                                                                                    |                                                        |                             |
|                                                | · · · · ·                                                           |                                                                           | IC                                                             |                                                                       |                                                                                                    |                                                        |                             |
|                                                |                                                                     |                                                                           | <u>45</u>                                                      |                                                                       |                                                                                                    |                                                        |                             |
|                                                |                                                                     | Dynamic DNS allows that                                                   | your router can t                                              | e reached with a fixe                                                 | d hostname while having                                                                                 | g a dynamically changing IP a                          | ddress.                     |
|                                                |                                                                     | Global Settir                                                             | ngs                                                            |                                                                       |                                                                                                    |                                                        |                             |
|                                                |                                                                     | Configure here the o<br>It is NOT recommender<br>For detailed information | details for all Dyna<br>nded for casual u<br>ntion about param | mic DNS services inc<br>sers to change setti<br>eter settings look he | cluding this LuCI applications on this page.                                                            | ion.                                                   |                             |
|                                                |                                                                     |                                                                           | Alle                                                           | ow non-public IP's                                                    | <ul> <li>Non-public and by c</li> <li>IPv4: 0/8, 10/8, 100.64</li> <li>IPv6: ::/32, f000::/4</li> </ul> | default blocked IP's:<br>/10, 127/8, 169.254/16, 172.1 | 5/12, 192.168/16            |
|                                                |                                                                     |                                                                           |                                                                | Date format                                                           | %F %R                                                                                                   |                                                        |                             |
|                                                |                                                                     |                                                                           |                                                                |                                                                       | OFor supported codes to<br>OCurrent setting: 2020-0                                                     | ok here<br>9-08 18:42                                  |                             |
|                                                |                                                                     |                                                                           |                                                                | Status directory                                                      | /var/run/ddns                                                                                           |                                                        |                             |
|                                                |                                                                     |                                                                           |                                                                | Lon directory                                                         | Directory contains P     Nar/log/ddgs                                                                   | ID and other status information                        | on for each running section |
|                                                |                                                                     |                                                                           |                                                                | Log directory                                                         | Directory contains L                                                                                    | og files for each running secti                        | on                          |
|                                                |                                                                     |                                                                           |                                                                | Log length                                                            | 250                                                                                                    |                                                        |                             |
|                                                |                                                                     |                                                                           |                                                                |                                                                       | Number of last lines                                                                                    | stored in log files                                    |                             |
|                                                |                                                                     |                                                                           |                                                                |                                                                       |                                                                                                    |                                                        |                             |
|                                                |                                                                     | BACK TO OVERVIEW                                                          |                                                                |                                                                       |                                                                                                    | SAVE & APPLY                                           |                             |

To edit the existing *myddns\_ipv4* or *myddns\_ipv6* Dynamic DNS settings, in the *Overview* window click on *Edit*. The *Details* page will show four tabs: *Basic Settings, Advanced Settings, Timer Settings,* and *Log File Viewer* (Figure 9-5). The other tabs are shown in Figure 9-6, Figure 9-7, and Figure 9-8. The examples are for *myddns\_ipv4*.
### Figure 9-5: Edit - Basic Settings Tabs (CAT4)

| Overview                                                                                                    |                                       |                                                                             | ]                  |                    |
|----------------------------------------------------------------------------------------------------|---------------------------------------|-----------------------------------------------------------------------------|--------------------|--------------------|
| Below is a list of configured DDNS configurations and their current state<br>If you want to send updates for IPv4 and IPv6 you need to define two se | e.<br>eparate Configurations i.e. 'r  | nyddns_ipv4" and 'myddns_ipv6"                                              |                    |                    |
| Configuration Registered IP Enal                                                                                                    | bled Last Update<br>Next Update       | Process ID<br>Start / Stop                                                  |                    |                    |
|                                                                                                    |                                       |                                                                             | 3322.org           | easydns.com        |
| myddns_ipv4 vourhost.example.com No data                                                                                                    | Never<br>Disabled                     | EDIT DELETE                                                                 | Bind-psupdate      | free.editdns.net   |
|                                                                                                    |                                       |                                                                             | Dirid-Itsupdate    | freedns.afraid.org |
| Details for: myddns ipv4                                                                                                    |                                       |                                                                             | CloudFlare         | he not             |
| Configure here the details for calested Duramic DNS ca                                                                                               | - de -                                |                                                                             | No-IP.com          | ne.net             |
| For detailed information about parameter settings look                                                                                               | here.                                 |                                                                             | NoIP.com           | loopia.se          |
| Basic Settings Advanced Settings Timer Settings                                                                                                    | Log File Viewer                       |                                                                             | abangain sam       | mydns.jp           |
| Enabled                                                                                                    |                                       |                                                                             | changelp.com       | mythic-beasts.com  |
|                                                                                                    | If this service s<br>Neither from LuC | ection is disabled it could not be started.<br>I interface nor from console | ddns.com.br        | namashaan aam      |
| IP address version                                                                                                    | IPv4-Address                          |                                                                             | dnsdynamic.org     | namecneap.com      |
|                                                                                                    | ○ IPv6-Address                        |                                                                             | dnsexit.com        | no-ip.pl           |
|                                                                                                    | O Defines which                       | IP address 'IPv4/IPv6' is send to the DDNS provider                         | deemen een         | oray.com           |
| DDNS Service provider [IPv4]                                                                                                    | 3322.org                              | <b>~</b>                                                                    |                    | ovh.com            |
|                                                                                                    | vourbost example                      |                                                                             | dnsomatic.com      | a alfa a st. da    |
| Hostname/Domain                                                                                                    |                                       |                                                                             | domains.google.com | seinostide         |
| llearname                                                                                                    | vour username                         | in an opulate-one                                                           | duiadns.net        | spdns.de           |
| Useriane                                                                                                    | Replaces [USE]                        | RNAME] in Update-URL                                                        |                    | thatip.com         |
| Password                                                                                                    |                                       | 2                                                                           | aynans.org         | twodns.de          |
|                                                                                                    | • Replaces [PAS                       | SWORD] in Update-URL                                                        | easydns.com        | zopodit com        |
| Use HTTP Secure                                                                                                    |                                       |                                                                             | free.editdns.net   | zoneedit.com       |
|                                                                                                    | Enable secure                         | communication with DDNS provider                                            |                    | custom             |

## Figure 9-6: Advanced Settings (CAT4)

|             |        |              |                     |                                                 |                                             | Network        |        |
|-------------|--------|--------------|---------------------|-------------------------------------------------|---------------------------------------------|----------------|--------|
|             |        |              |                     |                                                 |                                             | URL            |        |
| ic Settings | Advand | ced Settings | Timer Settings      | Log File Viewer                                 |                                             | Interface      |        |
|             |        | IP add       | dress source [IPv4] | Network                                         | ×                                           | Script         |        |
|             | 1      | lan          |                     | O Defines the source                            | to read systems IPv4                        | -Address fro   | om, ti |
|             |        |              | - Network [IPv4]    | lan                                             | ~                                           |                |        |
|             |        | APN1         |                     | O Defines the network                           | k to read systems IPv                       | /4-Address f   | rom    |
|             |        | APN2         | DNS-Server          | mydns.lan                                       |                                             |                |        |
|             |        | APN3         |                     | OPTIONAL: Use nor<br>Format: IP or FQDN         | n-default DNS-Serve                         | r to detect 'l | Regis  |
|             |        | APN4         | PROXY-Server        | user:password@mypro>                            | ky.lan:8080                                 |                |        |
| No lo       | gging  | wan6         |                     | OPTIONAL: Proxy-S                               | erver for detection a                       | ind updates.   |        |
| Info        |        |              |                     | IPv6 address must be                            | given in square brac                        | kets: [2001:   | db8::  |
| Notic       | -      |              | Log to syslog       | Notice                                          | ~                                           |                |        |
| Notic       | 6      |              |                     | O Writes log message                            | es to syslog. Critical E                    | rrors will alv | vays b |
| Warn        | ing    |              | Log to file         |                                                 |                                             |                |        |
| Error       |        |              |                     | • Writes detailed mes<br>File: "/var/log/ddns/m | ssages to log file. File<br>yddns_ipv4.log" | e will be trur | ncated |

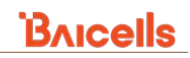

#### Figure 9-7: Timer Settings (CAT4)

| Basic Settings | Advanced Settings | Timer Settings    | Log File Viewer                                                                                |                                                                                               |    | seconds |
|----------------|-------------------|-------------------|------------------------------------------------------------------------------------------------|-----------------------------------------------------------------------------------------------|----|---------|
|                |                   | Check Interval    | 10                                                                                             | minutes                                                                                       | ~  | minutes |
|                |                   |                   | ☑ Interval to check for chang<br>Values below 5 minutes == 3                                   | ed IP<br>00 seconds are not supported                                                         |    | hours   |
|                |                   | Force Interval    | 72                                                                                             | hours                                                                                         | ~  | minutes |
|                |                   |                   | Interval to force updates so<br>Setting this parameter to 0 w<br>Values lower 'Check Interval' | end to DDNS Provider<br>ill force the script to only run once<br>except '0' are not supported |    | hours   |
|                | Erro              | or Retry Counter  | 0                                                                                              |                                                                                               |    | days    |
|                |                   |                   | On Error the script will stop<br>The default setting of '0' will                               | o execution after given number of retr<br>retry infinite.                                     | /S | seconds |
|                | Erro              | or Retry Interval | 60                                                                                             | seconds                                                                                       | ~  | Seconds |
|                |                   |                   | On Error the script will retr                                                                  | y the failed action after given time                                                          |    | minutes |

#### Figure 9-8: Log File Viewer (CAT4)

| Basic Settings               | Advanced Settings                  | Timer Settings | Log File Viewer |                      |
|------------------------------|------------------------------------|----------------|-----------------|----------------------|
|                              |                                    |                |                 |                      |
|                              |                                    |                | REA             | AD / REREAD LOG FILE |
|                              |                                    |                |                 |                      |
| /var/log/ddn<br>Please press | s/myddns_ipv4.log<br>[Read] button |                |                 |                      |

## 9.4 WEB Setting

The *WEB Setting* is used to enable remote Web access to the CPE. This is especially necessary for support technicians who are troubleshooting issues. Refer to Figure 9-9 to see the CAT4 and CAT6/7/15 fields, and to Table 9-1 for a description of each field.

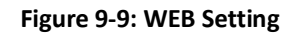

| CAT4             |                            |     |              | CAT6/7/15   |             |               |      |       |        |
|------------------|----------------------------|-----|--------------|-------------|-------------|---------------|------|-------|--------|
| Bricells         |                            |     |              | Bricells    |             |               |      |       |        |
| Status           | WEB Setting                |     |              | Status      | Web Service |               |      |       |        |
| Network          | Web Setting                |     |              | Network     | Web Service |               |      |       |        |
| LTE              |                            |     |              | LTE         | -           |               |      |       |        |
| Consulta         | Cattions                   |     |              | Security    | 10          | TD Canica     |      |       |        |
| security         | Settings                   |     |              | NAT         |             | HTTP Port -   | len. |       |        |
| VPN              |                            |     |              | System      | HTT         | IPS Service : |      |       |        |
| System           | HTTP                       |     |              | Account     |             | HTTPS Port :  | 443  |       |        |
| NTP              | HTTPPort                   | 80  |              | WEB Setting |             |               |      |       |        |
| Account          | HTTPS                      |     |              | NTP         |             |               |      | Apply | Cancel |
| Dynamic DNS      | Redirect HTTPS             |     |              |             |             |               |      |       |        |
| WEB Setting      | Allow HTTPS Login From WAN |     |              |             |             |               |      |       |        |
| TR-069           | HTTPSPort                  | 443 |              |             |             |               |      |       |        |
| FTP Auto Upgrade |                            |     |              |             |             |               |      |       |        |
| SNMP             |                            |     |              |             |             |               |      |       |        |
| Restore/Update   |                            |     |              |             |             |               |      |       |        |
| Ping Watchdog    |                            |     | SAVE & APPLY |             |             |               |      |       |        |

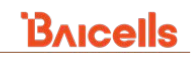

#### Table 9-1: WEB Setting

| Field Name                    | Description                                                                                 |
|-------------------------------|---------------------------------------------------------------------------------------------|
| HTTP or HTTP Service          | Select the checkbox to enable the ability to log in to the CPE through an HTTP Web address  |
| HTTPPort                      | Enter the HTTP port number to be used. Range is 80 to 65,535. Default is port 80.           |
| HTTPS or HTTP Service         | Select the checkbox to enable the ability to log in to the CPE through an HTTPS Web address |
| Redirect HTTPS                | Select the checkbox to allow HTTP addresses to be redirected to more secure HTTPS addresses |
| Allow HTTPs Login From<br>WAN | Select the checkbox next to <i>Enable</i> to log in to an HTTPs Web address from the WAN    |
| HTTPS Port                    | Enter the HTTPS port number to be used. Range is 80 to 65,535. Default is port 443.         |

# 9.5 FTP Auto Upgrade (CAT4)

FTP Auto Upgrade is an optional feature that can be used for Over-The-Air (OTA) firmware upgrades. The CPE will detect a new version of firmware on the dedicated FTP server and will automatically upgrade to the latest version.

Looking at Figure 9-10, select the *Enable* checkbox next to the *FTP Auto Upgrade* field. This will open additional settings. Enable *Check New FW after setup*, and enter the *Ftp Server* domain name or IP address and the *Path And File* text suffix. If login permissions are required to access the server, enter the *Username* and *Password*. To configure a set interval for the CPE to check the server for new firmware, select the checkbox next to *Use custom Interval* and enter the interval time, in hours. The range is 1-2400 hours.

| Bricells         |                                                  |
|------------------|--------------------------------------------------|
| Status           | FTD Auto Upgrada                                 |
| Network          | FTP Auto Opgrade                                 |
| LTE              |                                                  |
| Security         | Settings                                         |
| VPN              |                                                  |
| System           | FTP Auto Upgrade 🔰 Enable                        |
| NTP              |                                                  |
| Account          |                                                  |
| Dynamic DNS      | SAVE & APPLY                                     |
| WEB Setting      |                                                  |
| FTP Auto Upgrade | Settings                                         |
|                  | FTP Auto Upgrade 🛛 Enable                        |
|                  | Check New FW after setup 🕷 Enable                |
|                  | Ftp Server 192108.1.1 @Oomain name or IP address |
|                  | Path And Fle  Wenion tel                         |
|                  | Patreord                                         |
|                  | Use custom Interval 🛛 🕅                          |
|                  | Check New FW Every 1Otro(1-2400)                 |
|                  |                                                  |
|                  | SIVE & APRY                                      |

### Figure 9-10: FTP Auto Upgrade (CAT4)

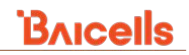

# 9.6 FOTA (CAT6/7/15)

The *System* > *FOTA* sub-menu is used to upgrade Firmware Over-The-Air (FOTA) (Figure 9-11). The CPE will detect a new version of firmware on the dedicated FTP server and will automatically upgrade to the latest version.

In the *Fota Update* window, select *Check*. If an upgraded firmware file is available, the Fota Server URL will display the file path. To apply the upgraded firmware, click *Apply*.

If no upgraded firmware file is found, the system will return a message, "[FOTA] No new version available." Select OK to close the system message window.

#### Figure 9-11: FOTA (CAT6/7/15)

| Bricells           |                      |
|--------------------|----------------------|
| Status             |                      |
| Network            | Fota Update          |
| LTE                |                      |
| Security           |                      |
| NAT                | manual check : Check |
| System             | Fota Server URL :    |
| Account            | Apply                |
| WEB Setting        |                      |
| NTP                |                      |
| TR-069             |                      |
| IR-069 Certificate |                      |
| Restore/Update     |                      |
| FOTA               |                      |
| Diagnosis          |                      |
| Ping Watchdog      |                      |
| Backup Setting     |                      |
| System Log         |                      |
| System Messages    |                      |
| SAS                |                      |
| SAS Certificates   |                      |
| Reboot             |                      |
| Log out            |                      |

## 9.7 TR-069

The network devices use a TR-069 connection to an Automatic Configuration Server (ACS), in most cases, the Baicells CloudCore Operations Management Console (OMC) or a Local OMC. Refer to Figure 9-12 and Table 9-2 (CAT4) or Table 9-3 (CAT6/7/15) to configure the settings.

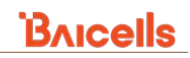

#### Figure 9-12: TR-069

| CAT4                |                                                                                                    |                                       |                                                        | CAT6/7/15          | ;                               |                                        |       |        |
|---------------------|----------------------------------------------------------------------------------------------------|---------------------------------------|--------------------------------------------------------|--------------------|---------------------------------|----------------------------------------|-------|--------|
| Bricells            |                                                                                                    |                                       |                                                        | Bricells           |                                 |                                        |       |        |
| Status              | A CONTRACTOR OF A CONTRACTOR OF A CONTRACTOR OF A CONTRACTOR OF A CONTRACTOR OF A CONTRACTOR OF A CONTRACTOR OF |                                       |                                                        | Status             |                                 |                                        |       |        |
| Network             | TR069                                                                                                    |                                       |                                                        | Network            | TR-069                          |                                        |       |        |
|                     |                                                                                                    |                                       |                                                        | LTE                |                                 |                                        |       |        |
| .IE                 |                                                                                                    |                                       |                                                        | Security           | 10000                           |                                        |       |        |
| ecurity             | Settings                                                                                                    |                                       |                                                        | NAT                | TR-069 :                        | Trable                                 |       |        |
| <b>VPN</b>          | 200 (1000) A.D.                                                                                                 |                                       |                                                        | System             | ACS SHOW OLD :                  | rep() IV4.42.46.237.8781.9788.9784.978 |       |        |
| Contares.           | TR069                                                                                                    | C Enable                              | URA                                                    | Account            | Nus Operation :                 |                                        |       |        |
| system              | 175 Tool                                                                                                    | URL                                   | DHCP                                                   | WEB Setting        | ACS Password (                  |                                        |       |        |
| NTP                 | AC3 (1)4                                                                                                    |                                       |                                                        | NTP                | Periodical Notification :       | 40 Leader (10.367849)                  |       |        |
| Account             | ACS Address                                                                                                    | Mp /baiomc cloudapp nat 40080/smallos | O implicates                                           | TR-069             | Connection Denset Elsename :    |                                        |       |        |
| Dynamic DNS         | User Name                                                                                                    | Balcels                               |                                                        | TR-069 Certificate | Comparison Respect Database :   |                                        |       |        |
| WLB Setting         | Password                                                                                                    |                                       | 8                                                      | SNMP               | Contraction response resource : | 122404                                 |       |        |
| TTE & do Unoversite | CPE periodic reporting                                                                                          | C Enable                              |                                                        | Restore/Update     | Louisvy :                       | 12709                                  |       |        |
| Charle              | Printe                                                                                                    | 300                                   | O benefit (the bight)                                  | FOTA               | STUN -                          | Trable                                 |       |        |
| Rentored Indiate    |                                                                                                    |                                       | · · · · · · · · · · · · · · · · · · ·                  | Eas Watching       | Stan Server :                   | 104.42.48.230                          |       |        |
| Pino Watchdoo       | CloutKey                                                                                                    |                                       | O chemiters A-Z,a-(-2,2,, mat with a letter/aught 0-41 | Backup Setting     | Stun Server Port :              | 3478                                   |       |        |
| SAS Setting         | NickName                                                                                                    |                                       | 0 damme A.Z.s.p. 1-1, out with a letteringh 1-42.      | System Log         | Stun Interval :                 | 40 seconds (5 - 180)                   |       |        |
| SAS StandAlone      |                                                                                                    |                                       |                                                        | System Messages    |                                 |                                        |       |        |
| SAS Cert            |                                                                                                    |                                       |                                                        | SAS                |                                 |                                        | Apply | Carcel |
| Diagnosis           |                                                                                                    | -                                     |                                                        | SAS Certificates   |                                 |                                        |       |        |
| Reboot              |                                                                                                    | SAVE & APPEY                          | 6                                                      | Reboot             |                                 |                                        |       |        |
|                     |                                                                                                    |                                       |                                                        | Lon out            |                                 |                                        |       |        |

### Table 9-2: TR-069 (CAT4)

| Field Name             | Description                                                                                                    |
|------------------------|----------------------------------------------------------------------------------------------------|
| TR069                  | Select the checkbox next to Enable to enable a TR-069 automatic configuration service (ACS)                                                                                                    |
| ACS Type               | Select URL or DHCP to identify the source of the ACS service. When you select URL, the next field (ACS Address) appears.                                                                                                    |
| ACS Address            | <ul> <li>Enter the server Web address, typically the Baicells CloudCore OMC or a Local OMC.</li> <li>CloudCore OMC: http://baiomc.cloudapp.net:48080/smallcell/AcsService</li> <li>Local OMC: http://xx.xx.xx:8080/smallcell/AcsService</li> </ul> |
| User Name              | Enter the user name to access the ACS server                                                                                                    |
| Password               | Enter the password to access the ACS server                                                                                                    |
| CPE periodic reporting | Select the checkbox next to <i>Enable</i> to enable the CPE to periodically check with the ACS server for new software                                                                                                    |
| Periodic               | If you enabled CPE periodic reporting, input how often the CPE should check the ACS server for current information. The range is 20 to 86,400 seconds.                                                                                             |
| CloudKey               | Enter the operator's unique CloudKey . When the device powers up the first time it will automatically be added to the operator's CloudCore account.                                                                                                |
| NickName               | Optional – enter a nickname to identify the server                                                                                                    |

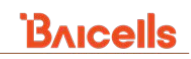

### Table 9-3: TR-069 (CAT6/7/15)

| Field Name                          | Description                                                                                                    |
|-------------------------------------|----------------------------------------------------------------------------------------------------|
| TR069                               | Select the checkbox next to Enable to enable a TR-069 automatic configuration service (ACS)                                                                                                    |
| ACS Server URL                      | <ul> <li>Enter the server Web address, typically the Baicells CloudCore OMC or a Local OMC.</li> <li>CloudCore OMC: http://baiomc.cloudapp.net:48080/smallcell/AcsService</li> <li>Local OMC: http://xx.xx.xx:8080/smallcell/AcsService</li> </ul> |
| ACS Username                        | Enter the user name to access the ACS server                                                                                                    |
| ACS Password                        | Enter the password to access the ACS server                                                                                                    |
| Periodical Notification             | Select the checkbox next to <i>Enable</i> to enable the CPE to periodically check with the ACS server for new software                                                                                                    |
| Periodical Notification<br>Interval | If you enabled CPE periodic reporting, input how often the CPE should check the ACS server for current information. The range is 10 to 2,678,400 seconds.                                                                                          |
| Connection Request<br>Username      | If you are using a third-party ACS server, they may require a connection request username. If so, enter that username in this field.                                                                                                    |
| Connection Request<br>Password      | If you are using a third-party ACS server, they may require a connection request password. If so, enter that password in this field.                                                                                                    |
| Cloudkey                            | Enter the operator's unique CloudKey . When the device powers up the first time it will automatically be added to the operator's CloudCore account.                                                                                                |
| NickName                            | Optional – enter a nickname to identify the server                                                                                                    |
| STUN                                | Select the checkbox next to <i>Enable</i> to enable a Session Traversal Utilities for NAT (STUN) server                                                                                                    |
| STUN Server                         | Enter the STUN server IP address                                                                                                    |
| STUN Server Port                    | Enter the STUN server port number                                                                                                    |
| STUN Interval                       | If you enabled STUN, input how often the CPE should check the STUN server for current information. The range is 5 to 180 seconds.                                                                                                    |

# 9.8 TR-069 Certificate (CAT6/7/15)

The *System > TR-069 Certificate* sub-menu is used to upload the TR-069 authorization certificate for this CPE (Figure 9-13). In the *TR-069 Certificate* window, select the *Enable* checkbox next to *TR-069 cert*. Then, next to *Upload Button* click on *Browse…*. Navigate to the certificate file, select it, and click on *Apply*.

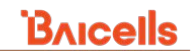

Figure 9-13: TR-069 Certificate (CAT6/7/15)

| Bricells                 |                                          |
|--------------------------|------------------------------------------|
| Status                   |                                          |
| Network                  | TR-069 Certificate                       |
| LTE                      |                                          |
| Security                 |                                          |
| NAT                      | TR-069 Cert : 🗹 Enable                   |
| System                   | Upload button : [Browse] No the seected. |
| Account                  | Apply                                    |
| WEB Setting              |                                          |
| NTP                      |                                          |
| TR-069                   |                                          |
| TR-069 Certificate       |                                          |
| SNMP<br>Bestern (Le data |                                          |
| FOTA                     |                                          |
| Diagnosis                |                                          |
| Ping Watchdog            |                                          |
| Backup Setting           |                                          |
| System Log               |                                          |
| System Messages          |                                          |
| SAS                      |                                          |
| SAS Certificates         |                                          |
| Reboot                   |                                          |
| Log out                  |                                          |

## 9.9 SNMP

The Simple Network Management Protocol (SNMP) is used for connecting a device with a Network Management System (NMS) server. When enabled, the operator's NMS can monitor and control the connected CPE. The NMS will be able to collect event logs, alarm logs, and other data from the CPE. Refer to Figure 9-14 and to Table 9-4 (CAT4) or Table 9-5 (CAT6/7/15) for a description of each field to configure SNMP.

#### Figure 9-14: SNMP

| CAT4                                                                                                    |                                                                                           |                                   | CAT6/7/1                                                                                         | 5         |                                           |          |       |        |
|----------------------------------------------------------------------------------------------------|-------------------------------------------------------------------------------------------|-----------------------------------|--------------------------------------------------------------------------------------------------|-----------|-------------------------------------------|----------|-------|--------|
| Bricells                                                                                                |                                                                                           |                                   | Bricells                                                                                         |           |                                           |          |       |        |
| Status<br>Network<br>LTE                                                                                | SNMP                                                                                      |                                   | Status<br>Network<br>LTE                                                                         | SNMP      |                                           |          |       |        |
| Security<br>VPN<br>System<br>NTP<br>Account<br>Dynamic DNS<br>WIB Setting<br>TR 069<br>FTP Auto Upgrade | Settings<br>SMAP<br>NMS Address<br>NMS Port<br>Libitering Port<br>VXXV/r<br>V3<br>Version | Enable  152  153  public  V153/2c | Security<br>NAT<br>System<br>Account<br>WE Setting<br>NTP<br>TR 009<br>TR 009<br>TR 009<br>State | Configure | SNMP Enable:<br>User Name :<br>Password : | Duable v | Agely | Cancel |
| Restore/Update<br>Ping Watchdog<br>SAS Setting<br>SAS StandAlone                                        | Read Community<br>RW Community                                                            | public<br>private                 | Restore/Update<br>FOTA<br>Diagnosis                                                              |           |                                           |          |       |        |

Table 9-4: SNMP (CAT4)

| Field Name     | Description                                                         |
|----------------|---------------------------------------------------------------------|
| SNMP           | Enable Simple Network Management Protocol by clicking the checkbox. |
| NMS Address    | NMS server IP address                                               |
| NMS Port       | NMS server port number                                              |
| Listening Port | Peer port number for the CPE to listen to packets from the NMS      |

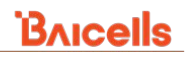

| Field Name     | Description                                                                             |
|----------------|-----------------------------------------------------------------------------------------|
| Trap Community | Public or private - select read/write permissions for data from the CPE to the NMS      |
| Version        | Select the SNMP protocol version to use- V1&V2c (for SNMPv1+SNMPv2c) or V3 (for SNMPv3) |
| Read Community | Public or private. Read-only community name.                                            |
| RW Community   | Public or private. Read/Write community name.                                           |

#### Table 9-5: SNMP (CAT6/7/15)

| Field Name    | Description                                                         |
|---------------|---------------------------------------------------------------------|
| SNMP          | Enable Simple Network Management Protocol by clicking the checkbox. |
| User Name     | Enter the user name to access the NMS server via SNMP               |
| User Password | Enter the user password to access the NMS server via SNMP           |

# 9.10 Restore/Update (CAT4/6/7/15) and Backup Setting (CAT6/7/15)

Baicells periodically issues new firmware to introduce new features, enhance existing features, and fix any bug issues. New firmware availability is announced in the OMC. The *System > Restore/Update* sub-menu is used to update the firmware or to restore all of the GUI settings to their default values. In the case of CAT4, the sub-menu also includes the ability to download/export or restore/import a backup file of the configuration settings; the same function is available on CAT6/7/15 but is in a separate sub-menu: *System > Backup Setting*. Refer to Figure 9-15. The procedure for each function is in the sections that follow.

Caution: Performing a restore or update action will disrupt CPE service.

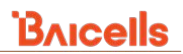

#### Figure 9-15: Restore/Update (CAT4/6/7/15) and Backup Setting (CAT6/7/15)

| CAT4                                                                                              |                                                                                                    |                                                                                                    |  |
|---------------------------------------------------------------------------------------------------|----------------------------------------------------------------------------------------------------|----------------------------------------------------------------------------------------------------|--|
| Bricells                                                                                          |                                                                                                    | English                                                                                                    |  |
| itatus<br>Vetwork<br>TE                                                                           | Restore/Update                                                                                                    |                                                                                                    |  |
| ecurity<br>/PN<br>system<br>NTP<br>Account<br>Dynamic DNS<br>WEB Seeting                          | Reset router to defaults         Cick "Generate archive" to download a tar archive of the current configuration files. To reset the filmware to its initial state, cick point in the provided backup:         Download backup:       CICK RNT_ACCENT:         Reset to defaults:       PUBLIC CICK RNT_ACCENT:         To restore configuration files, you can used at previously answered facture archive here.                                                                                                    | Sick "Perform reset" (only possible with                                                                                                    |  |
| TR-069 FTP Auto Upgrade SNMP Restore/Update                                                       | Restore backup: Choose File No file chosen UR CAD ARCHYL                                                                                                    |                                                                                                    |  |
|                                                                                                   | Flash new firmware image Upload a synopradic compatible image here to replace the running firmware. Check "Keep settings" to retain the current confi<br>firmware image). Keep settings: Image: Image: Image: Image: Image:Image: | tfiguration (requires an OpenWit compatible                                                                                                    |  |
|                                                                                                   | Module upgrade           Oplaad a module image here to replace the running module fermane.           Module image         Conserver Yar         FLACE MACE.                                                                                                    |                                                                                                    |  |
| CAT6/7/15F                                                                                        | lestore/Update                                                                                                    | CAT6/7/15 Backup Setting                                                                                                    |  |
| Bricells<br>Status<br>Network                                                                     | Local Update                                                                                                    | Bricells       Status       Network       Backup Settings                                                                                                    |  |
| LTE<br>Security<br>NAT<br>System<br>Account                                                       | Firmware Update Fierrame : Browne, Ito file selected. Status : Please select the update file.                                                                                                    | ETE Security NAT Export Settings System to coort Export Setting Button: Export Setting Button: Export Setting Butt |  |
| WEB Setting<br>NTP<br>TR-069<br>TR-069 Certificate<br>SMMP<br>Restore/Update<br>FOTA<br>Diagnosis | Updae Restore Factory Settings Load Default Button : Restore                                                                                                    | WEB Setting           NIP         Import Settings           TR 6/0         Import Setting Button : [Breaker]) to file solucted.           SNAP         Status : Select the settings file.           Person/Update         Integrate the settings file.           Person/Update         Apply           Clipproble         Clipproble                                                                                                    |  |
|                                                                                                   |                                                                                                    |                                                                                                    |  |

## 9.10.1 Backup and Restore

You can back up and save the current GUI settings in the event you might need to restore the data on the CPE at a later time. In the CAT4 GUI, go to *System > Restore/Update* and under the *Reset router to defaults* pane click on *GENERATE ARCHIVE*. To initiate a Restore action, in the *Reset router to defaults* pane click on *Choose File* in the *Restore backup* field, navigate to the backup file and, once selected, click on *UPLOAD ARCHIVE*.

In the CAT6/7/15 GUI, to back up the configuration go to System > Backup Setting and in the Export Settings pane select Export. To restore a backup file, under the Import Settings pane click on Choose File, navigate to and select the file, and click on Apply.

## 9.10.2 Restore Default Settings

To restore the default configuration values in the GUI, for CAT4 go to *System > Restore/Update* and select the *PERFORM RESET* button. In the CAT6/7/15, under the *Restore Factory Settings* pane, click on *Restore*.

## 9.10.3 Update Firmware

**Caution**: Do not power off the CPE or disconnect it from the computer during an upgrade.

In the CAT4 *Flash new firmware image* pane, select the *Keep settings* checkbox if you want to retain the current configuration settings on the new firmware. Then, select *Choose File* and navigate to the firmware image file. Once you select the file, click on *FLASH IMAGE*. Use the *Module upgrade* function, if directed to do so by Baicells, to upgrade a specific module within the CPE.

In the CAT6/7/15 *Firmware Update* pane, select *Browse…* to navigate to the firmware image file and once the file is selected, click on *Update*. In CAT6/7/15 the current configuration settings are automatically saved.

# 9.11 Diagnosis

The *System > Diagnosis* sub-menu provides diagnostic tests that can be used for monitoring and troubleshooting connection issues. On the CAT4, there are three diagnostic tests available: *Ping, TraceRoute,* and *Iperf* (Figure 9-16). The CAT6/7/15 supports *TcpDump, Ping,* and *Trace*. Each type of test is explained in the following sections.

CAT4 Bricells Status Diagnosis Network Security Method VPN d of Diag System Ping ⊖ <sub>TraceRoute</sub> NT Olperf CAT6/7/15 Bricells Status Diagnostics Network Security TcpDump NAT PC IP Address System PC PORT : WEB Sett NTP Start TR-069 TR-069 Certifi Diagnostics Ping v Command · IPv4/IPv6 -IPv4 v Count Yes 🗸 ragment 56

Figure 9-16: Diagnosis

## 9.11.1 Ping

Ping is used to manually initiate a ping test to check the connection status between the CPE and another device. Running a ping test will send data packets of a specified size from the CPE over the network to a target IP address. The results of ping determine if there is a connection and if there is any packet loss.

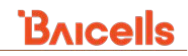

### 9.11.1.1 CAT4

To initiate a ping test on a CAT4 CPE (Figure 9-17):

- 1. Go to System > Diagnosis, and select the Ping radio button as the Method of Diagnostics.
- 2. Target IP: Enter the device IP address for the CPE to ping.
- 3. Interface: Select which interface the CPE should use (either DEFAULT, APN1, APN2, APN3, or APN4).
- 4. *Package Size*: Enter the data packet size to be sent to the target IP address. Range: 1-9000 bytes.
- 5. *Timeout*: Set a timeout period. Range: 1-10 seconds.
- 6. *Count*: Enter the number of times you want the ping test to execute. Range: 1-10 times.
- 7. Click on the *PING* button. The test will start immediately.

*Results* of the ping test will appear at the bottom of the window, showing the target IP address, the number of data bytes sent, the number of packets transmitted, the number of packets received, and the percentage of packets lost.

Figure 9-17: CAT4 Ping

| Bricells         |                                                                                                    |         |                | English • |
|------------------|----------------------------------------------------------------------------------------------------|---------|----------------|-----------|
| Status           |                                                                                                    |         |                |           |
| Network          | Ping                                                                                                    |         |                |           |
| LTE              | Fing                                                                                                    |         |                |           |
| Security         | Tarrat IP                                                                                                    | -       |                |           |
| VPN              | Interface                                                                                                    | DEFAULT |                |           |
| System           | Packate Ste                                                                                                    | 64      | bytes(1-9000)  |           |
| NTP              | Thread                                                                                                    | 10      | 9 sacoutr/1.10 |           |
| Account          |                                                                                                    | 7       | • HUNDRY 10    |           |
| Dynamic DNS      | Count                                                                                                    | •       | • tmes(1-10)   |           |
| WEB Setting      |                                                                                                    |         |                |           |
| FTP Auto Upgrade |                                                                                                    |         |                | CANCEL    |
| TR-069           |                                                                                                    |         |                |           |
| SNMP             |                                                                                                    |         |                |           |
| Resort/Update    |                                                                                                    |         |                |           |
| SAS              | Results                                                                                                    |         |                |           |
| Diagnosis        | Paulo and a second second seco |         |                |           |
| Reboot           | 72 bytes from 192 168 22 1: seq=0 t0=63 time=36 706 ms<br>72 bytes from 192 168 22 1: seq=1 t0=63 time=36 706 ms                                                                                                    |         |                |           |
| Logout           | 72 bytes for 192 166 22 1: seq#3 t0=63 time=34 513 ms<br>72 bytes for 192 166 22 1: seq#3 t0=63 time=34 142 ms<br>maximum ping statistics                                                                                                    |         |                |           |

### 9.11.1.2 CAT6/7/15

To initiate a ping test on a CAT6/7/15 CPE (Figure 9-18):

- 1. Go to *System > Diagnosis*, and at the *Command* field in the *Diagnostics* pane select *Ping* from the pull-down menu.
- 2. IPv4/IPv6: Select if you want to use IPv4 or IPv6 packets.
- 3. *IP Address/Domain*: Enter the target device's IP address or a domain name for the CPE to ping.
- 4. *Count*: Enter the number of times you want the ping test to execute. Range: 1-10 times.
- 5. Fragment: Allow IP fragments, Yes or No.
- 6. *Packetsize*: Enter the data packet size to be sent to the target IP address. Range: 1-9000 bytes.
- 7. Click on the *Start* button. The test will start immediately.

Results of the ping test will appear at the bottom of the window, showing the IP address to which the pings were sent; the number of data bytes sent; the number of packets transmitted; the number of packets received; the percentage of packets lost; and the amount of time, in milliseconds.

#### Figure 9-18: CAT6/7/15 Ping

|        | Command :             | Ping 🗸 |
|--------|-----------------------|--------|
|        | IPv4/IPv6 :           | IPv4 🗸 |
|        | IP Address/Domain :   |        |
|        | Count :               | 4      |
|        | Fragment :            | Yes 🗸  |
|        | Packetsize :          | 56     |
| Start  | Stop Clear            |        |
| PING 1 | 56(84) bytes of data. |        |
| p      | ing statistics        |        |

## 9.11.2 TraceRoute

Running a TraceRoute test will display the route that a packet takes from the CPE to a target IP address. The test provides an indication of where there may be delays in the transmission of packets across the IP network.

The fields for TraceRoute vary slightly between CAT4 and CAT6/7/15 (Figure 9-19). The procedure below is for CAT4. The CAT6/7/15 fields only require you to select *Trace* as the command, select *IPv4* or *IPv6* type packets, and enter the target device IP address or domain name. When you press *Start*, the test will run immediately and the results will appear in the bottom pane.

To initiate a TraceRoute on a CAT4 CPE:

- 1. Go to System > Diagnosis, and select the TraceRoute radio button.
- 2. Type: Leave the default Internet Control Message Protocol (ICMP).
- 3. Target IP: Enter a target device's IP address or domain name to which the CPE is to send packets.
- 4. *Maximum Hops*: Enter the maximum number of hops between network nodes you want the packets that the CPE sends to take to reach the target address. If the TraceRoute hits that number, the test will end. Range: 1-30.
- 5. *Timeout*: Enter a timeout period, in seconds. Range: 1-60 seconds.
- 6. Click on the TRACEROUTE button. The test will start immediately.

*Results* of the TraceRoute will appear at the bottom of the window, showing the target IP address, the number of hops that it took from the CPE to the target IP, the packet size (bytes), and the average time between hops (milliseconds).

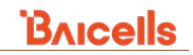

#### Figure 9-19: TraceRoute

| CAT4                                                               | CAT6/7/15                                              |
|--------------------------------------------------------------------|--------------------------------------------------------|
| Method of Diagnostics                                              | Diagnostics<br>Command : Trace •<br>IPv4/IPv6 : IPv4 • |
| TraceRoute         vm         ************************************ | Start Stop Clear                                       |
| Results                                                            |                                                        |

## 9.11.3 lperf (CAT4)

The *Iperf* tool under *System > Diagnosis* measures the throughput of either Transmission Control Protocol (TCP) or User Datagram Protocol (UDP) packets between the CPE and a target IP address. The results are useful for assessing network performance and for troubleshooting issues.

Referring to Figure 9-20, to run the Iperf test select the *Method of Diagnostics* by clicking on the radio button next to *Iperf*. Enter the Iperf settings per the field descriptions in Table 9-6. When finished, click on the *IPERF* button. The test will run immediately. The results will appear at the bottom of the screen, showing data throughput on the uplink and downlink.

NOTE: The Iperf server/client needs to be running on the other end point for the Iperf test to complete and be successful.

#### Figure 9-20: Iperf (CAT4)

| Method of Diagnostics                                                                         | ○ Ping<br>○ TraceRoute<br>● Iperf                                                                                       |
|-----------------------------------------------------------------------------------------------|----------------------------------------------------------------------------------------------------|
| erf                                                                                           |                                                                                                    |
| Customize CMD<br>Version<br>Protocol<br>Target IP<br>Port<br>Time<br>Data length<br>Bandwidth | iperf2       •         udp       •         5001       •         86400       •         1400       •         1000       • |
| Testing please wait!           Client connecting to '02.00000000000000000000000000000000000   | P port 5001<br>                                                                                                    |

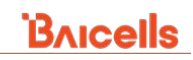

#### Table 9-6: Iperf (CAT4)

| Field Name    | Description                                                                                                    |
|---------------|----------------------------------------------------------------------------------------------------|
| Customize CMD | Select this option if you wish to customize the Iperf test parameters                                                   |
| Version       | Select which version of Iperf to use, either <i>iperf2</i> or <i>iperf3</i>                                             |
| Protocol      | Select the data packet protocol type, either TCP or UDP, for the test                                                   |
| Target IP     | The target, reachable IP address. Default is 192.168.23.100.                                                            |
| Port          | The target port number. Range is 1024 to 65,535. Default is 5001.                                                       |
| Time          | Enter the amount of time (in seconds) for the Iperf tool to measure the data throughput.<br>Range: 1 to 999999 seconds. |
| Data Length   | Data length, measured in bytes                                                                                          |
| Bandwidth     | Send/receive data rate, in kbps                                                                                         |

## 9.11.4 TcpDump (CAT6/7/15)

TcpDump is an open-source command-line packet analysis tool (Figure 9-21). In the CAT6/7/15, TcpDump is included as a diagnostic tool. When the tool is initiated and runs, it will capture contents of TCP/IP and other packets that are being transmitted or received over the network.

The content is typically captured in a packet capture (pcap) file, which can be opened, viewed, and even manipulated through third-party software such as Wireshark. The information is useful for monitoring or troubleshooting network activity. An example of a "dump" output using Wireshark is shown in Figure 9-22.

To use TcpDump, enter the computer's IP address and port number - for example, the port on a Windows PC is called WinDump. Next, select the type of *Interface: ALL* or *LTEOPDNO (APNO)*, meaning all traffic or only LTE traffic. When you click on *Start*, the tool will begin "dumping" the information in the command line on the computer. Be sure to select *Stop* to end the TcpDump.

#### Figure 9-21: TcpDump

| TcpDump |                 |          |
|---------|-----------------|----------|
|         | PC IP Address : |          |
|         | PC PORT :       |          |
|         | Interface :     | All 🗸    |
|         |                 | All      |
| Start   |                 | LTE0PDN0 |

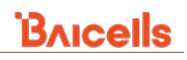

#### Figure 9-22: TcpDump Example

| 🚄 tcpdump.pcapng                         |                           |           | - □ >                                                       |
|------------------------------------------|---------------------------|-----------|-------------------------------------------------------------|
| File Edit View Go Capture Analyze Stat   | istics Telephony Wireless | Tools He  | elp                                                         |
|                                          | T & = = Q Q (             |           |                                                             |
|                                          |                           | •         |                                                             |
| tcp                                      |                           |           | Expression                                                  |
| No. Time Source                          | Destination               | Protocol  | Length Info                                                 |
| 8621 83.181180 XXX.XXX.XXX.XXX           | xxx.xxx.xxx.xxx           | TCP       | 54 53155 → 8080 [ACK] Seq=97 Ack=1676 Win=131328 Len=0      |
| 8618 83.176602                           |                           | TCP       | 54 53155 → 8080 [FIN, ACK] Seq=96 Ack=1675 Win=131328 Len=0 |
| 8616 83.1/4055                           |                           | ICP       | 54 53155 → 8080 [ACK] Seq=96 ACK=513 W1n=130816 Len=0       |
| 0502 02.090770<br>2591 82 000561         |                           | тср       | 149 del / eventright/ eventrighte.xmi HTP/1.1               |
| 8579 82 088919                           |                           | TCP       | 66 53155 - 8080 [SVN] Seg-0 Win-64240 Len-0 MSS-1460 WS-256 |
| 8570 81,948021                           |                           | TCP       | 54 52207 → 5938 [ACK] Seg=785 Ack=497 Win=513 Len=0         |
| 8567 81.872396                           |                           | TCP       | 78 52207 → 5938 [PSH, ACK] Seg=761 Ack=473 Win=513 Len=24   |
| 8566 81.872092                           |                           | TCP       | 78 52207 → 5938 [PSH, ACK] Seg=737 Ack=473 Win=513 Len=24   |
| 8564 81.842144                           |                           | TCP       | 54 53154 → 7680 [FIN, ACK] Seq=76 Ack=2 Win=131328 Len=0    |
| 8563 81.842021                           |                           | тср       | 54 53154 → 7680 [ACK] Seg=76 Ack=2 Win=131328 Len=0         |
| 8561 81.839035                           |                           | TCP       | 129 53154 → 7680 [PSH, ACK] Seq=1 Ack=1 Win=131328 Len=75   |
| 8560 81.838814                           |                           | TCP       | 54 53154 → 7680 [ACK] Seq=1 Ack=1 Win=131328 Len=0          |
| 8558 81.836718                           |                           | TCP       | 66 53154 → 7680 [SYN] Seq=0 Win=64240 Len=0 MSS=1460 WS=256 |
| 8515 81.054634                           |                           | TLSv1.2   | 344 Application Data                                        |
| 8514 81.054614                           |                           | TCP       | 1494 [TCP segment of a reassembled PDU]                     |
| 8513 81.054591                           |                           | TCP       | 1494 [TCP segment of a reassembled PDU]                     |
| 8512 81.054565                           |                           | TCP       | 1494 [TCP segment of a reassembled PDU]                     |
| 8511 81.054543                           |                           | TCP       | 1494 [TCP segment of a reassembled PDU]                     |
| 8510 81.054518                           |                           | TCP       | 1494 [TCP segment of a reassembled PDU]                     |
| 8509 81.054370                           |                           | TCP       | 1494 [TCP segment of a reassembled PDU]                     |
| 2502 21 05/3/3                           | 00 hates east and (72)    |           | 1/04 ITCD commont of a reascombled DDII                     |
| > Frame 1: 92 bytes on wire (736 bits),  | 92 bytes captured (736    | Dits) on  | Interface 0                                                 |
| > Internet Protocol Version 4. Spc: 100  | , Dst.                    | Intercor  | _·                                                          |
| > Internet Protocol Version 4, Src.      | ct: 443 Det Port: 53103   | Seat 1    | Act: 1 Len: 38                                              |
|                                          | re. 445, 532 Pore. 5516.  | , Jeq. 1) |                                                             |
| 0000 34 13 e                             | 4(1.                      |           | .E.                                                         |
| 0010 00 4e T                             | .N@.                      | 0. C}#.   | nP                                                          |
| 0030 00 40 6                             | .@a                       | !         |                                                             |
| 0040 00 00 00 00 00 00 00 00 00 00 00 00 |                           | 4nX       | XM.                                                         |
| 0050 37 ee 9                             | 7z.u                      | a.        |                                                             |
|                                          |                           |           |                                                             |
|                                          |                           |           |                                                             |
|                                          |                           |           |                                                             |
|                                          |                           |           |                                                             |
| 🔵 🌌 tcpdump                              |                           |           | Packets: 12442 · Displayed: 792 (6.4%) Profile: Default     |
|                                          |                           |           |                                                             |

# 9.12 Ping Watchdog

Ping Watchdog is a feature used for detecting the Internet connection state of the CPE. If the CPE cannot connect to the Internet and if this feature is enabled, it will reset the LTE module in the CPE firmware or reboot the CPE in an attempt to recover the connection. To enable the watchdog function (Figure 9-23 [CAT4] and Figure 9-24 [CAT6/7/15]):

- 1. Go to *System > Ping Watchdog*, and select the *Enable* checkbox next to *Ping Watchdog*.
- 2. In the *Settings* (CAT4) or *Ping Watchdog* (CAT6/7/15) window that opens, enter the *IP Address to Ping* (CAT4) or *Enter IP address or URL to Ping* (CAT6/7/15). The address must be reachable via the Internet for the CPE to try to ping it.
- 3. Set the *Ping Timeout*, in seconds, which determines how long the CPE will continue to try to ping the address. The range is 1-65535 seconds.
- 4. Enter the *Ping Count*, or number of times to try to ping the address, in the range of 1-65535 times.
- 5. For *Failure Count to Reboot*, enter the maximum number of times the CPE can try the ping but fail before the CPE initiates a reboot. The range is 1-65535 times.

### Figure 9-23: Ping Watchdog (CAT4)

| Bricells                                                                                      |                                                                                                    |                                                                                                    |
|-----------------------------------------------------------------------------------------------|----------------------------------------------------------------------------------------------------|----------------------------------------------------------------------------------------------------|
| Status<br>Network<br>TF                                                                       | Ping Watchdog                                                                                         |                                                                                                    |
| Security<br>/PN                                                                               | Settings                                                                                              |                                                                                                    |
| ystem<br>NTP                                                                                  |                                                                                                    | Ping Watchdog 🔰 Enable                                                                                                    |
| Account<br>Dynamic DNS<br>WEB Setting<br>TR-069<br>FTP Auto Upgrade<br>SNMP<br>Restore/Update |                                                                                                    | SAVE & APPLY                                                                                                    |
| Ping Watchdog                                                                                 | Ping Watchdog<br>Settings                                                                             |                                                                                                    |
|                                                                                               | Ping Watchdog<br>IP Address to Ping<br>Ping Timeout(Seconds)<br>Ping Count<br>Failure Count to Reboot | Ø Enable <ul> <li>             ΦComain name or 1P address         </li> </ul> <ul> <li>             Φ*(1=65535)         </li> </ul> <ul> <li>             Φ*(1=65535)         </li> </ul> <ul> <li>             Φ*(1=65535)         </li> </ul> <ul> <li>             Φ*(1=65535)         </li> </ul> |
|                                                                                               |                                                                                                    | SAVE & APPLY                                                                                                    |

### Figure 9-24: Ping Watchdog (CAT6/7/15)

| Bricells           |                             |               |               |        |
|--------------------|-----------------------------|---------------|---------------|--------|
| Status             |                             |               |               |        |
| Network            | Ping Watchdog               |               |               |        |
| LTE                |                             |               |               |        |
| Security           |                             | 4             |               |        |
| NAT                | Ping Watchdog :             | V Enable      |               |        |
| System             | IP Address or URL to Ping : | 192.108.150.1 | 1 (1 - 65535) |        |
| Account            | Pipa Count :                | 10            | * (1 ~ 65535) |        |
| WEB Setting        | Failure Count to Reboot :   | 3             | * (1 ~ 65535) |        |
| NTP                |                             |               |               |        |
| TR-069             |                             |               | Apply         | Cancel |
| TR-069 Certificate |                             |               |               |        |
| Pestore/Lipclate   |                             |               |               |        |
| FOTA               |                             |               |               |        |
| Diagnosis          |                             |               |               |        |
| Ping Watchdog      |                             |               |               |        |
| Backup Setting     |                             |               |               |        |
| System Log         |                             |               |               |        |
| System Messages    |                             |               |               |        |
| SAS                |                             |               |               |        |
| SAS Certificates   |                             |               |               |        |
| Reboot             |                             |               |               |        |
| Log out            |                             |               |               |        |

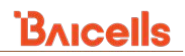

# 9.13 System Log (CAT6/7/15)

System logs provide the debug information that can be used when monitoring or troubleshooting the CPE. The CPE collects operating logs and run-time logs.

Looking at the *System > System Log* sub-menu in the CAT6/7/15 GUI (Figure 9-25), the *Select Log* pane offers a *Settings* checkbox, which will allow you to select either *Operating Log* or *Run-time Log*, and to *Filter* the list of logs by alarm severity level: *Info, Warning, Error,* and/or *Critical*. You can then *Export Log* to save the log file for analysis. Use *Clear Log* to clear the list of current log files.

### Figure 9-25: System Log (CAT6/7/15)

| Bricells           |                   |         |            |                                      | System Log        |                |           |                                  |
|--------------------|-------------------|---------|------------|--------------------------------------|-------------------|----------------|-----------|----------------------------------|
| Status             |                   |         |            |                                      | -                 |                |           |                                  |
| Status             | System Log        |         |            |                                      | Select Log        |                |           |                                  |
| INELWORK           |                   |         |            |                                      |                   | Select         | Log : 🛛 S | Settings                         |
| LIE                |                   |         |            |                                      |                   | Show           | log: 💿 (  | Operating Log O Run-time Log     |
| Security           | 6 L . I           |         |            |                                      | Export Log        |                |           |                                  |
| NAT                | Select Log        |         |            |                                      |                   | Export Log Bu  | utton :   |                                  |
| System             |                   | Select  | Log : Set  | tings                                |                   |                | E         | xport                            |
| Account            |                   | Show    | Log : Op   | erating Log O Run-time Log           | Clear Log         |                |           |                                  |
| WEB Setting        |                   |         |            |                                      |                   | Clear Log Bu   | utton :   | Class                            |
| NTP                |                   |         |            |                                      |                   |                |           | Great                            |
| TR-069             |                   |         |            |                                      | Filter            |                |           |                                  |
| TR-069 Certificate | System Log        |         |            |                                      | Into Warning W    | Error Critical |           |                                  |
| SNMP               | Time              | Level   | Module     | Message                              |                   |                |           |                                  |
| Restore/Update     | 10:45:23 09/09/20 | Warning | WEB        | PAGE NOT FOUND, WEB ACCESS REJEC     |                   |                |           |                                  |
| FOTA               | 10-15-22-00/00/20 | Mandaa  | WED        | I.<br>USER SESSION TIMEOUT, REDIRECT | System Log        |                |           |                                  |
| Diagnosis          | 10:45:22 09/09/20 | warning | WED        | TO LOGIN                             | Time              | Level          | Module    | Message                          |
| Ping Watchdog      | 10:45:22 09/09/20 | Warning | WEB        | T.                                   | 10:45:23 09/09/20 | Warning        | WEB       | PAGE NOT FOUND, WEB ACCESS REJEC |
| Backup Setting     | Selection         |         |            |                                      | 10:45:22 09/09/20 | Warning        | WEB       | USER SESSION TIMEOUT, REDIRECT   |
| System Log         | Sciectilog        | Calar   |            |                                      |                   |                |           |                                  |
| System Messages    |                   | Selec   |            | Settings                             |                   |                |           |                                  |
| SAS                |                   | Shov    | /Log: () ( | Operating Log Operatine Log          |                   |                |           |                                  |
| SAS Certificates   |                   |         |            |                                      |                   |                |           |                                  |
| Reboot             |                   |         |            |                                      |                   |                |           |                                  |
| Log out            |                   |         |            |                                      |                   |                |           |                                  |
|                    | System Log        |         |            |                                      |                   |                |           |                                  |
|                    | Time              | Level   | Module     | Message                              |                   |                |           |                                  |
|                    | 10:28:29 09/09/20 | Error   | DNS        | DOMAIN NAME RESOLVE FAILED           |                   |                |           |                                  |
|                    | 19:00:30 12/31/69 | Info    | LTE        | DATA PDN CONNECTED                   |                   |                |           |                                  |
|                    | 19:00:29 12/31/69 | Info    | LTE        | LTE ATTACH SUCCESS                   |                   |                |           |                                  |

# 9.14 System Messages (CAT6/7/15)

When remote Web access has been enabled in *System > WEB Setting*, you can use the *System > System Messages* sub-menu to export the messages, collect real-time system information, or transfer system messages to your computer. You can configure system message settings for the preferred module (*Connect Manage, SAS, LTE Deamon,* or *All*), and you can select the message level (*INFO, EMERG, ALERT, CRIT, ERR, WARN, NOTICE, INFO,* or *DEBUG*). The messages will appear in the *System Messages* pane, as shown in Figure 9-26. Like system logs, the message content can be used to monitor or troubleshoot the CPE.

#### Figure 9-26: System Messages (CAT6/7/15)

| Bricells         |                                                                                                    |
|------------------|----------------------------------------------------------------------------------------------------|
| Status           |                                                                                                    |
| Network          | System Messages                                                                                                    |
|                  |                                                                                                    |
| Security         |                                                                                                    |
| NAT              | Export System Message                                                                                                    |
| System           | Export System Message Button : Export                                                                                                    |
| Account          |                                                                                                    |
| WEB Setting      |                                                                                                    |
| NTP              | Collect System Information                                                                                                    |
| TR-069           | Collect System Information : Collect                                                                                                    |
| CNILID           | Export System Information : Export                                                                                                    |
| Restore/Update   |                                                                                                    |
| FOTA             |                                                                                                    |
| Diagnosis        |                                                                                                    |
| Ping Watchdog    | Transfer System Message to PC.                                                                                                    |
| Backup Setting   | LOG TO PC :                                                                                                    |
| System Log       |                                                                                                    |
| System Messages  | Apply General                                                                                                    |
| SAS Certificates |                                                                                                    |
| Reboot           |                                                                                                    |
| Log out          | System Message Settings<br>Module : Connect Manage v<br>Level : Batto v<br>Apply Canadi                                                                                                    |
|                  |                                                                                                    |
|                  | System Messages                                                                                                    |
|                  | <pre>(mail restaurs*1;0* standars*10f1**1;) (mail restaurs*1;0* standars*10f1**1;) (mail restaurs*1;0* standars*10f1***1;) (mail restaurs*1;0* standars*10f1***1;) (mail restaurs*1;0* standars*10f1***;) (mail restaurs*1;0* standars*10;0* standars*10;0* sta</pre> |

# 9.15 SAS

Reference: SAS Deployment Guide

## 9.15.1 Introduction

Citizens Broadband Radio Service (CBRS) Spectrum Access System (SAS) is a USA solution based on the 3.55-3.7 GHz band. What makes this solution different is the way the band is accessed. CBRS SAS is based on the concept of shared spectrum, where spectrum is dynamically assigned and released on an as-needed basis.

CBRS Service Devices (CBSD) such as the Baicells eNBs and CPEs must go through certification, and all CBSDs must be installed by a Certified Professional Installer (CPI) in order to lawfully operate within the designated spectrum of CBRS. If you are not sure if the CPE you are working with is certified, please check with your Baicells sales representative.

The Baicells OMC acts as a Domain Proxy (DP) between the CBSDs and the SAS vendor. Both Baicells CloudCore OMC and Local OMC support DP functionality. You will need at least one Certified Professional Installer's (CPI) credentials when configuring an eNB, CPE and the OMC.

The *SAS Deployment Guide* provides a full overview and procedures for implementing CBRS SAS operation across all of the Baicells components. The information in this section pertains only to enabling the CPE as a CBSD.

## 9.15.2 Enable SAS

### 9.15.2.1 Prerequisites

### 9.15.2.1.1 Import CBSD in SAS Portal

The Baicells CPE model must be a CBRS SAS certified CBSD. Before enabling SAS on the CPE, you must import the CBSD information in the SAS vendor's portal.

Bricells

### 9.15.2.1.2 Verify OMC/ACS Setting

Since the OMC functions as a domain proxy (DP) between CBSDs and the SAS, the CPE must be configured to connect with the OMC. Because the OMC functions as an Automatic Configuration Server (ACS), the field for "pointing" the CPE to the OMC is called *ACS Address*.

Verify that the OMC/ACS URL has been entered correctly, as follows:

- 1. Go to System > TR-069, and ensure the ACS Address field is configured correctly.
  - a. For the CloudCore OMC, enter

#### http://baiomc.cloudapp.net:48080/smallcell/AcsService

- b. For a Local OMC, enter the Local OMC server URL, e.g., http://xx.xx.xx:8080/smallcell/AcsService
- 2. If using the Baicells CloudCore OMC, enter the operator's unique CloudKey shown at the top of the CloudCore account window. (The CloudKey is not required for Local OMC.)

### 9.15.2.2 Configure SAS in the CAT4 CPE GUI

To enable SAS operation on a certified CAT4 CPE device (Figure 9-27):

- 1. Go to *System > SAS*, and enter the *User ID* provided by the SAS vendor.
- Optional: Enter the *Call Sign*, which is a parameter that is useful to identify the PAL license under which the operator is deploying a CPE. The parameter is not necessary to configure for the GAA spectrum (3550 – 3700 MHz). Range is 0 to 256 characters (using upper-case letters A-Z, lower-case letters a-z, and digits 0-9).
- 3. For the *Category* field, which refers to the CBRS equipment category, if this is an indoor CPE leave the default setting of *A*. If this is an outdoor CPE, leave the default setting of *B*. If you need further assistance, see the Baicells CBSD Product Information table in the *SAS Deployment Guide*.
- 4. All of the other fields will either be (a) auto-filled based on the model of CPE you have, or (b) are the CPE SAS status indications.
- 5. When you are ready for this CPE to operate in SAS mode, click on the *Enable* checkbox.
- 6. Click on SAVE & APPLY.

#### Figure 9-27: SAS (CAT4)

| CAT4                       |                     |                     |                 |
|----------------------------|---------------------|---------------------|-----------------|
| Bricells                   |                     |                     |                 |
| Status                     |                     |                     |                 |
| Network                    | SAS                 |                     |                 |
| LTE                        |                     |                     |                 |
| Security                   | SAS Informations    |                     |                 |
| VPN                        | EAS Distus          | Transmission        |                 |
| System                     | Radio Status        | Enabled             |                 |
| NTP                        | Granted ERP(10k/Hg) |                     |                 |
| Account                    |                     |                     | -               |
| Oynamic DNS<br>WEB Setting |                     |                     |                 |
| FTP Auto Upgrade           | SAS Settinos        |                     |                 |
| TE-069                     | and bettings        |                     |                 |
| RestoreAlpdate             | LAS                 | C Enable            |                 |
| Fing Watchdog              | 0000                |                     |                 |
| SAS                        | Cartop              |                     | -               |
| Reboot                     | Campoy              | TACAN CROSS IN      |                 |
|                            | P(C ID              | Chicken Contraction |                 |
| Logout                     | Senal Number        | E UTRA              |                 |
|                            | Radio Technology    | e_ories             |                 |
|                            | Antenna Gain        | 14                  | 1-127 - 128 280 |
|                            |                     |                     |                 |
|                            |                     | _                   |                 |
|                            |                     | SAVE & APPEY        |                 |

### 9.15.2.3 Configure SAS in the CAT6/7/15 CPE GUI

To enable SAS operation on a certified CAT6/7/15 CPE device (Figure 9-28):

- Go to System > SAS, and select Access Method (Domain Proxy or Direct SAS) from the pull-down menu. If you choose Domain Proxy, go to step 2. If you choose Direct SAS, go to step 3.
- When you choose *Domain Proxy*, the *Registration Method* will default to *Multi-Step* and the SAS Server URL will auto-fill to CloudCore OMC URL (*http://baiomc.cloudapp.net:48080/smallcell/AcsService*). Proceed to *step 14*.
- 3. When you choose *Direct SAS*, you can select the *Single-Step* radio button for the *Registration Method* and configure the remaining fields in the GUI. Proceed to *step 4*.
- 4. Enter the SAS Server URL that has been provided by the SAS vendor.
- 5. Enter the User ID provided by the SAS vendor.
- Optional: Enter the *Call Sign*, which is a parameter that is useful to identify the PAL license under which the operator is deploying a CPE. The parameter is not necessary to configure for the GAA spectrum (3550 – 3700 MHz). Range is 0 to 256 characters (using upper-case letters A-Z, lower-case letters a-z, and digits 0-9).
- 7. Enter the *Latitude* of CPE's location (range is -90.0° to 90.0°).
- 8. Enter the *Longitude* of CPE's location (range is -180.0° to 180.0°).
- 9. Select *True* or *False* from the pull-down menu to indicate *Indoor Deployment*.
- 10. Enter the Antenna Height in meters.
- 11. Enter the Antenna Azimuth in degrees (range is 0° to 359°, and the default is 0).
- 12. Enter the Antenna Downtilt in degrees (range is -90° to 90°, and the default is 0).
- 13. Enter the Antenna Beamwidth in degrees (range is 0° to 360°, and the default is 26).
- 14. When you are ready for this CPE to operate in SAS mode, click on the *Enable* checkbox.
- 15. Click on APPLY.

#### Figure 9-28: SAS (CAT6/7/15)

| CAT6/7/15          |                       |              |                        |                  |
|--------------------|-----------------------|--------------|------------------------|------------------|
| Bricells           |                       |              |                        |                  |
| Status             |                       |              |                        |                  |
| Network            | SAS                   |              |                        |                  |
| ITE                |                       |              |                        |                  |
| Security           | CAE Informations      |              |                        |                  |
| NAT                | SAS Informations      | factor a     |                        |                  |
| NAI                | 545                   | STATUS       | Transmission           |                  |
| System             | Rado                  | Status :     | Enabled                |                  |
| Account            | Granted ERP(1         | OMH(c) I     |                        |                  |
| WEB Setting        |                       |              |                        |                  |
| NTP                |                       |              |                        |                  |
| TR 069             | SAS Settings          |              |                        |                  |
| TR-069 Certificate | SAS :                 | 🖸 Enable     |                        |                  |
| SNMP               | Access Method :       | Direct SAS   | ×                      |                  |
| Restore/Update     | Registration Method : | O Multi-S    | tep     Single-Step    |                  |
| FOTA               | SAS Server URL :      | https://exar | nple.sas.server:5000/h |                  |
| Diagnosis          | User ID :             |              |                        |                  |
| Ping Watchdog      | Call Sign :           |              |                        |                  |
| Backup Setting     | Latitude :            |              |                        | (-90.0° ~ 90.0°) |
| System Log         | Indoor Deployment     | False        | ~                      | (1000 - 1000)    |
| System Messages    | Antenna Height :      | 1 8/35       |                        | meters           |
| 545                | Antenna Azimuth :     | 0            |                        | (0° ~ 359°)      |
| Debast             | Antenna Downtilt :    | 0            |                        | (-90° ~ 90°)     |
| Reboot             | Antenna Beamwidth :   | 26           |                        | (0° ~ 360°)      |
| Log out            |                       |              |                        |                  |
|                    |                       |              |                        | Apply Cancel     |
|                    |                       |              |                        |                  |

## 9.16 SAS Certificates (CAT6/7/15)

The System > SAS Certificates sub-menu is used to upload and manage SAS certificates (Figure 9-29).

In the SAS Certificates window, select the Certificate Type from the pull-down menu (SAS Client Cert, SAS Client Key, or SAS Server CA) in the Upload Certificate pane. Then, click Browse... to navigate to the desired file and click on Upload. The certificates already uploaded can be viewed in the Certificate List pane. You can use the Remove button next to an uploaded certificate you would like to delete from the CPE.

#### Figure 9-29: SAS Certificates (CAT6/7/15)

| Bricells         |                                               |
|------------------|-----------------------------------------------|
| Status           |                                               |
| Network          | SAS Certificates                              |
| LTE              |                                               |
| Security         |                                               |
| NAT              | Upload Certificate                            |
| System           | Upload Certificate : Browse No file selected. |
| Account          | Certificate Type :                            |
| WEB Setting      | SAS Client Cert Utilized Cannol               |
| NTP              | SAS Client Key                                |
| TR-069           | SAS Server CA                                 |
| SNMP             |                                               |
| Restore/Update   | Certificate List                              |
| FOTA             | SAS Client Cert : Remove                      |
| Diagnosis        | SAS Client Key : Remove                       |
| Ping Watchdog    | SAS Server CA : Remove                        |
| Backup Setting   |                                               |
| System Log       |                                               |
| System Messages  |                                               |
| SAS Certificates |                                               |
| Reboot           |                                               |
| Log out          |                                               |
|                  |                                               |

# 10 Reboot

Use the *Reboot* menu to perform a reboot of the CPE, as shown in Figure 10-1. It can take several minutes for the reboot to complete. After it reboots, the CPE GUI will display the login screen.

**Caution**: The reboot action will disrupt CPE service.

#### Figure 10-1: Reboot

CAT4

| Bricells       |                              |
|----------------|------------------------------|
| Status         | Debast                       |
| Network        | Reboot                       |
| LTE            |                              |
| Security       |                              |
| VPN            | PERFORM REBOOT               |
| System         | Reboot                       |
| NTP            |                              |
| Account        | Plaas valt (bolus relocating |
| Dynamic DNS    |                              |
| WEB Setting    | Olading.                     |
| TR-069         |                              |
| CNMP           | 4G Router                    |
| Restore/Update | A transm                     |
| Ping Watchdog  | a oscare                     |
| SAS Setting    | JP Password                  |
| SAS StandAlone | LOGM                         |
| SAS Cert       |                              |
| Diagnosis      |                              |
| Reboot         |                              |

CAT6/7/15

| Bricells           |   |        |             |            |       |     |    |
|--------------------|---|--------|-------------|------------|-------|-----|----|
| Status             |   |        |             |            |       |     |    |
| Network            |   |        |             |            |       |     |    |
| LTE                |   |        |             |            |       |     |    |
| Security           |   |        |             |            |       |     |    |
| NAT                |   |        |             |            |       |     |    |
| System             |   |        |             |            |       |     |    |
| Account            |   |        |             |            |       |     |    |
| WEB Setting        |   |        |             |            |       |     |    |
| NTP                |   |        |             |            |       |     |    |
| TR-069             |   |        |             |            |       |     |    |
| TR-069 Certificate |   |        |             |            |       |     |    |
| SNMP               |   |        |             |            |       |     |    |
| Restore/Update     | 0 | Are ye | ou sure you | want to re | boot? |     |    |
| FOTA               |   |        |             |            |       | Yes | No |
| Diagnosis          |   |        |             |            |       |     |    |
| Ping Watchdog      |   |        |             |            |       |     |    |
| Backup Setting     |   |        |             |            |       |     |    |
| System Log         |   |        |             |            |       |     |    |
| System Messages    |   |        |             |            |       |     |    |
| SAS                |   |        |             |            |       |     |    |
| SAS Certificates   |   |        |             |            |       |     |    |
| Reboot             |   |        |             |            |       |     |    |
| Log out            |   |        |             |            |       |     |    |

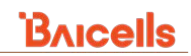

# 11 Logout

When you click on the *Logout* menu, you are automatically logged out of the CPE and returned to the *LOGIN* screen (Figure 11-1).

Figure 11-1: Logout

| .ogout | 4G Router  |
|--------|------------|
|        | 🍰 Username |
|        | Password   |
|        | LOGIN      |